# Control system EnergyLogic Wireless control Touchline

USER MANUAL

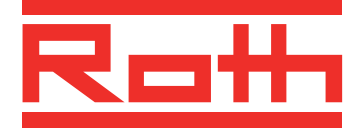

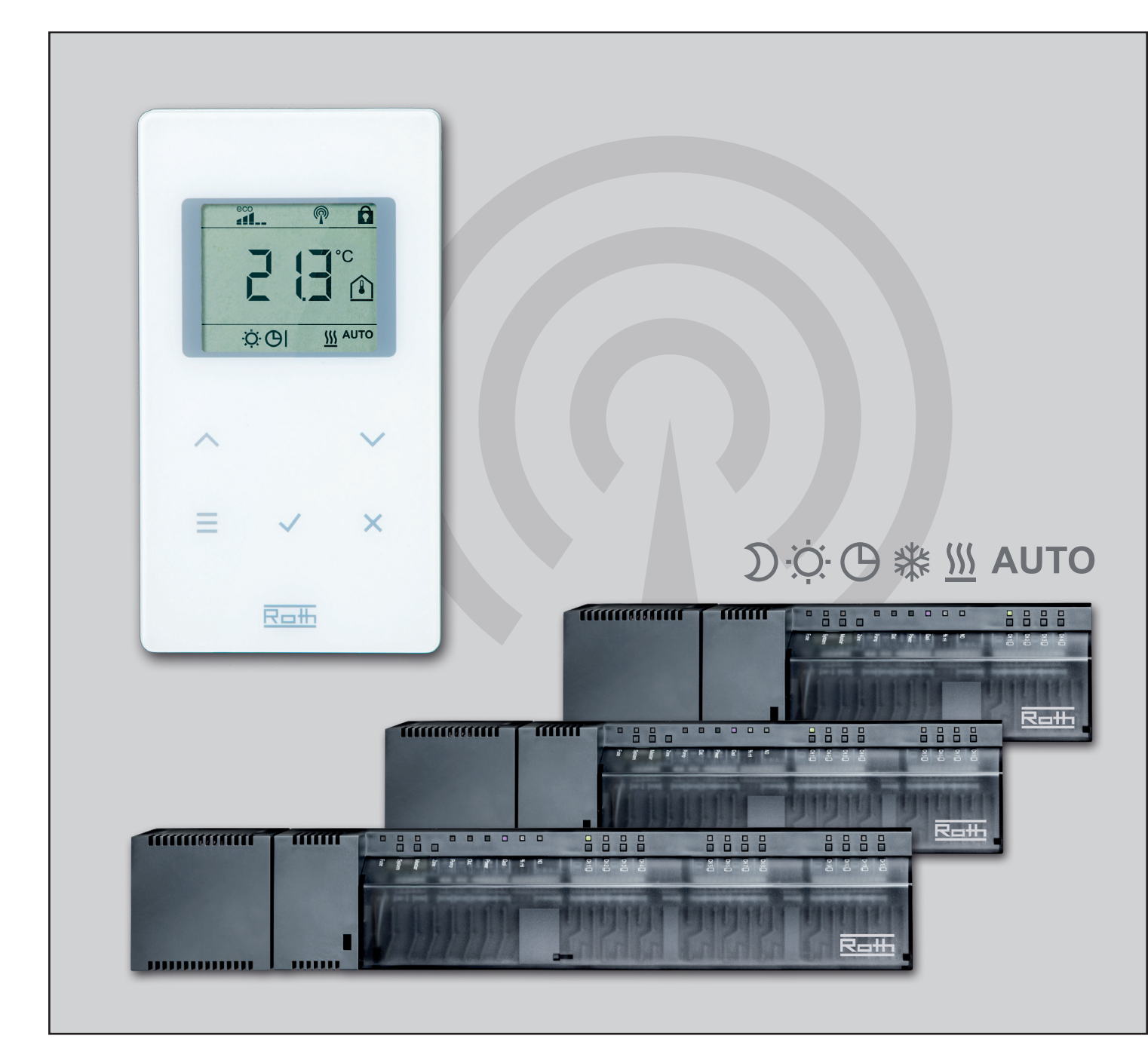

**ECO ENERGY AND SANITARY SYSTEMS** 

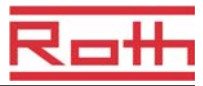

© Roth UK Ltd. Taunton, Somerset TA4 2 RL Telephone: +44 (0) 19 84/62 39 82 Telephone: +44 (0) 19 84/62 39 15 E-Mail: sales@roth-uk.com www.roth-uk.com

Revision number: A Revision date: December 2011 (address sticker installer)

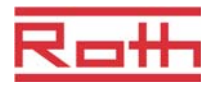

# **Table of Content**

| 1 | Gene  | eneral7                                                   |  |  |
|---|-------|-----------------------------------------------------------|--|--|
|   | 1.1   | Information regarding this user manual7                   |  |  |
|   | 1.2   | Explanation of symbols8                                   |  |  |
|   | 1.3   | Limitation of liability9                                  |  |  |
|   |       | 1.3.1 Information in case of failure of the radio system9 |  |  |
|   | 1.4   | Copyrights10                                              |  |  |
|   | 1.5   | Scope of supply10                                         |  |  |
|   | 1.6   | Customer service10                                        |  |  |
|   | 1.7   | Area of application radio system11                        |  |  |
| 2 | Safe  | ty12                                                      |  |  |
|   | 2.1   | Intended use12                                            |  |  |
|   | 2.2   | Changes and modifications12                               |  |  |
|   | 2.3   | Requirements for professionals13                          |  |  |
|   | 2.4   | Safety and health hazards13                               |  |  |
|   |       | 2.4.1 Warning sign13                                      |  |  |
|   |       | 2.4.2 Risk and safety14                                   |  |  |
| 3 | Iden  | tification15                                              |  |  |
|   | 3.1   | Name plate15                                              |  |  |
|   | 3.2   | Part numbers of product range15                           |  |  |
|   |       | 3.2.1 Wireless connection module15                        |  |  |
|   |       | 3.2.2 Wireless room thermostat16                          |  |  |
| 4 | Desi  | gn and function17                                         |  |  |
|   | 4.1   | Design17                                                  |  |  |
|   |       | 4.1.1 Wireless connection module17                        |  |  |
|   |       | 4.1.2 Wireless room thermostat                            |  |  |
|   | 4.2   | Function                                                  |  |  |
|   | 4.3   | Operating and monitoring elements21                       |  |  |
|   |       | 4.3.1 Wireless connection module21                        |  |  |
|   |       | 4.3.2 Wireless room thermostat23                          |  |  |
| 5 | Insta | Illation26                                                |  |  |
|   | 5.1   | Wireless connection module26                              |  |  |
|   | 5.2   | Wireless room thermostat27                                |  |  |
|   | 5.3   | .3 Wireless room thermostat with 230 V connection         |  |  |

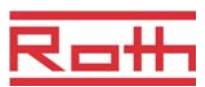

| 6 | Elect                        | rical co                            | onnections                                                                   | 32 |  |  |
|---|------------------------------|-------------------------------------|------------------------------------------------------------------------------|----|--|--|
|   | 6.1                          | Safety                              |                                                                              | 32 |  |  |
|   | 6.2                          | Wirele                              | ss connection module                                                         | 33 |  |  |
|   |                              | 6.2.1                               | Connection diagram                                                           | 33 |  |  |
|   |                              | 6.2.2                               | Electrical connections                                                       | 33 |  |  |
| 7 | Com                          | missior                             | ning and operation                                                           | 42 |  |  |
|   | 7.1                          | Addres                              | ssing                                                                        | 42 |  |  |
|   |                              | 7.1.1                               | Address one wireless room thermostat to one radio channel                    | 43 |  |  |
|   |                              | 7.1.2                               | Address one wireless room thermostats to several radio channels              | 43 |  |  |
|   |                              | 7.1.3                               | Address several wireless room thermostats to one radio channel (sensor mode) | 44 |  |  |
|   |                              | 7.1.4                               | Test addressing                                                              | 46 |  |  |
|   |                              | 7.1.5                               | Delete addressing                                                            | 46 |  |  |
|   |                              | 7.1.6                               | Address up to 3 wireless connection modules to each other                    | 47 |  |  |
|   | 7.2                          | Zones                               |                                                                              | 48 |  |  |
|   |                              | 7.2.1                               | Zone building, assign radio channels to one zone                             | 49 |  |  |
|   |                              | 7.2.2                               | Delete assignment of a radio channel to a zone                               | 50 |  |  |
|   |                              | 7.2.3                               | Delete zone                                                                  | 50 |  |  |
|   | 7.3                          | Chang                               | je setpoints                                                                 | 51 |  |  |
|   |                              | 7.3.1                               | Set room temperature                                                         | 51 |  |  |
|   |                              | 7.3.2                               | Set floor temperature                                                        | 51 |  |  |
|   | 7.4 Select mode of operation |                                     |                                                                              | 52 |  |  |
|   | 7.5                          | Set tim                             | ne and date                                                                  | 54 |  |  |
|   | 7.6                          | Time p                              | programs                                                                     | 55 |  |  |
|   |                              | 7.6.1                               | Overview of the three time programs"                                         | 55 |  |  |
|   |                              | 7.6.2                               | Definition "switched-on period" and "switching points"                       | 55 |  |  |
|   |                              | 7.6.3                               | Factory settings time program                                                | 56 |  |  |
|   |                              | 7.6.4                               | Select time program                                                          | 57 |  |  |
|   |                              | 7.6.5                               | Change time program                                                          | 58 |  |  |
|   |                              | 7.6.6                               | Reset time programs to factory settings                                      | 61 |  |  |
|   | 7.7 "eco" - Indicator        |                                     |                                                                              |    |  |  |
|   | 7.8                          | Lock /                              | unlock operation of wireless room thermostat                                 | 62 |  |  |
|   | 7.9                          | Reset                               | to factory settings                                                          | 63 |  |  |
|   | 7.10                         | Software-Update with mini SD-card64 |                                                                              |    |  |  |

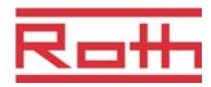

| 8  | Para  | rameter descriptions |                                                            |    |  |
|----|-------|----------------------|------------------------------------------------------------|----|--|
|    | 8.1   | Param                | eter overview                                              | 65 |  |
|    | 8.2   | User m               | nenu                                                       | 67 |  |
|    | 8.3   | Service              | e menu                                                     | 70 |  |
|    |       | 8.3.1                | Enter service menu                                         | 70 |  |
|    |       | 8.3.2                | Select parameter group                                     | 70 |  |
|    |       | 8.3.3                | P-20 "General parameters"                                  | 71 |  |
|    |       | 8.3.4                | P-30 "Parameters for all wireless room thermostats".       | 73 |  |
|    |       | 8.3.5                | P-40 "Parameters for individual wireless room thermostats" | 76 |  |
|    |       | 8.3.6                | P-50 "Plant- and topology related parameter"               | 80 |  |
|    |       | 8.3.7                | P-60 "Control parameters"                                  | 82 |  |
| 9  | Clear | ning an              | d maintenance                                              | 87 |  |
| 10 | Trou  | bleshoo              | oting                                                      | 88 |  |
|    | 10.1  | Wireles              | ss connection module                                       | 88 |  |
|    | 10.2  | Wireles              | ss room thermostat                                         | 88 |  |
|    |       | 10.2.1               | Procedure when "radio signal lost"                         | 89 |  |
|    |       | 10.2.2               | Replace batteries of wireless room thermostat              | 90 |  |
|    | 10.3  | FAQs .               |                                                            | 90 |  |
|    | 10.4  | 0.4 Tips and tricks  |                                                            |    |  |
| 11 | Wast  | e dispo              | sal                                                        | 91 |  |
| 12 | Acce  | ssories              |                                                            | 92 |  |
|    | 12.1  | Active               | Antenna                                                    | 92 |  |
|    | 12.2  | Repea                | ter                                                        | 93 |  |
|    |       | 12.2.1               | Address repeater to wireless connection module             | 93 |  |
| 13 | Tech  | nical da             | ata                                                        | 94 |  |
|    | 13.1  | Radio                | system                                                     | 94 |  |
|    | 13.2  | Wireles              | ss connection module                                       | 94 |  |
|    |       | 13.2.1               | Construction and dimensions                                | 94 |  |
|    |       | 13.2.2               | Electrical connections                                     | 95 |  |
|    |       | 13.2.3               | Inputs                                                     | 95 |  |
|    |       | 13.2.4               | Outputs                                                    | 96 |  |
|    |       | 13.2.5               | Performance data                                           | 96 |  |
|    |       | 13.2.6               | Environmental conditions                                   | 96 |  |

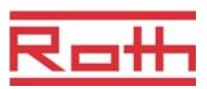

|    | 13.3   | Wireless room thermostat97                                  |
|----|--------|-------------------------------------------------------------|
|    |        | 13.3.1 Construction and dimensions97                        |
|    |        | 13.3.2 Power supply – Battery 97                            |
|    |        | 13.3.3 Power supply – 230 V AC                              |
|    |        | 13.3.4 Performance data                                     |
|    |        | 13.3.5 Environmental conditions                             |
| 1  | 4 Men  | ı structure                                                 |
| 1  | 5 Plan | t examples and communication101                             |
|    | 15.1   | Plant examples with one wireless connection module 101      |
|    | 15.2   | Plant examples with up to three wireless connection modules |
| 1  | 6 Rese | t radio system to factory settings105                       |
| li | ndex   |                                                             |

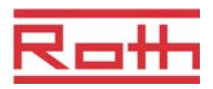

# 1 General

# 1.1 Information regarding this user manual

This user manual provides important instructions with respect to the use of the Wireless Connection Module and the Wireless Room Thermostat Touchline. Compliance with all safety and installation instructions is the basis for safe working.

Read this manual carefully before the start of any work! It is a part of the product and need to be made accessible to the user at any time.

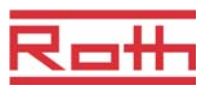

# **1.2 Explanation of symbols**

| Warnings                    | In this user manual warnings are indicated by symbols. The notes are pre-<br>ceded by signal words that express the extent of the risks caused expression.<br>Always comply with the instructions and act prudently to avoid accidents, and<br>damages to people and property. |
|-----------------------------|----------------------------------------------------------------------------------------------------|
| ▲ DANGER                    | points to an immediate hazardous situation, which leads to death or serious injury if not avoided.                                                                                                    |
| A WARNING                   | points to a possible dangerous situation that can result in death or seri-<br>ous injury if not avoided.                                                                                                    |
| <b>A</b> CAUTION            | points to a possible dangerous situation that can lead to minor injuries, if not avoided.                                                                                                    |
| ATTENTION                   | points to a possible adverse situation that can lead to property damage, if not avoided.                                                                                                    |
| Tips and<br>recommendations | highlights useful tips, information and recommendations for efficient and trouble-free operation                                                                                                    |

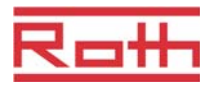

# 1.3 Limitation of liability

All information and instructions in this manual are in accordance with applicable standards and regulations, the state of art technology as well as our many years of knowledge and experience.

The manufacturer assumes no liability for damages due to:

- Failure to follow the user manual
- Improper use
- Use of untrained personnel
- Unauthorized modifications
- Technical changes.

In addition the following applies: the duties as agreed in the contract, the "General Terms and Conditions" and the "Terms of Supply" of the manufacturer and the at time of the contract applicable statutory regulations.

#### 1.3.1 Information in case of failure of the radio system

The radio system is not failsafe.

The radio system is equipped with an emergency function in which the system continues to function in a reduced mode. In this emergency mode, the LED of the channel blinks and the display of the wireless room thermostat shows a warning symbol.

For the correct operation of the emergency mode following conditions must be met:

- The wireless connection module must be powered.
- The wireless connection module can not by external influences such as lightning to be destroyed.

#### ATTENTION Possible damage to property due to failure of the system!

The radio system is not failsafe. Note the following points to ensure that the system is operating properly.

- The wireless connection module must be powered
- The wireless connection module may not be destroyed by external influences such as lightning.

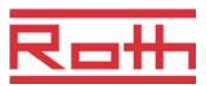

### 1.4 Copyrights

The transfer of user manual to third parties without written permission of the manufacturer is prohibited.

All content, texts, drawings, pictures and other illustrations are copyrighted and are subject to intellectual property rights. Any improper exploitation is punishable.

Reproduction in any shape or form - even partially - as well as the exploitation and / or notification of the content without written consent of the manufacturer is not allowed.

### 1.5 Scope of supply

NOTE

Wireless room thermostat The scope of supply of the wireless room thermostat comprises of:

- Wireless room thermostat
- Installation material
- Battery version: 2 Batteries 1,5 V AAA.
- Brief installation instructions wireless room thermostat P10007455

| Wireless connection | The scope of supply of the wireless connection module comprises of:  |  |  |  |  |
|---------------------|----------------------------------------------------------------------|--|--|--|--|
| module              | Wireless connection module                                           |  |  |  |  |
|                     | Transformer 230 V AC / 24 V                                          |  |  |  |  |
|                     | DIN-rail                                                             |  |  |  |  |
|                     | Brief installation instructions wireless connection module P10007749 |  |  |  |  |

• CD-ROM with user manual P10009989, multi languages.

### 1.6 Customer service

For additional technical information please contact your dealer or installer. Address, see invoice, delivery note or the second page of this manual.

NOTE

For efficient support please note the data on the name plate(s) before calling.

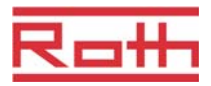

# 1.7 Area of application radio system

NOTE

The bidirectional radio system EnergyLogic Touchline with 868 MHz radio transmission is only approved for use in Europe.

In particular the radio system may not be used in the following countries: USA, Canada, Australia and Japan

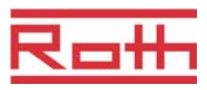

# 2 Safety

### 2.1 Intended use

The wireless connection module Touchline is intended solely for the comfort control of surface heating and cooling systems.

The wireless room thermostat Touchline is intended solely for the operation and configuration of the wireless connection module.

The wireless connection module and the wireless room thermostat are approved for use in households and industry.

**A** CAUTION

#### Risk of injury from improper use!

Any improper use can lead to dangerous situations.

- Use the wireless room thermostat and wireless connection module only for their intended use.
- All instructions mentioned in the user manual have to be observed.

Claims of any kind for damage from improper use are excluded. The responsibility for all damages from improper use lies solely with the operator.

### 2.2 Changes and modifications

Changes and modifications to the wireless connection module and wireless room thermostat can cause unexpected hazards and are therefore expressly forbidden.

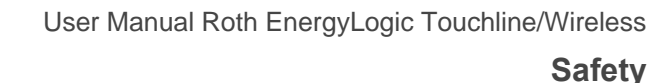

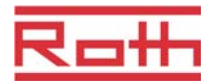

### 2.3 **Requirements for professionals**

```
A WARNING
```

#### Risk of injury due to insufficient qualifications!

Improper handling can result in significant personal injury and property damage.

- Any activity needs to be performed by qualified persons only.

The following qualification requirements for the various activities are identified in this user manual:

Professionals

Because of their specialized training, knowledge, experience and knowledge of the relevant provisions, professionals are in the position to execute their assigned tasks and identify potential hazards on their own.

Electricians

Because of their specialized training, knowledge and experience, as well as knowledge of relevant standards and regulations, electricians are in the position to carry out work on electrical systems and identify potential hazards on their own.

The electrician needs to observe the provisions of the local accident prevention regulation.

### 2.4 Safety and health hazards

Observe the safety instructions listed here and the warnings in subsequent chapters of this manual to reduce health hazards and avoid dangerous situations.

#### 2.4.1 Warning sign

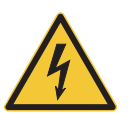

#### Danger from electrical voltage!

... identifies life-threatening situations due to electrical voltage. Failure to observe the safety instructions can result in severe injury or death. The work may be performed only by a qualified electrician.

A warning sign is located on the following components:

- Wireless connection module
- Wireless room thermostat with 230 V power connection.

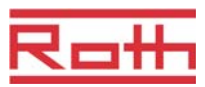

#### 2.4.2 Risk and safety

The following instructions should be observed to ensure your own safety and that of the devices:

A DANGER

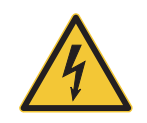

#### Danger from electrical voltage!

Contact with live parts is an immediate danger to life.

Damage to the insulation or individual components can be life threatening.

- When insulation is damaged turn off power immediately and arrange for repair.
- Only a qualified electrician should perform work on the electrical system.
- Prior to any work on the system, shut off the power supply and secure against restart. Check for the absence of power!
- Fuses should never be bridged or put out of service.
- When changing fuses check the correct amperage specification.
- Moisture and dust should be kept away from energized parts. Moisture or dust can cause a short circuit.

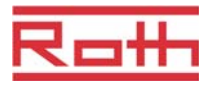

# 3 Identification

### 3.1 Name plate

The name plate of the wireless connection module on the left side. The name plate of the wireless room thermostat is at the backside and on the inside of the front panel.

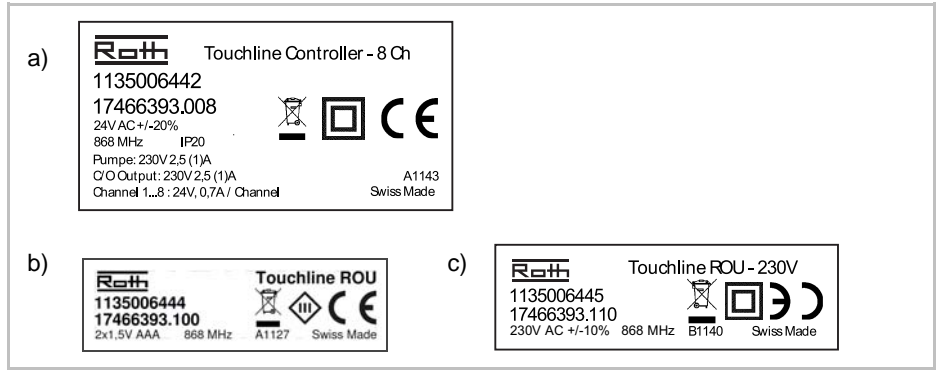

Fig. 1: Name plate a) wireless connection module, b) wireless room thermostat, c) wireless room thermostat

# 3.2 Part numbers of product range

#### 3.2.1 Wireless connection module

| Туре       | Material numbers |              |            |         |         |         |  |
|------------|------------------|--------------|------------|---------|---------|---------|--|
|            | Europe           | Nordic       | Denmark    | Sweden  | Norway  | Finland |  |
| 4 Channel  | 1135006441       | 17466393.004 | 466393.004 | 2420667 | 8357507 | 2070885 |  |
| 8 Channel  | 1135006442       | 17466393.008 | 466393.008 | 2420668 | 8357508 | 2070886 |  |
| 12 Channel | 1135006443       | 17466393.012 | 466393.012 | 2420669 | 8357509 | 2070887 |  |

Table 1: Material numbers wireless connection module

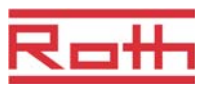

### 3.2.2 Wireless room thermostat

| Туре                                 | Material numbers |              |            |         |         |         |  |
|--------------------------------------|------------------|--------------|------------|---------|---------|---------|--|
|                                      | Europe           | Nordic       | Denmark    | Sweden  | Norway  | Finland |  |
| Battery, white                       | 1135006444       | 17466393.100 | 466393.100 | 2420579 | 8357544 | 2070875 |  |
| 230V, white                          | 1135006445       | 17466393.110 | 466393.110 | 2420580 | 8357545 | 2070876 |  |
| Battery, with<br>IR Sensor,<br>white | 1135006446       | 17466393.120 | 466393.120 | 2420581 | 8357546 | 2070877 |  |
| Battery, black                       | 1135006447       | 17466393.102 | 466393.102 | 2420582 | 8357547 | 2070878 |  |
| 230V, black                          | 1135006448       | 17466393.112 | 466393.112 | 2420583 | 8357548 | 2070879 |  |
| Battery, with<br>IR Sensor,<br>black | 1135006449       | 17466393.122 | 466393.122 | 2420584 | 8357549 | 2070880 |  |

Table 2: Material numbers wireless room thermostat

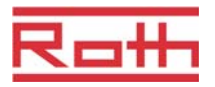

# 4 Design and function

### 4.1 Design

#### 4.1.1 Wireless connection module

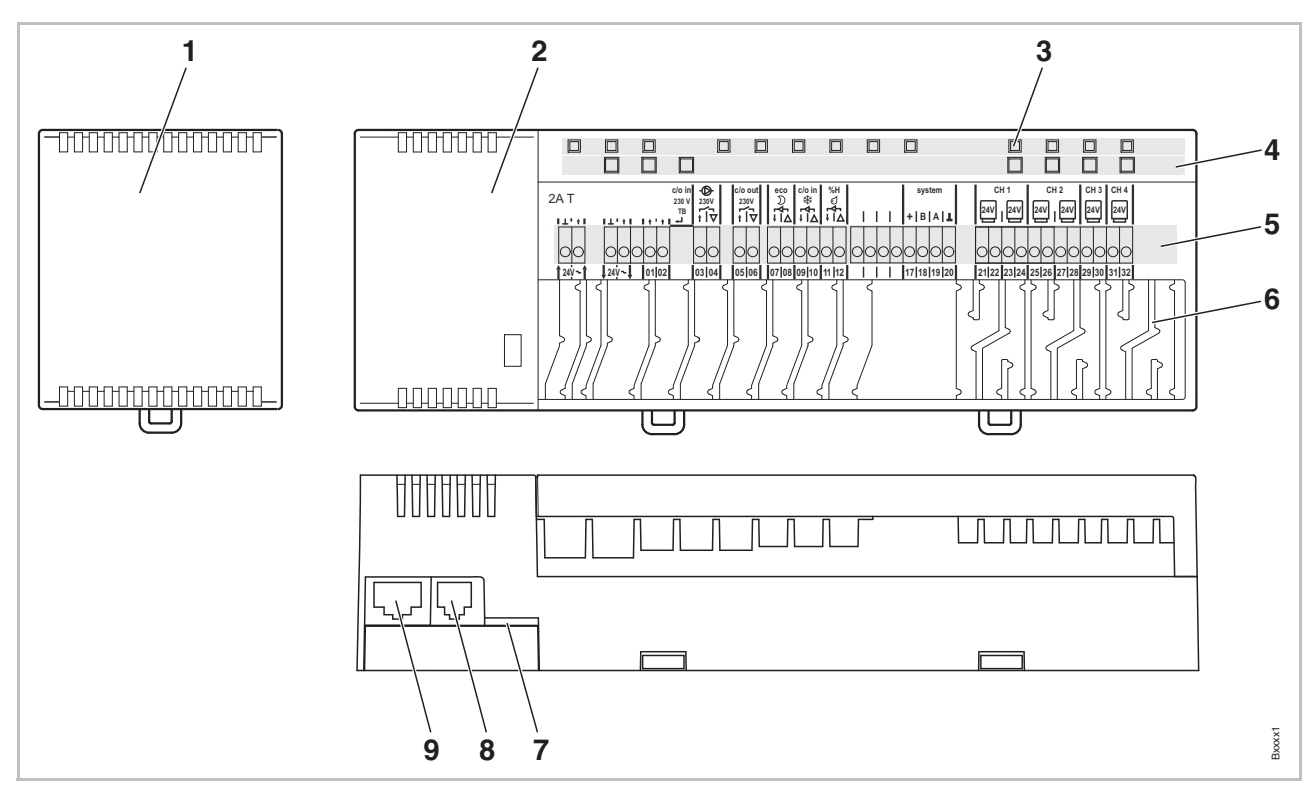

Fig. 2: Design wireless connection module, 4-channel version shown.

- 1 Transformer 230 / 24 V AC
- 2 Wireless connection module
- 3 LEDs
- 4 Push buttons
- 5 Terminals

- 6 Strain reliefs
- 7 mini SD-card for Software-Update
- 8 RJ-12 for external active antenna
- 9 RJ-45 for LAN

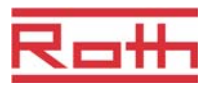

#### 4.1.2 Wireless room thermostat

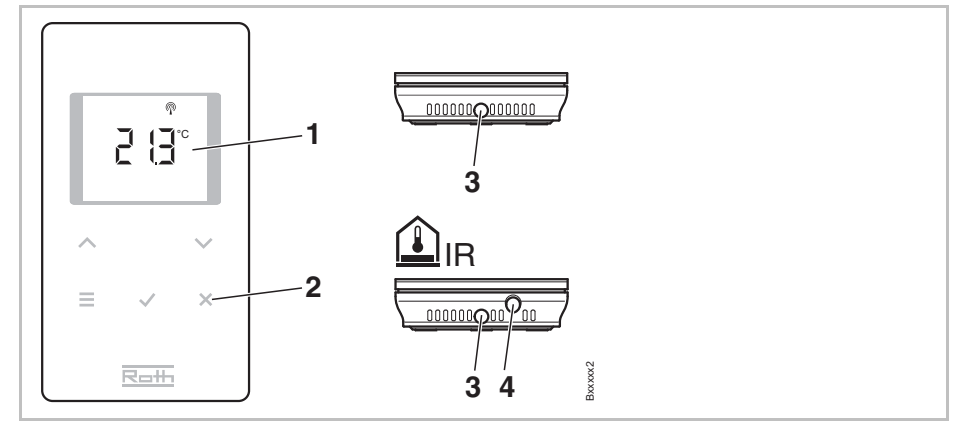

Fig. 3: Design wireless room thermostat

- 1 Display
- 2 Sensor buttons
- 3 Opening, to open the wireless room thermostat
- 4 IR-Sensor

### 4.2 Function

The bi-directional wireless connection module Touchline and the wireless room thermostat Touchline are components of a control system for comfort control of surface heating and cooling systems. The wireless connection module and the wireless room thermostat communicate securely via wireless transmission.

The wireless room thermostat measures the room temperature with an internal nickel-temperature sensor. Setpoints, mode of operation and parameters such as setpoint limits and time programs can be changed and configured with sensor buttons.

The wireless connection module equipped with short-circuit protected outputs, a stand-by mode and separate relays for the pump and burner control. The control of the actuators is either on / off control or pulse width modulation (PWM).

The system is equipped with a self-diagnostics and error display. Radio link tests can be performed easily ensuring the correct function.

There are various possibilities for addressing of the wireless room thermostats and wireless connection module. For example, it is possible to assign several wireless room thermostats to a wireless connection module and it is possible to combine to 3 wireless connection modules.

Pump connectionThe integrated pump logic with anti-blocking function provides for an appropri-<br/>ate control of the pump.

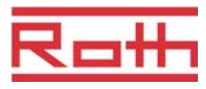

| Energy saving mode<br>(reduced mode)          | The optimal comfort with minimal energy consumption is guaranteed by the selection of an individual temperature profile for each day provided by the time program. In the wireless room thermostat three different time programs can be selected and customized.                                                                                                    |
|-----------------------------------------------|----------------------------------------------------------------------------------------------------|
|                                               | In addition, it is possible to connect an external time switch to the potential-free input "Eco (N / R)". The signal of this time switch reduces the setpoint of the wireless room thermostats by 3 K or more when active.                                                                                                    |
| Cooling                                       | Cooling can be activated through an external signal from e.g. a heat pump or an external switch. For this function two inputs are available: a potential free input "C / O" and the "hot" input "24 230 V TB / C / O". In addition it is possible to provide a signal to a cooling unit with the potential free output C / O.                                                                                                    |
|                                               | Depending on the configuration of the wireless room thermostat, the cooling mode can be activated with the wireless room thermostat with master function, or with any wireless room thermostat.                                                                                                    |
| Anti-blocking function for<br>pump and valves | To prevent blocking of the pump and valves, once per week the anti-blocking function is activated. The function is started when one of the outputs was not active for a week. In this anti-blocking function, the pump is turned on for 3 minutes. The actuators are controlled per channel and will be switched on for 20 minutes. The pump and the actuators run independently without warning.                                                                                                    |
| Emergency mode                                | When the radio signal between the wireless room thermostat and the wireless connection module is lost for more than 30 minutes, then the addressed channels switch over into emergency mode. During the emergency mode the thermal actuators are in a 30%-on / 70%-off mode of the standard time. The standard time is determined by the selected control algorithm. The channel LED(s) is (are) blinking. A warning symbol is shown on the display of the wireless room thermostat indicating that the emergency function is active. For a proper functioning of the emergency mode the wireless connection module must be provided with power not be destroyed by external influences such as a lightning strike. |
| Temperature control                           | The wireless room thermostat measures the room temperature. The tempera-<br>ture setpoint is specified via the wireless room thermostat. Every 10 minutes<br>the measured room temperature setpoint and the actual temperature are<br>transmitted to the wireless connection module. After a change of the setpoint<br>the new setpoint and the actual value are sent immediately to the wireless<br>connection module.                                                                                                    |
|                                               | For an efficient temperature control, three different control algorithms and an optimized thermal actuator control are available. For the temperature control one can select between one on/off and two PWM control algorithms.                                                                                                    |
|                                               | With the on / off control the heating will be switched on or off when the tem-<br>perature difference is greater than 0.5 K. If the setpoint is higher than the<br>measured temperature, the valves are opened. If the setpoint5 is lower than<br>the measured temperature, the valves are closed.                                                                                                    |
|                                               | During PWM control, the opening and closing time of the valves is calculated from the temperature difference between the setpoint and the actual value. The higher this difference, the higher the opening or the closing time.                                                                                                    |

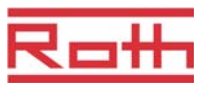

The optimized actuator control is a specially developed control for thermal actuators to save energy. At start, the thermal actuator becomes a constant signal for a defined period. Then, the actuator is controlled with a pulse-/pause-signal, so less energy is needed.

Each channel has its own control loop. If a wireless room thermostat is addressed to multiple radio channels, then radio channels are grouped in one control loop.

Temperature control with IR Floor temperature Sensor When using a wireless room thermostat with integrated IR floor temperature sensor, the measurement of the floor temperature makes sure that a comfortable floor temperature is established. Under normal conditions, the room temperature is controlled with the setpoint and the actual measured room temperature. The comfort control of the floor is activated when the actual room temperature is above the setpoint.

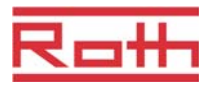

# 4.3 Operating and monitoring elements

#### 4.3.1 Wireless connection module

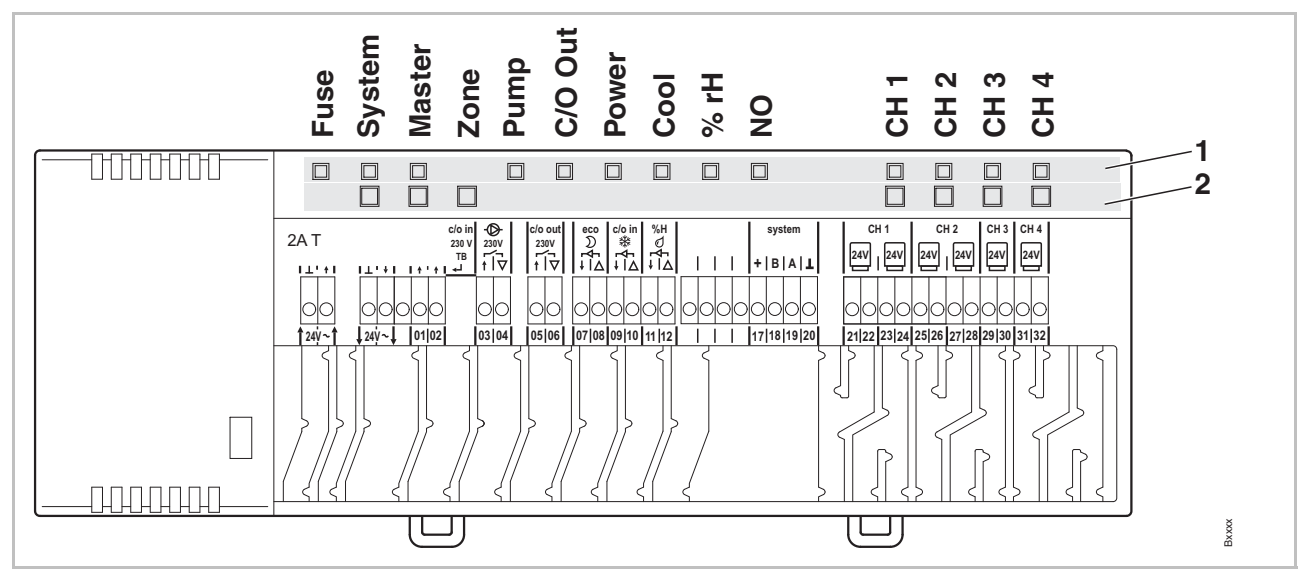

Fig. 4: Overview wireless connection module: push buttons and LEDs

- 1 Push buttons
- 2 LEDs

#### **Push buttons**

| Push buttons | Description                                                                                                    |  |
|--------------|----------------------------------------------------------------------------------------------------|--|
| System       | Several (up to 3) wireless connection modules combined into<br>one system. In addition, also I / O boxes and outdoor tem-<br>perature sensors can be integrated into one system.                                                                                     |  |
| Master       | Define a wireless connection module as master in a system<br>with multiple wireless connection modules. Each system must<br>have one master. As factory settings, the wireless connection<br>modules are configured as slaves.<br>→ See also page 47, chapter 7.1.6. |  |
| Zone         | Combine multiple radio channels in one zone up to a maxi-<br>mum of three zones.                                                                                                    |  |
| Channels     | <ul> <li>Address wireless room thermostat and wireless connection module.</li> <li>Delete addressing.</li> </ul>                                                                                                    |  |

Table 3: Push buttons wireless connection module

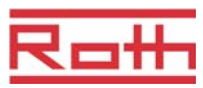

#### LEDs

| LEDs                                                 | Description                                                                                                    |  |  |  |
|------------------------------------------------------|----------------------------------------------------------------------------------------------------|--|--|--|
| Fuse:<br>Red LED                                     | On: Fuse 2 A T of power supply defect                                                                                                    |  |  |  |
| System:<br>Yellow LED                                | <ul> <li>On: communication between two or three wireless connection modules</li> </ul>                                                                                                    |  |  |  |
| Master:<br>Green LED                                 | <ul><li>On: wireless connection module is configured as master</li><li>Off: wireless connection module is configured as slave</li></ul>                                                                                                    |  |  |  |
| Zone,<br>LED Power<br>(blinking simulta-<br>neously) | <ul> <li>Blue (Cool): Zone 1</li> <li>Red (% rH): Zone 2</li> <li>Yellow (NO): Zone 3</li> </ul>                                                                                                    |  |  |  |
| Pump:<br>Green LED                                   | <ul><li>On: Pump on</li><li>Off: Pump off</li></ul>                                                                                                    |  |  |  |
| C/O Out:<br>Green LED                                | <ul> <li>The function of the LED "C/O Out" is depending on the settings of parameters P-51. → See also parameter description, page 80.</li> <li>Function "Burner" active: On: heating demand</li> <li>Function "C/O" active: On: cooling demand</li> </ul>                                                            |  |  |  |
| Power:<br>Green LED                                  | <ul><li>On: power supply on</li><li>Off: power supply off</li></ul>                                                                                                    |  |  |  |
| Cool:<br>Blue LED                                    | <ul> <li>On: Potential free C/O-contact closed<br/>(cooling mode active)</li> <li>On: TB-C/O 24230V input active<br/>(as C/O-input configured)</li> <li>On: switch over heating/cooling by wireless room thermo-<br/>stat (C/O-Output active)</li> </ul>                                                              |  |  |  |
| % rH:<br>Red LED                                     | <ul><li>On: Dew-point active only in cooling mode</li><li>Blinking: TB active only in heating mode</li></ul>                                                                                                    |  |  |  |
| NO: Yellow LED                                       | <ul><li>On: Actuator NO (normally open)</li><li>Off: Actuator NC (normally closed)</li></ul>                                                                                                    |  |  |  |
| CH 1CH 12:<br>Green LEDs                             | <ul> <li>On: Addressing completed and output active</li> <li>Blinking: ready for addressing</li> <li>Blinking, followed by rapidly blinking: warning before deleting, respectively deleting</li> <li>Blinking fast: channel in emergency mode</li> <li>The number of channels (CH) depends on the version.</li> </ul> |  |  |  |

Table 4: LEDs wireless connection module

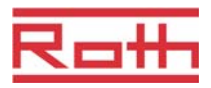

#### 4.3.2 Wireless room thermostat

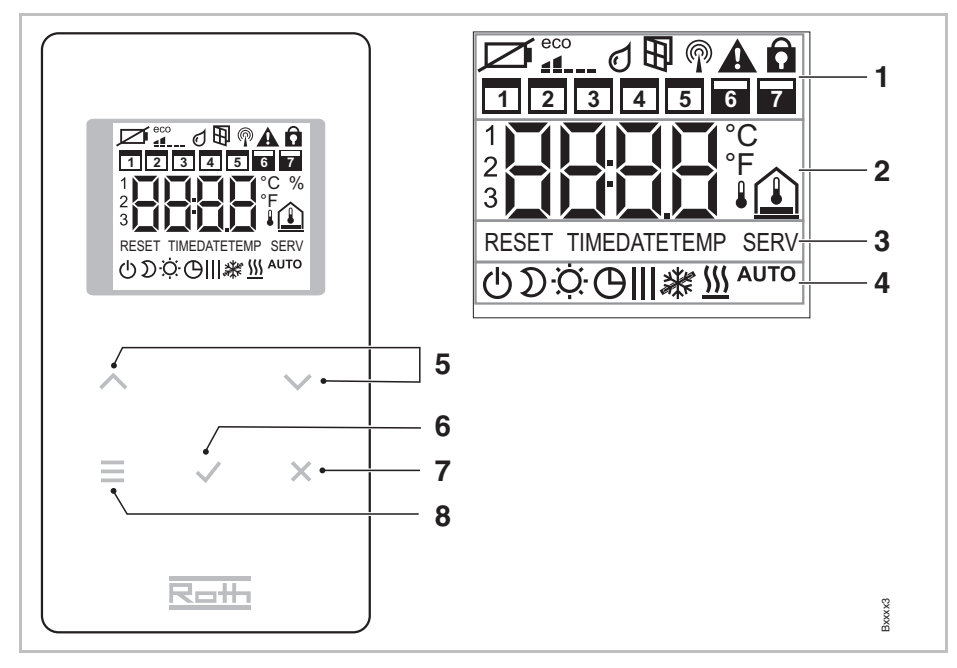

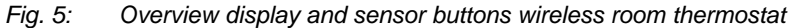

- 1 General information such as battery status, energy saving mode, alarms for window contact and dew point, wireless connection, general alarm, key lock, weekdays for time programs
- 2 Temperature setpoint and actual value, time, time program, outdoor and floor temperature
- 3 Help text for configuration
- 4 Modes of operation
- 5 Select setpoints, time and date and other values change, time programs
- 6 Confirm changed value, confirm selection
- 7 Cancel: exit current parameter or menu
- 8 Select mode of operation, activate menu mode, select parameter

#### **Sensor buttons**

| Sensor buttons | Description                                                                                                    |  |  |  |
|----------------|----------------------------------------------------------------------------------------------------|--|--|--|
| 2 s:           | Activate operation with any button.                                                                                                    |  |  |  |
|                | <ul> <li>Menu button:</li> <li>Activate menu mode.</li> <li>Select mode of operation. Possible modes of operation:<br/>frost protection (off), reduced, normal, time program, heat-<br/>ing or cooling.</li> <li>Select parameter (menu mode).</li> </ul> |  |  |  |
|                | Change value.                                                                                                    |  |  |  |
|                | <ul><li>Save value</li><li>Confirm selection.</li></ul>                                                                                                    |  |  |  |

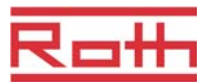

| Sensor buttons | Description                                           |
|----------------|-------------------------------------------------------|
| 10 s: 🖌        | Change time and date.                                 |
| ×              | Cancel                                                |
| 5 s: 🖌 + 🗙     | <ul><li>Addressing</li><li>Test addressing.</li></ul> |
| 5 s: 🔨 + 🗸     | Disable/enable operation (key-lock)                   |

Table 5: Sensor buttons wireless room thermostat

#### Symbols

| Symbols         | Description                                                                   |
|-----------------|-------------------------------------------------------------------------------|
| Ø               | Battery nearly empty                                                          |
|                 | Relative energy consumption                                                   |
| ٥               | Dew-point alarm (only when dew-point sensor is connected)                     |
| Ð               | Window contact (only with accessory)                                          |
| P               | Wireless signal                                                               |
|                 | Loss of wireless connection                                                   |
|                 | General alarm                                                                 |
| Ô               | Operation disabled                                                            |
|                 | Working days                                                                  |
|                 | Weekend                                                                       |
|                 | Time and date                                                                 |
|                 | Ime program                                                                   |
| 5 (J )          | Actual temperature                                                            |
|                 | Room temperature                                                              |
|                 | Floor temperature (only IR-version)                                           |
|                 | Outdoor temperature (only with accessory)                                     |
| Ф               | Off (frost protection)                                                        |
| $\mathfrak{D}$  | Reduced operation                                                             |
| ÷Ċ:             | Normal operation                                                              |
| Ф               | Time program with external clock                                              |
| ӨI, ӨII, ӨIII   | Time program 1, 2 and 3                                                       |
| *               | Cooling mode                                                                  |
| *               | Cooling lock                                                                  |
| <u>\$\$\$\$</u> | Heating mode                                                                  |
| AUTO            | Auto mode: heating and cooling mode controlled by wireless connection module. |

Table 6: Symbols wireless room thermostat

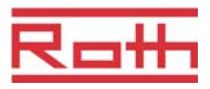

**Display modes** 

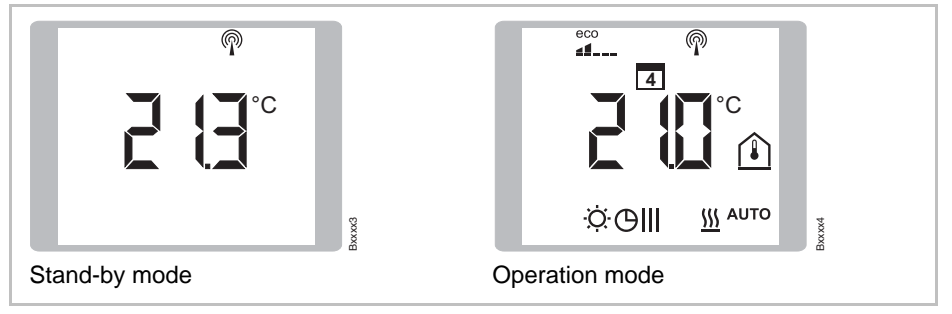

Fig. 6: Display modes wireless room thermostat

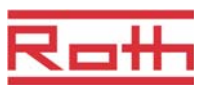

# 5 Installation

# 5.1 Wireless connection module

 $\rightarrow$  Information on dimensions, see page 94, chapter 13.3.1.

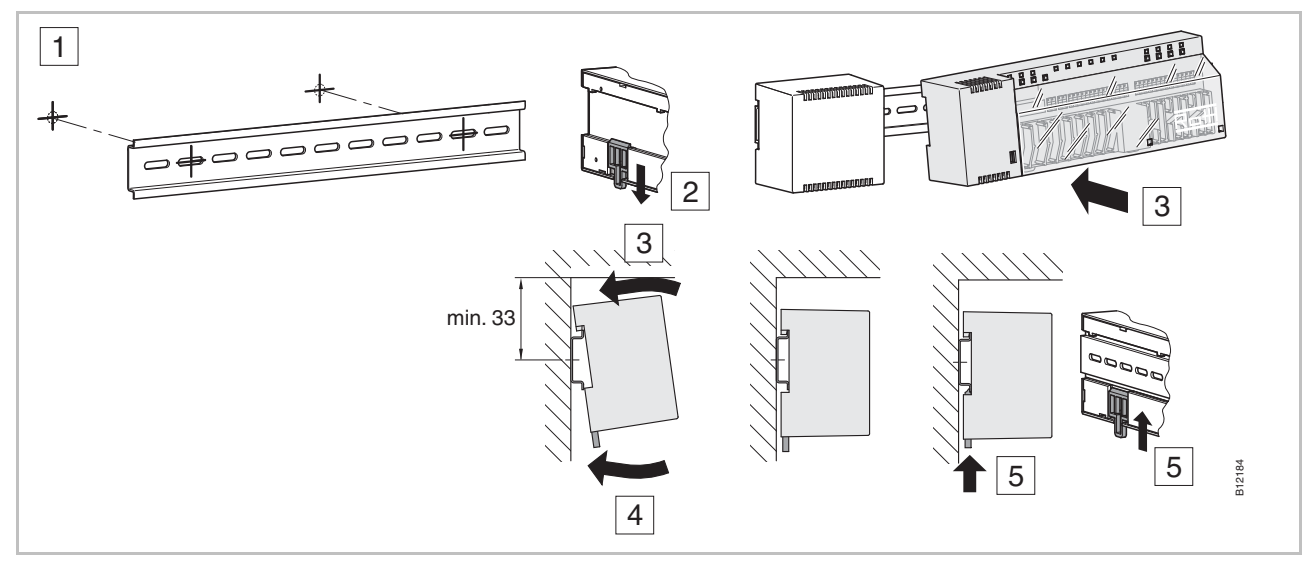

Fig. 7: Installation wireless connection module

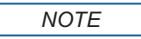

If LAN communication over PowerLAN is planned, then a double socket should be provided for the connections of the wireless connection module and the PowerLAN.

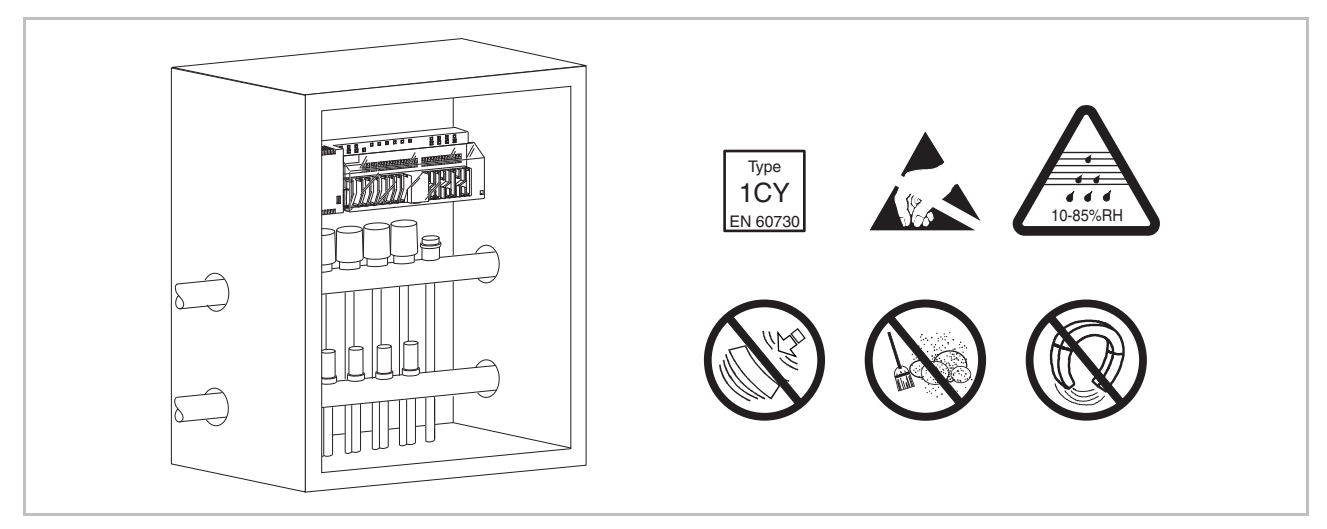

*Fig. 8: Wireless connection module in distribution box* 

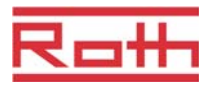

### 5.2 Wireless room thermostat

 $\rightarrow$  Information on dimensions, see page 97, chapter 13.3.1.

Conditions for place of installation

The place of installation for the wireless room thermostat must meet the following conditions:

- Interior wall
- Not in direct sunlight
- Not directly beside the entrance door
- Away from sources of moisture
- Away from splashing water
- Away from heat sources such as fireplaces, heaters, televisions or other electronic devices.

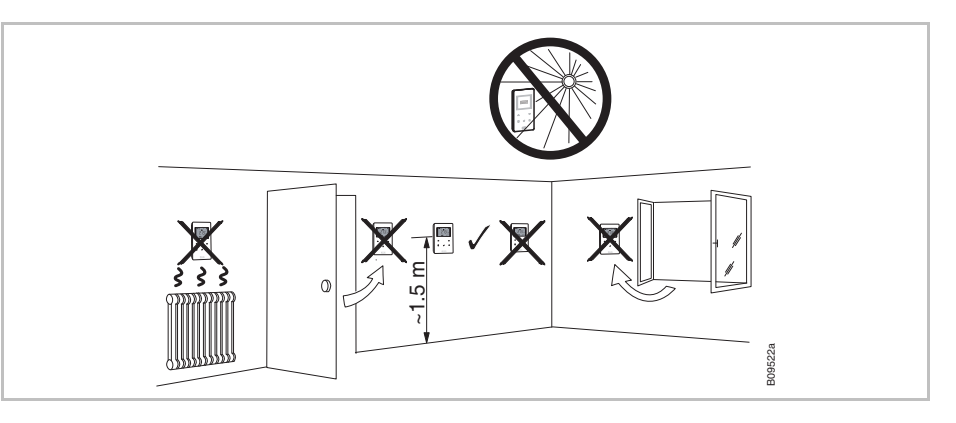

Fig. 9: Installation instruction

Open wireless room ther- Homostat

- ► Hold the cover of the wireless room thermostat with one hand.
- > Open the cover by applying a 5 mm Phillips-tip screwdriver in the hole.
- Remove the cover.

ATTENTION

#### Damage due to improper opening!

- Please hold the cover tight while opening the wireless room thermostat.
- Use the correct hole for opening the wireless room thermostat with IR sensor as shown below.

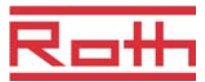

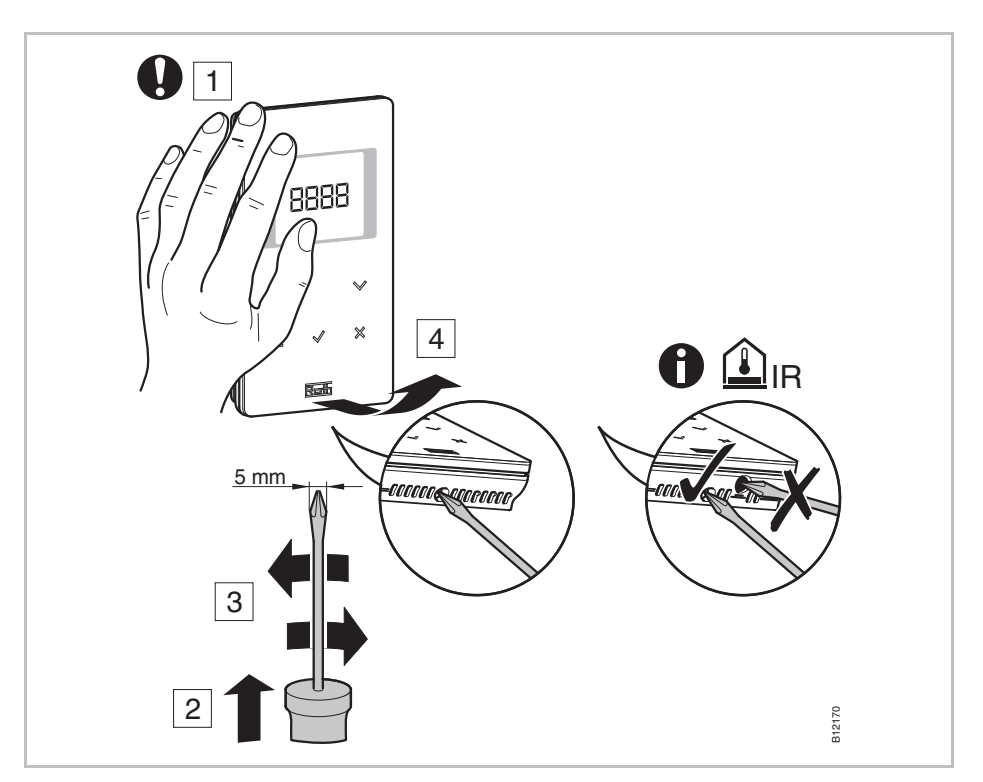

Fig. 10: Open the wireless room thermostat

#### Install bottom part

Install the bottom part of the wireless room thermostat with the 2 included screws and plugs.

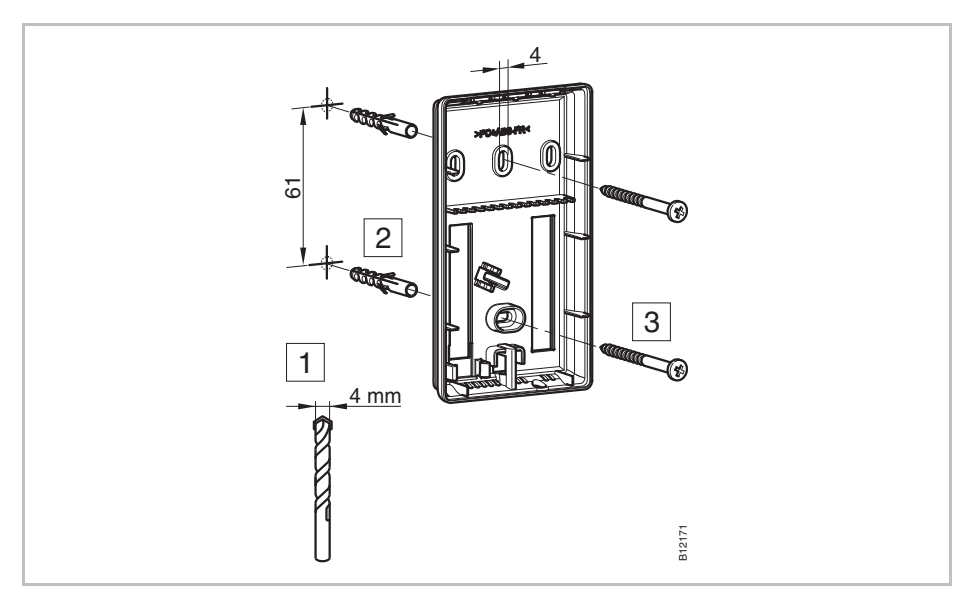

Fig. 11: Installation bottom part of wireless room thermostat

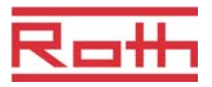

**Insert batteries** 

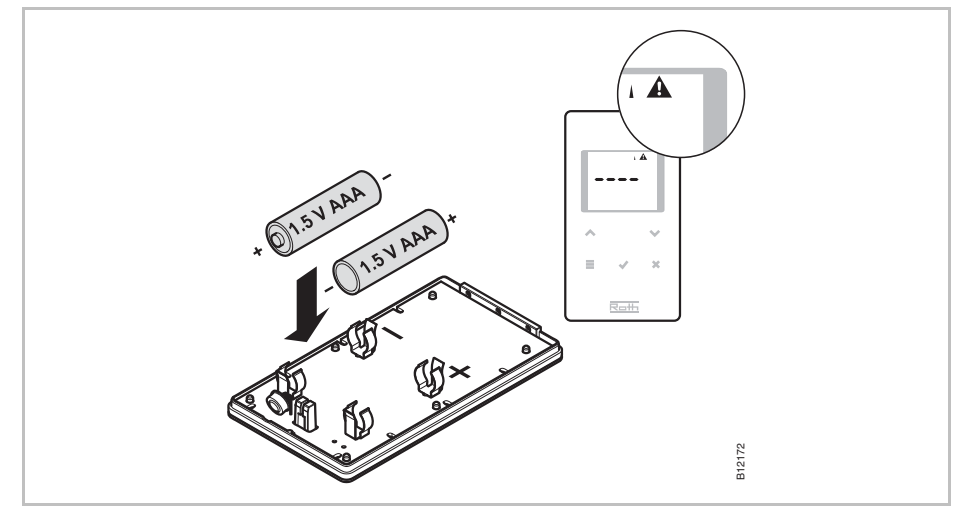

Fig. 12: Insert batteries

ATTENTION

#### Possible malfunction of the sensor buttons!

After inserting the batteries the sensor buttons are automatically calibrated on the surface.

- Do not touch the sensor buttons when inserting the batteries.
- If a sensor button does not work, remove the battery and insert it again.

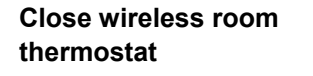

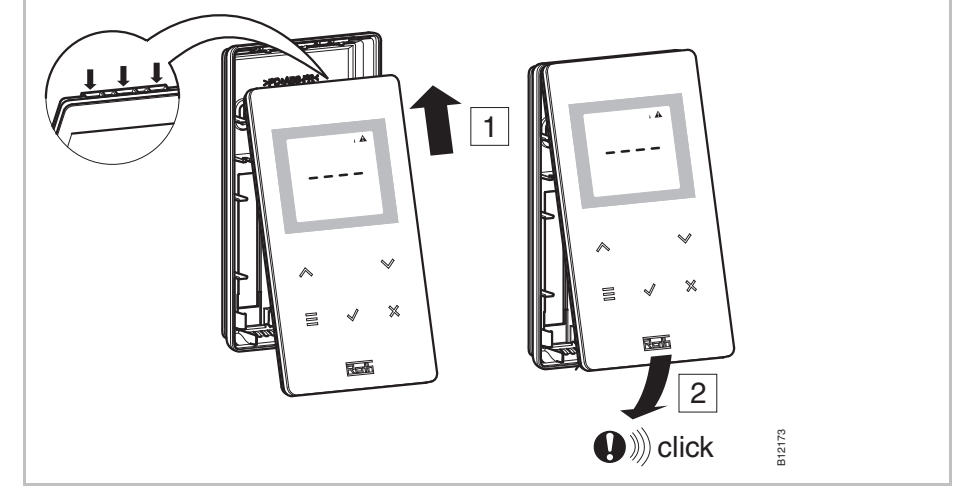

Fig. 13: Close the wireless room thermostat

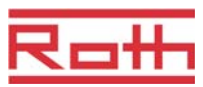

### 5.3 Wireless room thermostat with 230 V connection

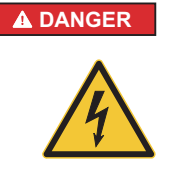

#### Danger from electrical voltage!

Contact with live parts is an immediate danger to life.

Damage to the insulation or individual components can be life threatening.

- When insulation is damaged turn off power immediately and arrange for repair.
- Only a qualified electrician should perform work on the electrical system.
- Prior to any work on the system, shut off the power supply and secure against restart. Check for the absence of power!
- Fuses should never be bridged or put out of service.
- When changing fuses check the correct amperage specification.
- Moisture and dust should be kept away from energized parts. Moisture or dust can cause a short circuit.
- Open the cover of the wireless room thermostat.  $\rightarrow$  See page 28.
- Install the bottom part of the wireless room thermostat with the 2 included screws and plugs.

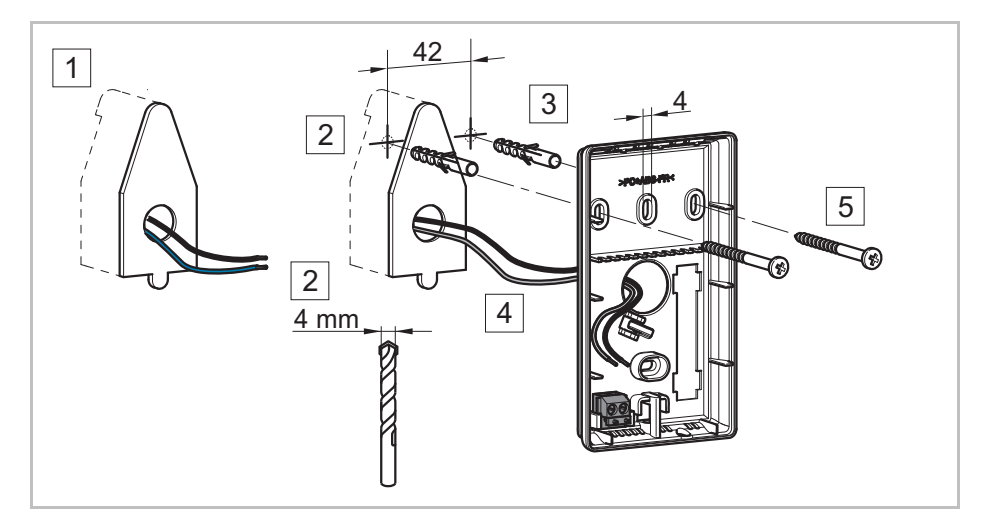

Fig. 14: Installation bottom part of wireless room thermostat

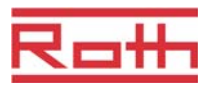

t

Connect the wireless room thermostat.

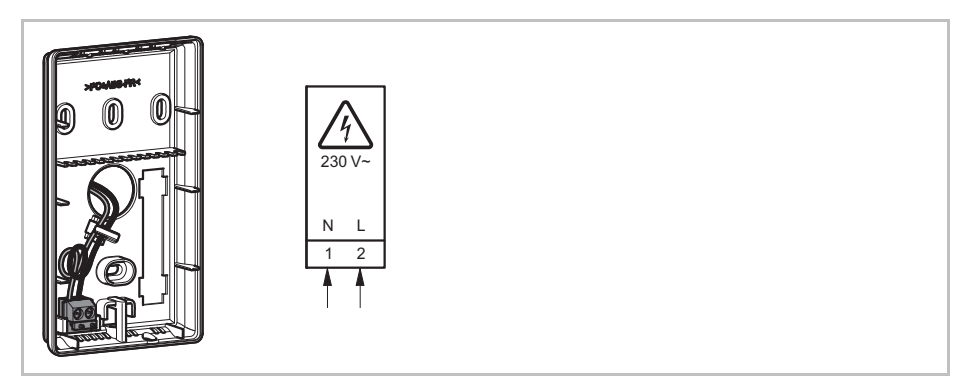

Fig. 15: Close the wireless room thermostat

• Close the cover of the wireless room thermostat.  $\rightarrow$  See page 29.

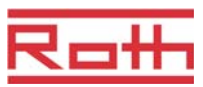

# 6 Electrical connections

### 6.1 Safety

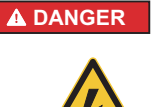

#### Danger from electrical voltage!

Contact with live parts is an immediate danger to life.

Damage to the insulation or individual components can be life threatening.

- When insulation is damaged turn off power immediately and arrange for repair.
- Only a qualified electrician should perform work on the electrical system.
- Prior to any work on the system, shut off the power supply and secure against restart. Check for the absence of power!
- Fuses should never be bridged or put out of service.
- When changing fuses check the correct amperage specification.
- Moisture and dust should be kept away from energized parts. Moisture or dust can cause a short circuit.

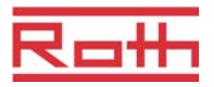

### 6.2 Wireless connection module

#### 6.2.1 Connection diagram

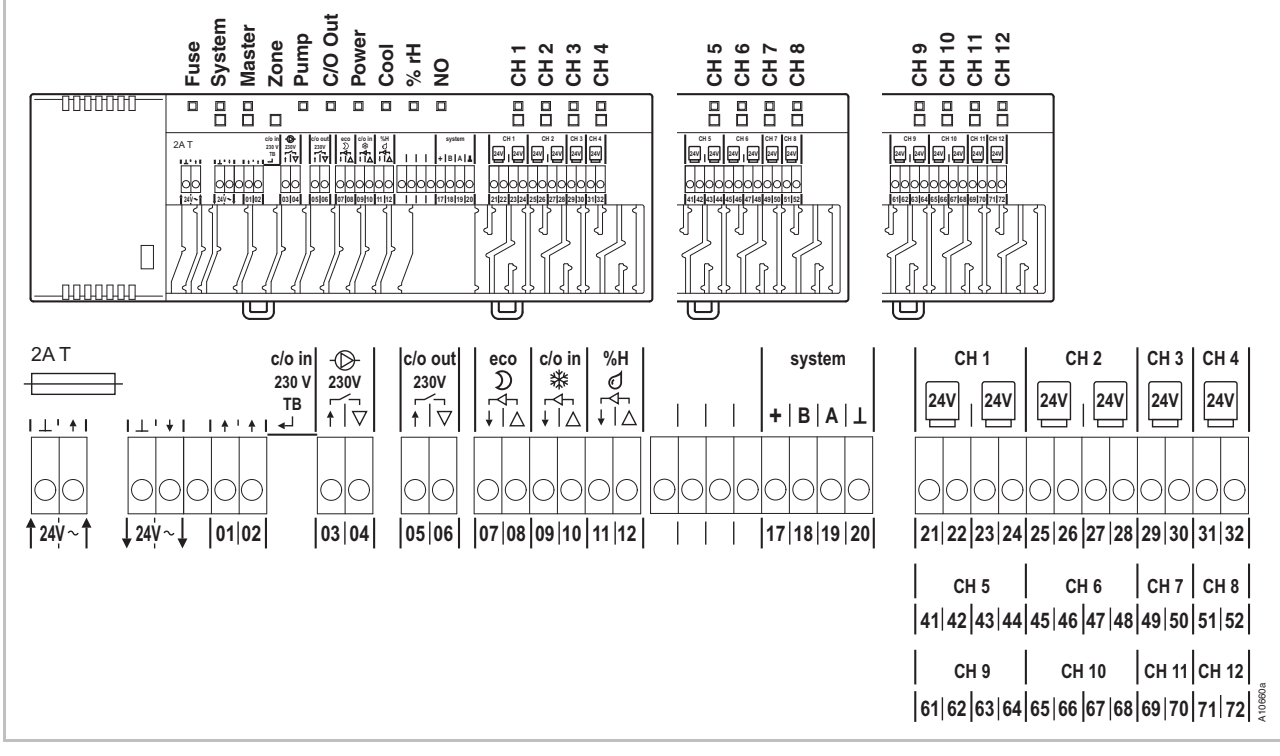

Fig. 16: Connection diagram

### 6.2.2 Electrical connections

**Remove cover** 

Remove the cover as shown below.

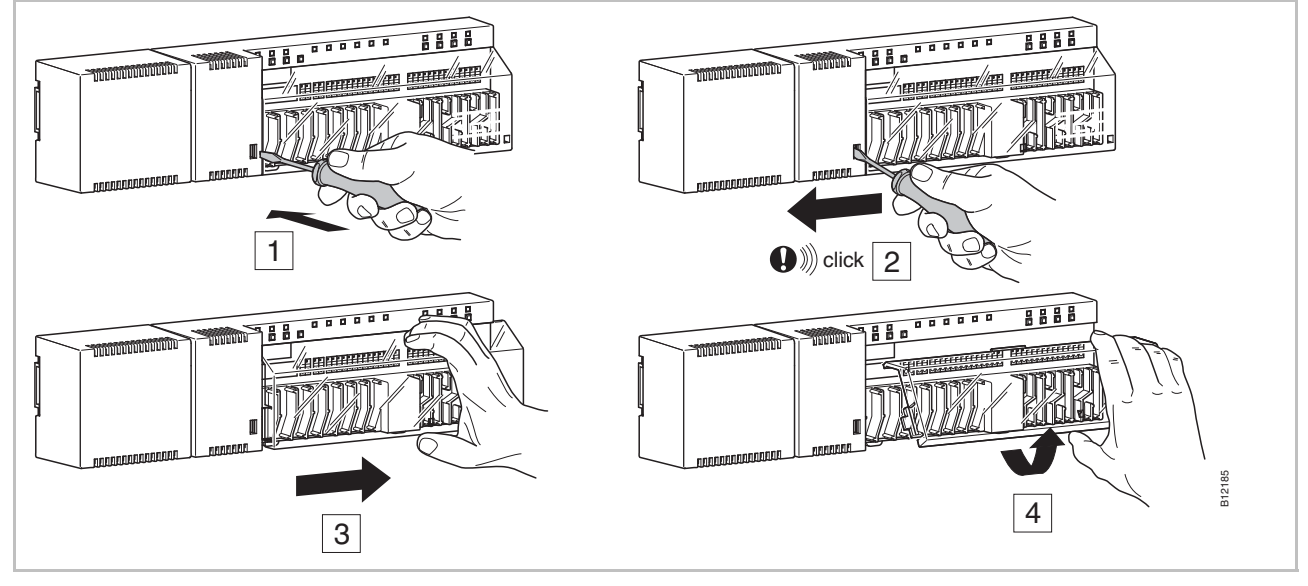

Fig. 17: Remove cover

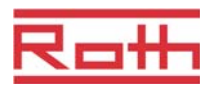

| ATTENTION | Malfunctioning due to improper connection!                                            |        |
|-----------|---------------------------------------------------------------------------------------|--------|
|           | Improper connection may cause malfunction of the system.                              |        |
|           | <ul> <li>Each wireless connection module must have a separate transformer.</li> </ul> |        |
|           |                                                                                       |        |
|           |                                                                                       |        |
|           |                                                                                       | B12186 |

Abb. 18: Connect transformer

NOTE

The 24 V output is used only as support voltage for a dew-point sensor or as a voltage signal to the TB input (temperature limit).

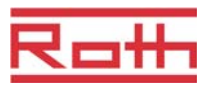

 $\mathbb{O}$ 

3

12187

Danger from electrical voltage on terminals 1 to 6! Contact with live parts is an immediate danger to life - Shut off the power supply and secure against restart. Check for the absence of power! Press down the terminal pin with a screwdriver **Connect wires** > At the same time put the wire into the terminal opening. Release the terminal pin. Press the cable into the matching strain relief. 230 V AC .... 1 -©-230V c/o out c/o in 230 V 230V

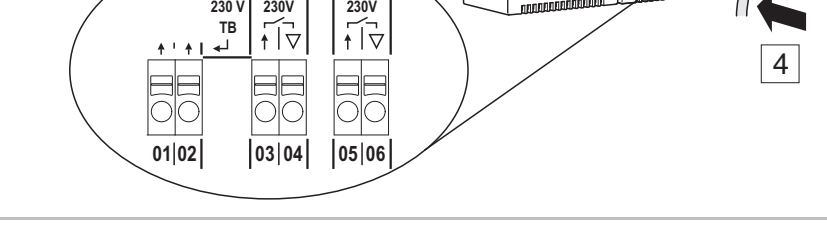

Fig. 19: Connect wires

Connect 230 V pump

- Connect the pump to terminals **03** and **04**.
- Contact rating: 230 V, 4 A, 1 A inductive switchable.

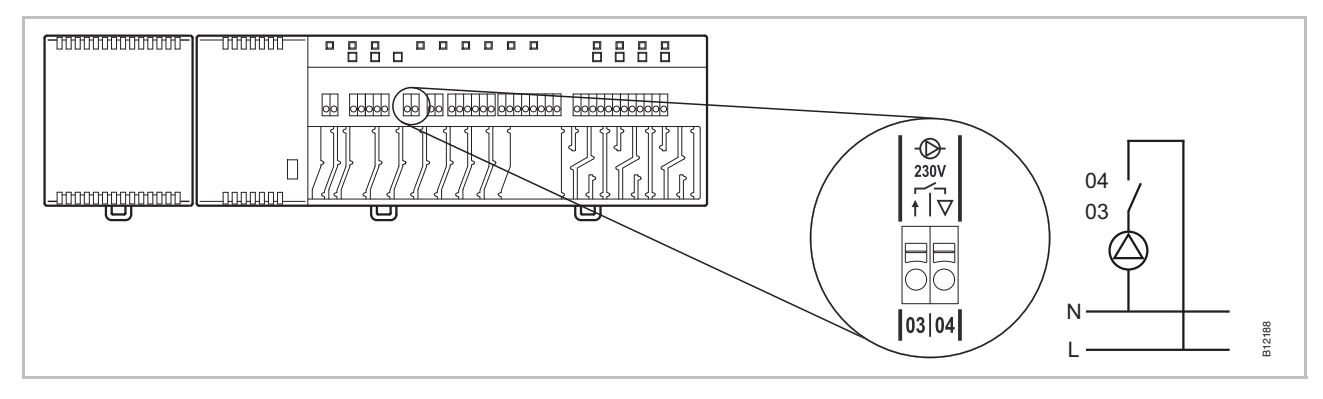

Fig. 20: Connect pump, 230 V

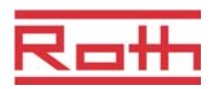

C/O- or burner output, potential free contact

The output "c/o out" is a configurable output for cooling (C / O: Change-Over) or burner start.

- Attach a refrigeration unit or a burner on the terminals 05 and 06. The radio system must be configured for either application.
- Contact rating: 230 V, 4 A, 1 A inductive switchable.

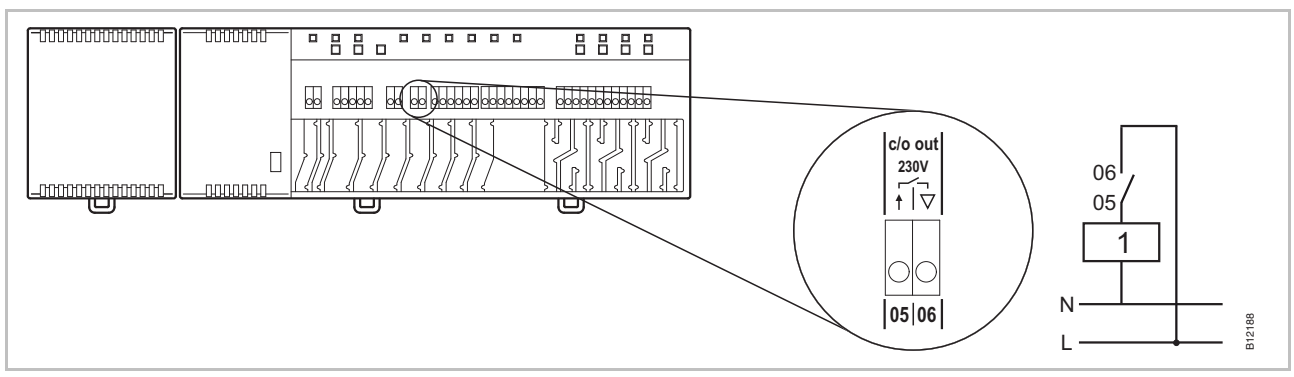

Fig. 21: C/O- or burner output, 230 V

Contact 05 / 06 closed: cooling or burner start ON open: cooling or burner start OFF

1 Cooling device or burner

- **Connect thermal actuators** > Connect the thermal actuators to the following terminals:
  - 4-channel version: terminals 21 to 32 for max. 6 actuators
  - 8-channel version: terminals 21 to 52 for max. 12 actuators
  - 12-channel version: terminals 21 to 72 for max. 18 actuators

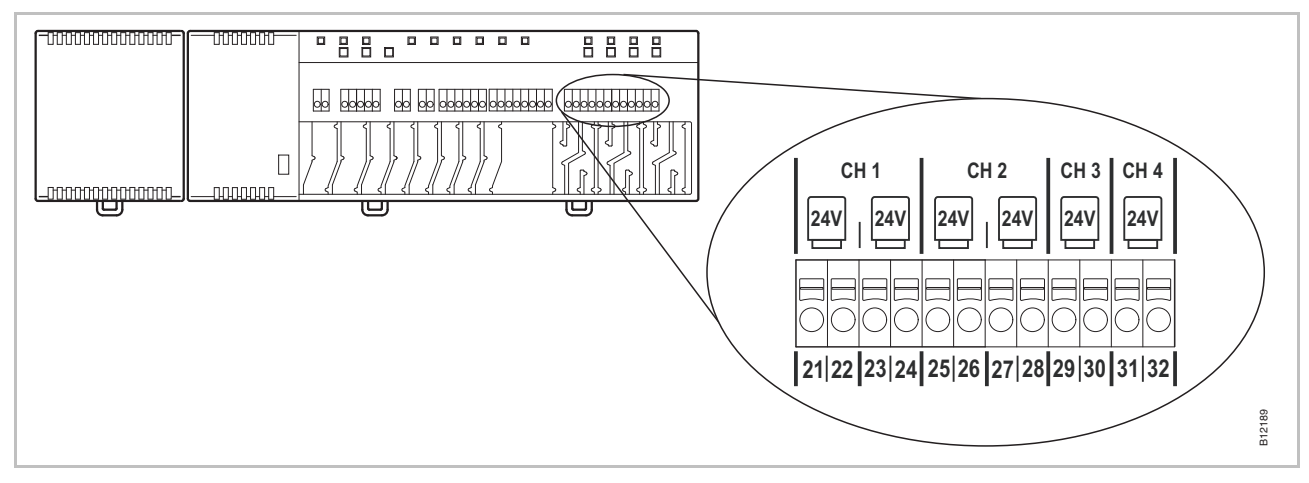

Fig. 22: Connect thermal actuators
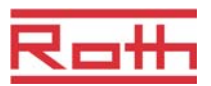

## TB-input for activation cooling mode

The TB input is a configurable input for a C / O-signal of 24 V or 230 V to switch from heating to cooling mode.

Connect the C/O-Signal to terminals 01 and 02.

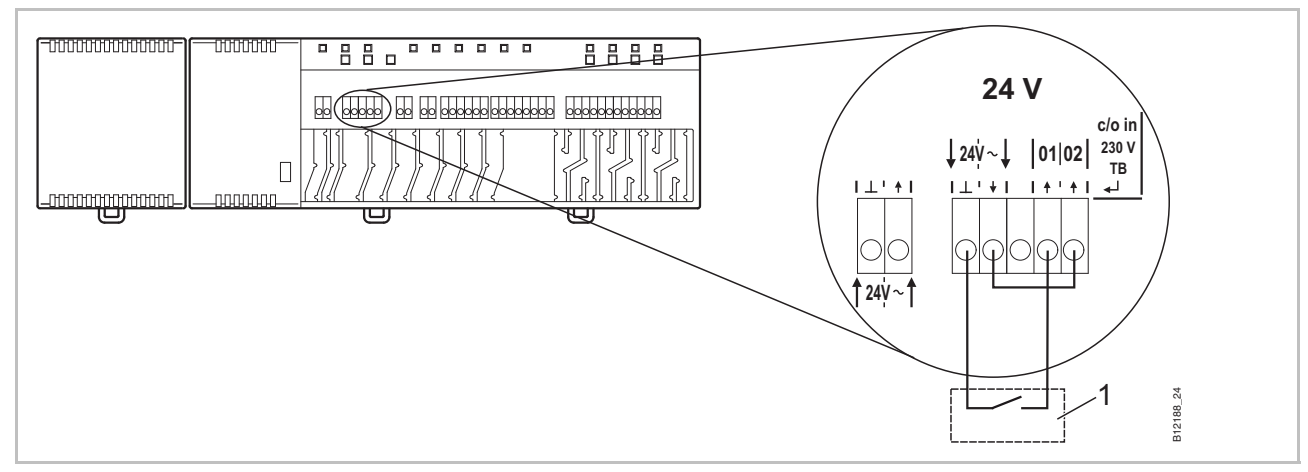

Fig. 23: TB-input, control with 24 V voltage from wireless connection module

Terminal 01 Voltage ON: cooling ON Voltage OFF: cooling OFF

1 e.g. heat pump

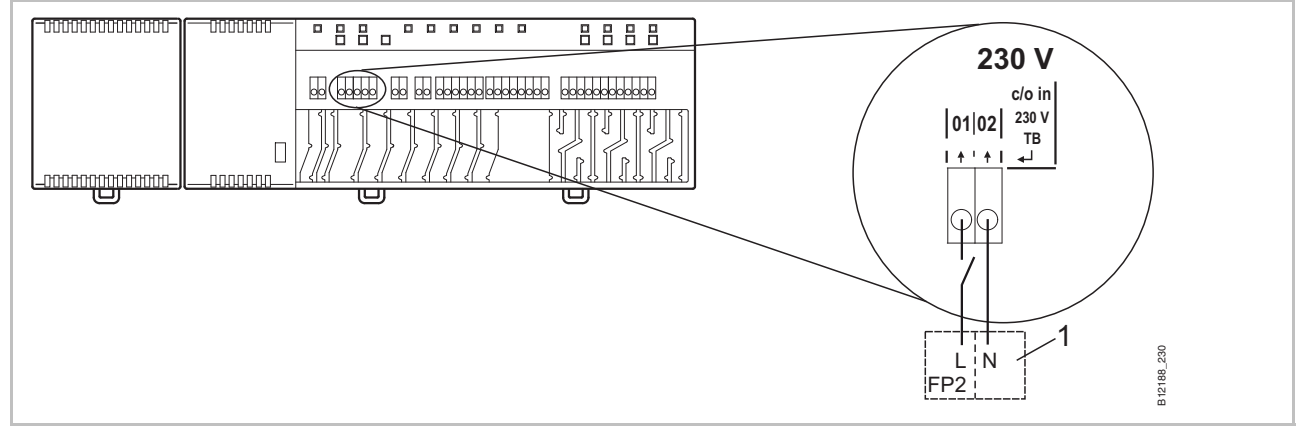

Fig. 24: TB-input, control with 230 V Terminal 01 Voltage ON: cooling ON Voltage OFF: cooling OFF

1 e.g. Roth heat pump Terra Compact

ATTENTION

## Do not interchange the connection to terminals 01 (L) and 02 (N)!

Improper connection may cause malfunctioning of the system.

 Connect the phase and neutral wires correctly. Phase (L) to terminal 01 and neutral (N) to terminal 02.

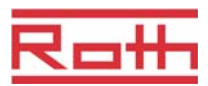

## TB-input for temperature monitoring

The TB-input can be used for temperature monitoring by an external maximum temperature limiter.

Connect the signal of the external temperature limiter to terminals 01 and 02.

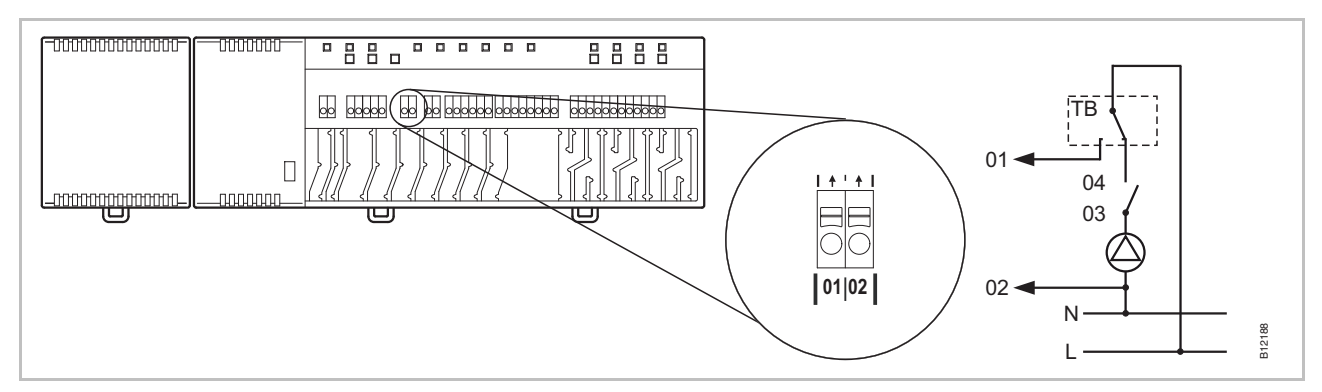

Fig. 25: TB-input for temperature monitoring

Voltage on terminal 01 ON: all valves closed

OFF: all valves are controlled by demand.

ATTENTION

#### Limitation of liability for safety function!

The safety function of the maximum floor temperature is provided by the separate, external temperature limiter by switching the pump off. The signal on terminal 01 triggers the additional closure of all valves; however, this does **NOT** replace the security function.

- Use only an approved temperature limiter
- Use the information regarding the maximum allowed water supply temperature provided by the manufacturers of the floor respectively the floor covering.
- Connect a heat pump or another cooling device to terminals 09 and 10.

#### C/O-input, for activation cooling mode with a potential free contact

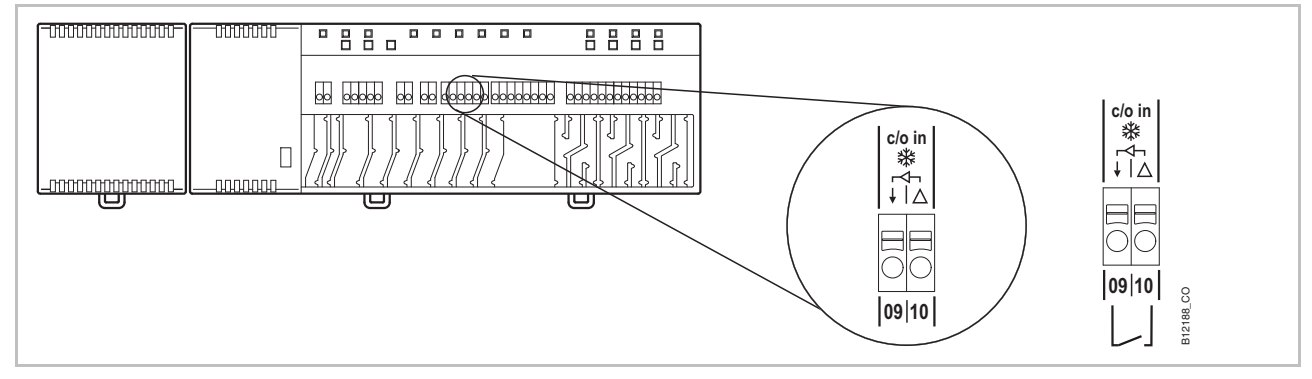

Fig. 26: C/O-input, potential free contact

Terminal 09 / 10, external contact closed: cooling ON open: cooling OFF

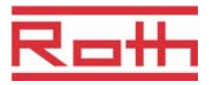

# Eco-input, for reduced

Connect the contact of an external clock or modem to terminals 07 and 08.

#### mode with potential free contact

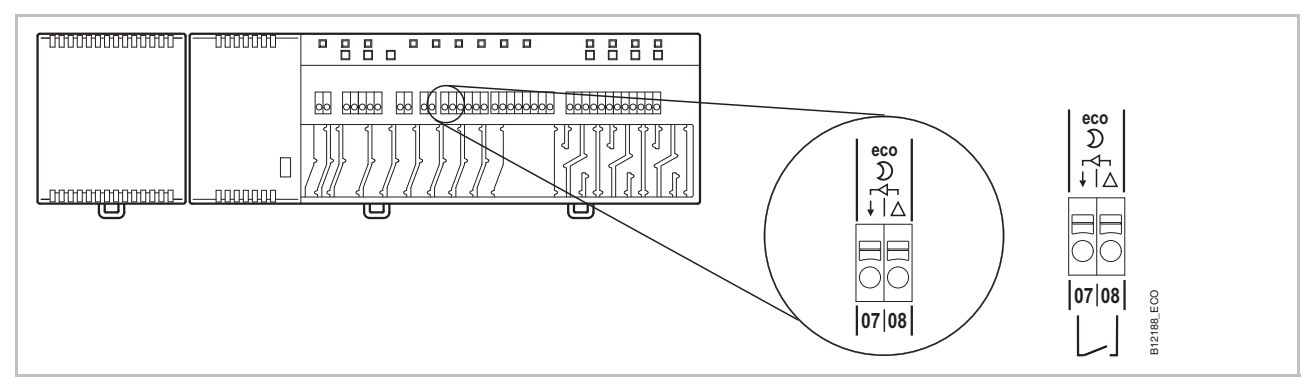

Fig. 27: Eco-input, potential free contact

Terminal 07 / 08, external contact:

closed: reduced mode normal mode open:

#### %rH-input for optional humidity control during cooling mode

- Connect terminal 1 and 2 of the dew-point sensor to the 24 V support voltages terminals of the wireless connection module.
- Connect the switching output of the dew-point sensor, terminal 4 and 6 to the terminals 11 and 12 of the wireless connection module.

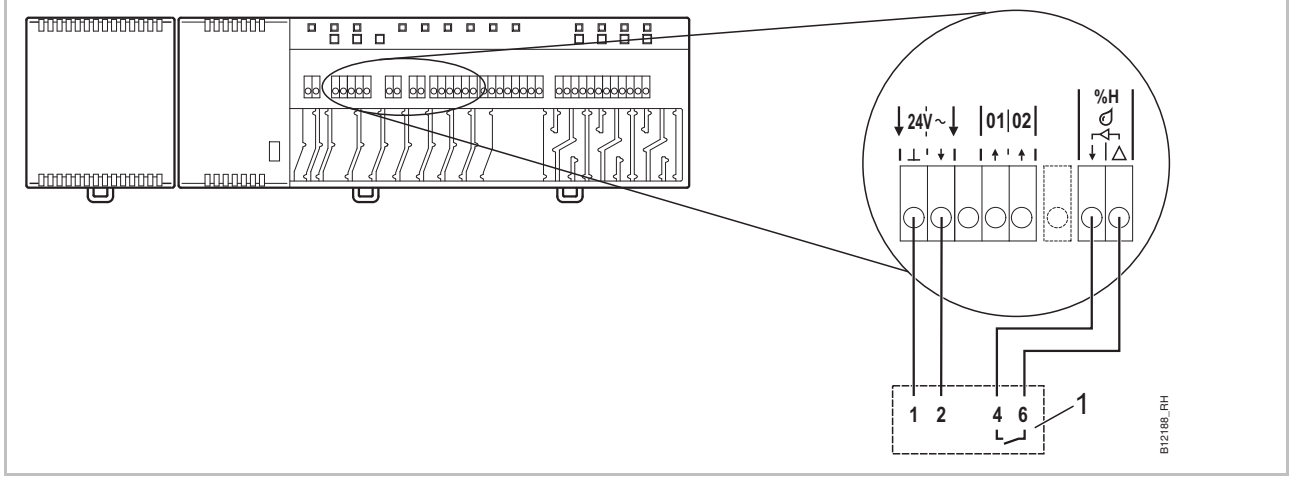

Fig. 28: Humidity input

Terminal 11 and 12, maximum allowable humidity exceeded, cooling OFF contact closed: contact open: maximum allowable humidity not exceeded, cooling at demand ON

1 Roth dew-point monitor (material number: 1135000327)

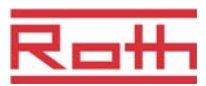

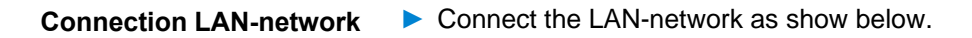

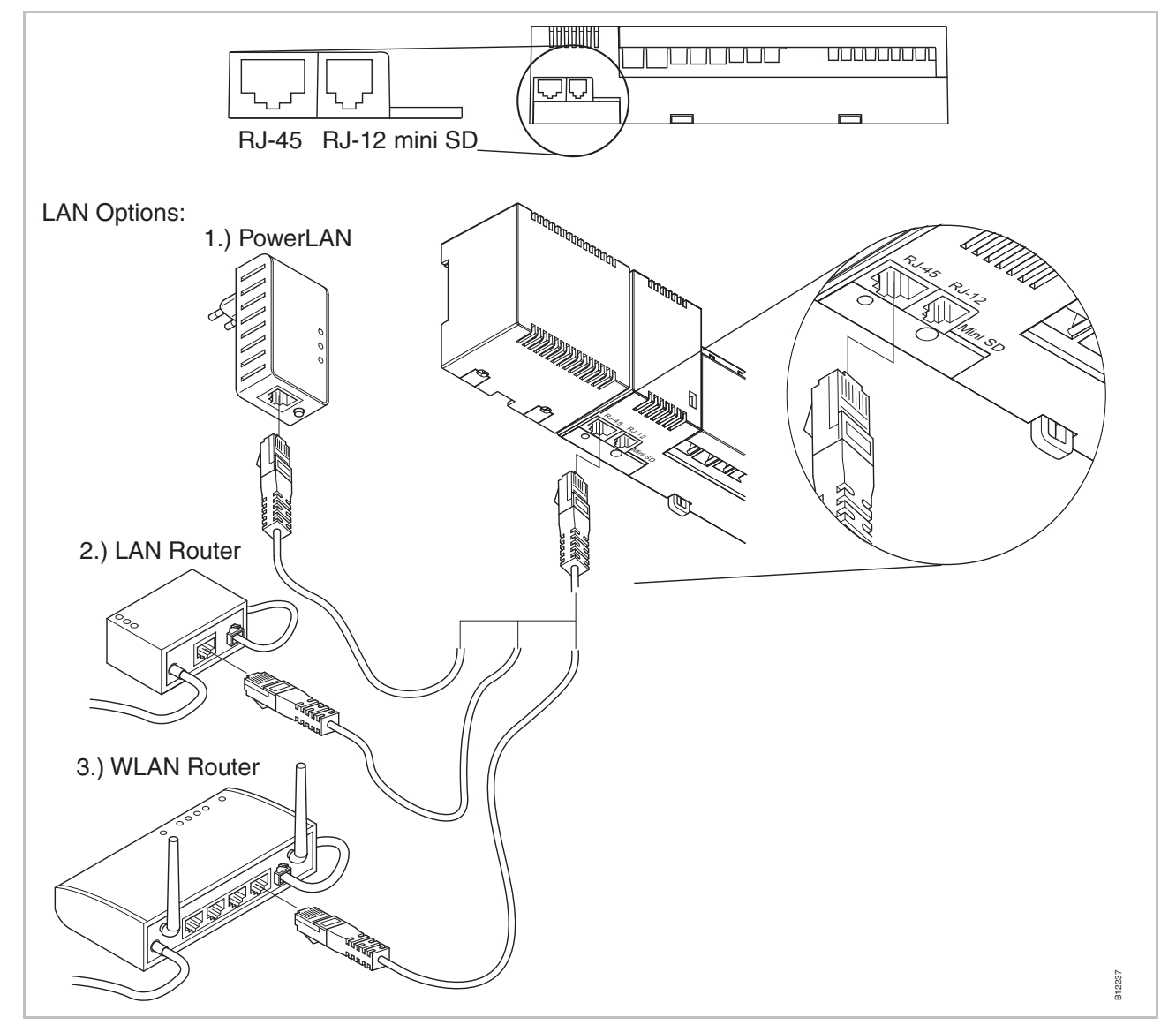

Fig. 29: LAN-network

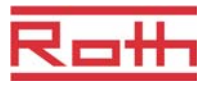

#### Install cover

- Put on the cover as shown below
- Insert the plug from the transformer into the outlet.
- > At the wireless connection module the **Power** LED must light.

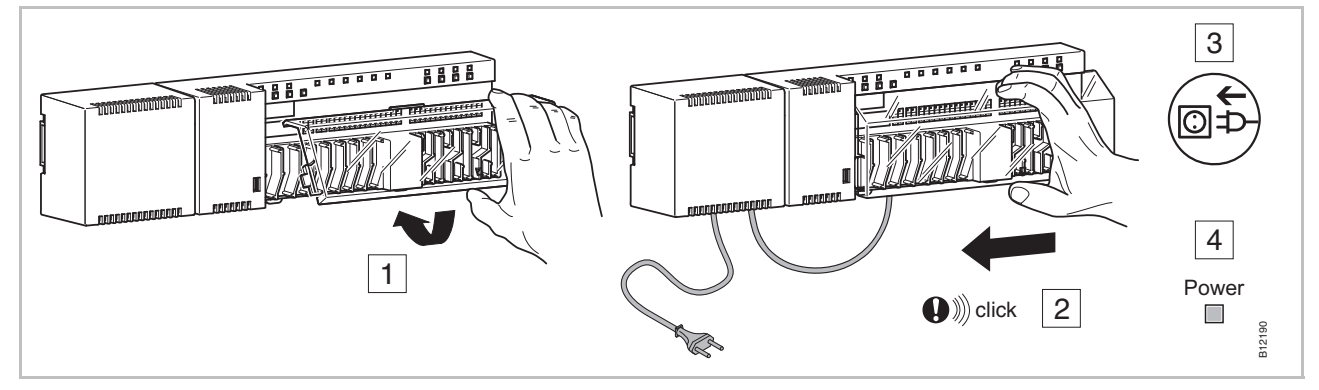

Fig. 30: Install cover and connect power supply

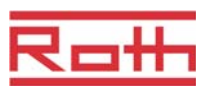

## 7 Commissioning and operation

**Steps during commission.** The commissioning of the control system comprises the following steps: **ing Execute the addressing between wireless connection module and wireless connection module and wireless connectio** 

- Execute the addressing between wireless connection module and wireless room thermostats.
- Test addressing.
- If applicable: set time and date with one wireless room thermostat.
- Configure wireless connection modules and wireless room thermostats
- Configure wireless room thermostat into temperature sensor (sensor mode).

## 7.1 Addressing

During addressing a wireless room thermostat is assigned to a radio channel. The following combinations between a wireless connection module and a wireless room thermostat are possible:

- Address one wireless room thermostat to one radio channel.
- Address one wireless room thermostat to several radio channels.
- Address several wireless room thermostats to one radio channel (sensor mode)
- Address up to 3 wireless connection modules to each other.
- Combine several radio channels into one zone.
- Up to 20 wireless room units can be addressed to one wireless connection module, 4-, 8- or 12 channel version.
- One wireless room thermostat and up to five wireless room thermostats in sensor mode can be addressed to one channel. The additional wireless room thermostats have to be set into sensor mode before addressing to the channel.
- Each wireless connection module can be divided into up to 3 zones.

NOTE

If for example 12 channels are needed for one installation, but the number of wireless room units (thermostats, window contacts, etc.) is exceeding the maximum of 20 pieces, then one 4- and one 8-channel wireless connection module should be selected in order to be able to incorporate up to 40 wireless room units.

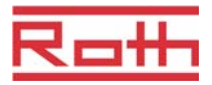

### 7.1.1 Address one wireless room thermostat to one radio channel.

#### Example

One wireless room thermostat shall be addressed to radio channel CH 1.

- > Press push button **CH 1** of the wireless connection module.
- The corresponding LED **CH 1** blinks.
- ► Press the sensor buttons ✓ and ➤ of the wireless room thermostat for 5 seconds simultaneously.
- LED **CH 1** of the wireless connection module lights.
- After 5 seconds LED CH 1 goes off. If a demand is present, then LED CH 1 would continue to light.
- The display of the wireless room thermostat is activated (operation mode) The symbol n will be shown and the setpoint is blinking. The setpoint can be changed.

One wireless room thermostat is addressed to radio channel CH 1.

#### 7.1.2 Address one wireless room thermostats to several radio channels

Example

Radio channel CH 1 and CH 2 shall be addressed to one wireless room thermostat.

- Press push button CH 1 of the wireless connection module.
- ► The corresponding LED **CH 1** blinks.
- > Press push button CH 2 of the wireless connection module.
- ► The corresponding LED CH 2 blinks.
- ► Press the sensor buttons ✓ and ➤ of the wireless room thermostat for 5 seconds simultaneously.
- LED CH 1 and CH 2 of the wireless connection module light.
- After 5 seconds LEDs CH 1 and CH 2 go off.
- ▶ The display of the wireless room thermostat shows the symbol <sup>¬</sup>.

Radio channel CH 1 and CH 2 are addressed to one wireless room thermostat.

NOTE

The radio channels can be selected and addressed in any sequence.

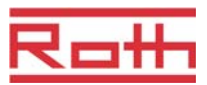

## 7.1.3 Address several wireless room thermostats to one radio channel (sensor mode)

When several wireless room thermostats in sensor mode are addressed to one channel, then all actual measured temperatures will be used to calculate the average room temperature.

| NOTE                                                   | Before addressing more than one wireless room thermostats to one radio channel, the additional wireless room thermostats have to be set into sensor mode.                                                                             |
|--------------------------------------------------------|----------------------------------------------------------------------------------------------------|
|                                                        | In addition to one wireless room thermostat it is possible to add up to five wireless room thermostats in sensor mode.                                                                                                    |
|                                                        | When a wireless room thermostat will be addressed to a radio channel that<br>is addressed already with another wireless room thermostat, then the ad-<br>dress of the firstly addressed wireless room thermostat will be overwritten. |
|                                                        | With parameter P-24 it is possible to put a wireless room thermostat back to factory settings. $\rightarrow$ See parameter description P-24, Option "4", Page 72.                                                                     |
| Example                                                | Assign several wireless room thermostats to radio channel CH 1 for average temperature building.                                                                                                    |
| Address the first wireless room thermostat             | Assign the first wireless room thermostat to a radio channel in accordance<br>with chapter 7.1.1. → See page 43, chapter 7.1.1.                                                                                                    |
| Second wireless room<br>thermostat, set sensor<br>mode | Press the sensor buttons  and  of the wireless room thermostat for 10 seconds simultaneously                                                                                                    |
|                                                        | The display shows " " first permanently for 5 seconds and then blinks<br>for another 5 seconds.                                                                                                    |
|                                                        | The display shows SENS.                                                                                                    |
| NOTE                                                   | Sensor buttons $\triangle$ and $\heartsuit$ are inactive when the wireless room thermostat is set in sensor mode. The setpoint can only be changed at the wireless room thermostat which is in operation mode.                        |
|                                                        | However, configuration of parameters can still be done by pressing the sensor button ■.                                                                                                    |
| Address second wireless                                | Press push button CH 1 of the wireless connection module.                                                                                                    |
| room thermostat as tem-                                | The corresponding LED CH 1 blinks.                                                                                                    |
| perature sensor                                        | Press the sensor buttons i and i of the second wireless room thermostat<br>for 5 seconds simultaneously.                                                                                                    |
|                                                        | LED CH 1 of the wireless connection module lights.                                                                                                    |
|                                                        | After 5 seconds LED CH 1 goes off.                                                                                                    |
|                                                        | The display of the second wireless room thermostat shows the symbol <sup>®</sup> .                                                                                                    |
|                                                        | A second wireless room thermostat has been addressed to radio channel<br>CH 1, the first which is in sensor mode. Up to 5 units in sensor mode can be<br>assigned to one radio channel.                                               |

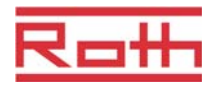

|           | NOTE | It is possible to configure a wireless room thermostat with IR sensor also in<br>the "temperature sensor" mode. In the "temperature sensor" mode the<br>measured room temperature of the internal sensors are averaged. The<br>measured floor temperatures of the IR sensors are not averaged. Only the<br>value of the wireless room thermostat with IR sensor is processed. |
|-----------|------|----------------------------------------------------------------------------------------------------|
|           |      | A wireless room thermostat in sensor mode can be reset to the function "room operating unit" by the following instructions.                                                                                                    |
|           | NOTE | In order to be able to reset the wireless room thermostat in sensor mode to<br>the function "room operating unit", this wireless room thermostat must be<br>assigned to a radio channel.                                                                                                    |
| Version A |      | Select parameter P-24, Option 4 of the service menu. → See parameter description P-24, page 72.                                                                                                    |
|           |      | The wireless room thermostat will be reset to factory settings. The assign-<br>ment of the wireless room thermostat in sensor mode will be deleted.                                                                                                    |
| Version B |      | Delete the connection of the wireless room thermostat according to page<br>46, chapter 7.1.5.                                                                                                    |
|           |      | Execute the following steps:                                                                                                    |
|           |      | - Press sensor button $\blacksquare$ of the wireless room thermostat 5 seconds.                                                                                                    |
|           |      | – Wait 10 minutes.                                                                                                    |
|           |      | ► The display shows "SENS" and symbol A.                                                                                                    |
|           |      | Press sensor buttons                                                                                                    |
|           |      | ► The display shows "".                                                                                                    |
|           |      | The wireless room thermostat can be used again.                                                                                                    |
|           |      |                                                                                                    |

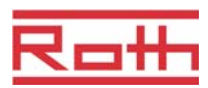

### 7.1.4 Test addressing

Execute the following steps to check if the wireless thermostat room are properly assigned to the wireless connection module.

- ► The display of the wireless room thermostat shows the symbol <sup>¬</sup>. The wireless room thermostat is assigned to a wireless connection module.
- On the wireless connection module the LED of the assigned channel lights. If the wireless room thermostat is assigned to more than one channels then all assigned channel LEDs light.

▶ The LED/LEDs goes/go off after 5 seconds.

The addressing has been tested.

```
NOTE
```

When the display shows the symbol  $\mathbf{A}$ , then the radio connection between the wireless room thermostat and the wireless connection module is interrupted.

 $\rightarrow$  For possible causes see page 88, chapter 10.2.

### 7.1.5 Delete addressing

#### Example

A wireless room thermostat, which is assigned to the radio channel CH 1 has to be deleted.

- Press channel button CH 1 of the wireless connection module 12 seconds without interruption.
- After 2 seconds LED **CH 1** blinks 5 seconds.
- LED **CH 1** blinks fast another 5 seconds.
- LED **CH 1** goes off.
- After the next radio refreshing cycle the display of wireless room thermostat shows A and "----". As this may take up to 10 minutes, press any button on the wireless room thermostat to check immediately if the channel has been deleted.

The addressing has been deleted.

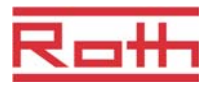

## 7.1.6 Address up to 3 wireless connection modules to each other

|                                                                                | Up to three wireless connection modules can be combined into one system.<br>One of the wireless connection modules have to be defined as master. Ex<br>factory all wireless connection modules are configured as slave.                                                                                                    |
|--------------------------------------------------------------------------------|----------------------------------------------------------------------------------------------------|
| NOTE                                                                           | The wireless connection module has to be configured as master before<br>any wireless room thermostats are assigned. When the wireless connec-<br>tion module is configured as master afterwards, then it is possible that<br>certain parameter settings are lost.                                                                                                    |
| Configure wireless con-<br>nection module as "Mas-                             | Press push button Master of the wireless connection module at least 10 seconds.                                                                                                    |
| ter"                                                                           | After a short time the LED Master blinks 5 seconds.                                                                                                    |
|                                                                                | The LED Master blinks fast another 5 seconds.                                                                                                    |
|                                                                                | After 2 seconds the LED Master lights.                                                                                                    |
| Address wireless connec-                                                       | The LED Master lights.                                                                                                    |
| tion module "Slave" to<br>"Master"                                             | Press push button System of the wireless connection module "Master"<br>until the LED System blinks.                                                                                                    |
|                                                                                | Press push button System of the wireless connection module "Slave" until<br>the LED System blinks.                                                                                                    |
|                                                                                | At successful addressing:                                                                                                    |
|                                                                                | <ul> <li>the LED System of the wireless connection module "Slave" lights.</li> </ul>                                                                                                    |
|                                                                                | <ul> <li>the LED System of the wireless connection module "Master" changes<br/>from blinking to off.</li> </ul>                                                                                                    |
|                                                                                | <ul> <li>the LED System of the wireless connection module "Master" lights as<br/>soon as the first communication with the wireless connection module<br/>"Slave" has been built up.</li> </ul>                                                                                                    |
| Test addressing of wire-<br>less connection modules<br>"Slave" and "Master"    | The wireless connection module "Slave" is connected to the wireless connection module "Master" when at both the LED <b>System</b> lights.                                                                                                    |
| NOTE                                                                           | Further testing is not required. If desired the proper assignment can be tested by installing a bridge at terminals 09 and 10 (C/O-Input) of the wire-<br>less connection module "Master". The wireless connection module "Mas-<br>ter" will switch into cooling mode and will send this signal to the wireless<br>connection module "Slave". After max. 3 minutes the LED "Cool" of the<br>"Slave" also lights blue. |
| Delete addressing of<br>wireless connection<br>modules "Master" and<br>"Slave" | <ul> <li>Press push button Master wireless connection module for 10 seconds</li> <li>After a short time the LED Master blinks 5 seconds.</li> <li>The LED Master blinks fast another 5 seconds.</li> <li>At the wireless connection module "Master" the LEDs Master and System</li> </ul>                                                                                                    |
|                                                                                | go off and at the "Slave" the LED <b>System</b> goes off.                                                                                                    |

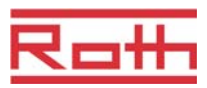

NOTE

All central plant devices such as a central pump, burner control, C/O-signal for a heat pump etc. are connected to the wireless connection module "Master". To a wireless connection module "Slaves" only a local pump, if any, is connected.

 $\rightarrow$  For the configuration of the relevant parameters P-51, P-61, P62 und P-63 see parameter description page 80, chapter 8.3.6 and page 82, chapter 8.3.7.

## 7.2 Zones

Applications for zoning

Each wireless connection module can be divided in up to 3 zones. Zones can be used fort he following applications:

- Within one zone the modes of operation, "Off (frost protection)", "Eco", "Normal Operation" or the same time program will be shared. The mode or operation can be changed at each wireless room thermostat.
- One wireless room thermostat will have the highest priority for heating and cooling. The change of mode will transferred to all wireless room thermostats within the zone. → See parameter description P-51, page 80.
- One wireless room thermostat will be assigned as master. With this wireless room thermostat there are following possibilities available:
  - Changing the mode of operation.
  - -Changing the time program for the wireless connection module.
  - -Selecting the mode of operation heating/cooling for the entire plant.
  - $\rightarrow$  See parameter description P-48, page 79.
- All wireless room thermostats share the same setpoint within the zone.  $\rightarrow$  See parameter description P-46, page 78.

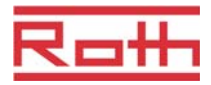

## 7.2.1 Zone building, assign radio channels to one zone

| NOTE              | In the following example three zones are built. However, it is also possible to build one or two zones only, and to keep certain channels outside the zone(s).                                |
|-------------------|----------------------------------------------------------------------------------------------------|
|                   | Zoning building can be done only after the assignment of the wireless room thermostats to radio channels. After zoning building it is possible to add any wireless room thermostat to a zone. |
| Build first zone  | Press Zone button of the wireless connection module                                                                                                    |
|                   | The green Power LED blinks.                                                                                                    |
|                   | The blue LED indicating the first zone and the CH LEDs for channels not<br>yet assigned to a zone blink.                                                                                      |
|                   | Press the CH buttons for the radio channels that need to be assigned to<br>the first zone.                                                                                                    |
|                   | The LEDs of the assigned channels light.                                                                                                    |
| Build second zone | Press Zone button for the second time.                                                                                                    |
|                   | The red LED indicating the second zone and the CH LEDs for channels not<br>yet assigned to a zone blink.                                                                                      |
|                   | Press the CH buttons for the radio channels that need to be assigned to<br>the second zone.                                                                                                   |
|                   | The LEDs of the assigned channels light.                                                                                                    |
| Build third zone  | Press Zone button for the third time.                                                                                                    |
|                   | The yellow LED indicating the third zone and the CH LEDs for channels not<br>yet assigned to a zone blink.                                                                                    |
|                   | Press the CH buttons for the radio channels that need to be assigned to<br>the third zone.                                                                                                    |
|                   | The LEDs of the assigned channels light.                                                                                                    |
| End zone building | Press Zone button for the fourth time.                                                                                                    |
| -                 | The LEDs for zoning go off. The green Power LED lights.                                                                                                    |
|                   | The wireless connection is in operation. Zones are built.                                                                                                    |

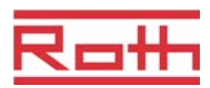

## 7.2.2 Delete assignment of a radio channel to a zone

Delete the assignment of a radio channel to a zone in reverse order compared to the addressing

- Press the Zone button of the wireless connection module repeatedly until the LED for the zone from which the radio channel must be deleted lights.
  - Zone 1: blue LED
  - Zone 2: red LED
  - Zone 3: yellow LED.
- > The CH LEDs that are assigned to the selected zone light.
- Press the CH button of the radio channel that needs to be deleted from the zone.
- The relevant LED blinks. The radio channel is no longer assigned to the zone.
- Repeat this procedure in case further assignments need to be deleted.

#### 7.2.3 Delete zone

NOTE

When all CH LEDs blink after the first press of the **Zone** button, then no zones are built.

- Press the Zone button of the wireless connection module repeatedly until the LED for the zone from which the radio channel must be deleted lights.
  - Zone 1: blue LED
  - Zone 2: red LED
  - Zone 3: yellow LED.
- The CH LEDs that are assigned to the selected zone light.
- Press all CH buttons of the radio channels of which the CH LED lights. The CH LEDs blink. The zone is deleted.
- Repeat this procedure in case further zones need to be deleted. The wireless connection module is in standard operation when all zones are deleted.

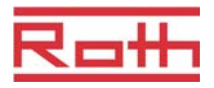

## 7.3 Change setpoints

#### 7.3.1 Set room temperature

The wireless room thermostat is in stand-by mode.

- Press any button on the wireless room thermostat for 2 seconds.
- > The display changes into operation mode. The setpoint blinks.
- Press sensor button  $\begin{tabular}{ll} \begin{tabular}{ll} \beg$
- Press sensor button  $\blacksquare$  to confirm the new setpoint.
  - If no sensor button is pressed, then the new setpoint will be automatically saved after 5 seconds.
  - To interrupt this procedure press the sensor button X. The new setpoint will **not** be saved.
- If no sensor button is pressed, the wireless room thermostat returns into stand-by mode.

#### 7.3.2 Set floor temperature

The setting of the floor temperature is only available for the type with IR floor temperature measurement.

The wireless room thermostat is in stand-by mode.

- Press any button on the wireless room thermostat for 2 seconds.
- The display changes into operation mode. The room temperature setpoint blinks.
- > Press sensor button  $\blacksquare$ . The display shows **P02**.
- ► Press sensor button ☑. The display shows the setpoint for the floor temperature and the symbol ④.
- ▶ Press sensor button  $\boxdot$  or ھ, to change the setpoint.
- Select one of the following options:
  - Press sensor button I to confirm the new setpoint. The display shows
     P03.
  - Press sensor button X, to interrupt the procedure. The new setpoint is not saved. The display shows P02.
  - If no sensor button is pressed, the wireless room thermostat returns into stand-by mode after 1 minute. The new setpoint is **not** saved.
- ► To leave the user menu press sensor button 🗵. The display shows the operation mode.

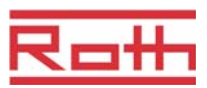

NOTE

If for the stand-by mode for the parameter P-01 the option "Actual value" is selected, the actual value of the IR sensor (floor temperature) will be displayed for the first four seconds. Afterwards the actual value of the room temperature sensor is displayed. If for the parameter P-01 the option "IR sensor" (floor temperature) is selected, the display is in reverse order.

The floor temperature is measured every three minutes. The value shown and the value used in the wireless connection module is the average of the last three measurements.

## 7.4 Select mode of operation

With the wireless room thermostat the following modes of operation can be selected:

| Symbol         | Description                                                                                                    |
|----------------|----------------------------------------------------------------------------------------------------|
| Ф              | Off (frost protection)                                                                                                    |
| $\mathfrak{D}$ | Reduced operation                                                                                                    |
| Ý              | Normal operation                                                                                                    |
| ΘIII           | Time program I "Pro 1", II "Pro 2" and III "Pro 3"                                                                                           |
| 桊              | Cooling mode (only selectable if the wireless room thermostat has priority over the heating/cooling device)                                  |
| <u>\\\</u>     | Heating mode (only selectable if the wireless room thermostat has priority over the heating/cooling device)                                  |
| 淼 AUTO         | Auto cooling mode (can not be changed by wireless<br>room thermostat as the mode is determined by the<br>cooling device through a C/O input) |

Table 7: Modes of operation

Select mode of operation

The wireless room thermostat is in stand-by mode.

- Press any button on the wireless room thermostat for 2 seconds.
- The display changes into operation mode. The room temperature setpoint blinks.
- > Press shortly the sensor button  $\blacksquare$ . The  $\bigcirc$  symbol blinks.
- Press the sensor button riangle repeatedly, until the symbol of the desired mode of operation blinks.
- $\blacktriangleright$  Press the sensor button  $\blacksquare$ , to confirm the new mode of operation.
  - If no sensor button is pressed, the selection is interrupted after 10 seconds and the wireless room thermostat returns into stand-by mode. The new mode of operation is **not** saved.
  - Press the sensor button X, to interrupt the procedure. The new mode of operation is **not** saved.

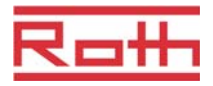

| NOTE                              | The modes of operation heating and cooling are only selectable if the wire-<br>less room thermostat has the priority over the C/O input.                                                                                                    |
|-----------------------------------|----------------------------------------------------------------------------------------------------|
|                                   | If a wireless room thermostat has been defined as master, then heating and cooling can only be selected with the master wireless room thermo-<br>stat.                                                                                                    |
|                                   | $\rightarrow$ For the configuration of the relevant parameters P-48 and P-51 see parameter description page 79 and page 80.                                                                                                    |
| Select and change time<br>program | $\rightarrow$ See page 55, chapter 7.6.                                                                                                    |
| NOTE                              | If a time program is activated it is possible to manually override the mode<br>of operation determined by the time program. At the next switching point of<br>the time program, the manual override is deactivated again by the time<br>program. However, if "Off (front protection)" has been selected, the mode |
|                                   | of operation will remain "Off (frost protection)" at any time.                                                                                                    |
|                                   | of operation will remain "Off (frost protection)" has been selected, the mode<br>of operation will remain "Off (frost protection)" at any time.<br>In order to permanently operate the wireless room thermostat manually,<br>the time program must be deactivated.                                                |

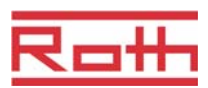

## 7.5 Set time and date

| At commissioning                            | For proper functioning of the plant it is necessary to set the time and date of each wireless connection module.                                                                                                    |
|---------------------------------------------|----------------------------------------------------------------------------------------------------|
|                                             | During addressing of the first wireless room thermostat to a wireless connec-<br>tion module, the setting of the time and date is automatically prompted. If this<br>procedure is skipped, then it will be repeated when the next wireless room<br>thermostat is assigned. |
|                                             | The value for the hour blinks.                                                                                                    |
|                                             | Press sensor button I or A, to set the actual value for the hours.                                                                                                    |
|                                             | Press sensor button I to confirm. The value for the minutes blinks.                                                                                                    |
|                                             | Set minutes, year, month and day as described for the hours.                                                                                                    |
|                                             | When time and date have been set press sensor button . The display<br>shows the operation mode.                                                                                                    |
| Check and adjust time and date, when needed | If necessary the time and date can be checked and adjusted directly at the wireless room thermostat.                                                                                                    |
|                                             | The wireless room thermostat is in stand-by mode.                                                                                                    |
|                                             | Press any button on the wireless room thermostat for 2 seconds.                                                                                                    |
|                                             | The display changes into operation mode. The room temperature setpoint blinks.                                                                                                    |
|                                             | Press sensor button 2 5 seconds. The value for the hours blinks.                                                                                                    |
|                                             | Press sensor buttons I or A, to set the actual value for the hours.                                                                                                    |
|                                             | Press sensor button I to confirm. The value for the minutes blinks.                                                                                                    |
|                                             |                                                                                                    |
|                                             | Set minutes, year, month and day as described for the hours.                                                                                                    |

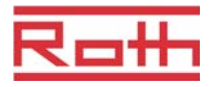

## 7.6 Time programs

#### 7.6.1 Overview of the three time programs"

The wireless connection module has three different types of time programs that can be changed.

- I: One profile for all weekdays (one profile) Profile symbol: 1 2 3 4 5 6 7 Time program I has just one profile with three switched-on periods that are the same for every day.
- II: One profile for working days and one profile for the weekend (2 profiles) Profile symbols: working days: 1 2 3 4 5, weekend: 1 7
   With time program II one can distinguish between "working days" and "weekends", each with three switched-on periods.
- III: One profile for each weekday (7 profiles) Profile symbols: Monday 1, Tuesday 2, ... Saturday 3, Sunday 7 The most advanced time program can be made with time program III: it is possible to create different profiles for every weekday, each with three switched-on periods.

Das Zeitprogramm I umfasst nur ein Profil. Das Profil ist identisch für jeden Tag. Mit dem Zeitprogramm II können Sie unterschiedliche Zeiten für die Arbeitstagen und das Wochenende programmieren. Die größte Auswahl von Profilen bietet das Zeitprogramm III. Hier können Sie für verschiedene Profile für jeden Tag auswählen.

### 7.6.2 Definition "switched-on period" and "switching points"

NOTE

Definition switched-on period: A switched-on period always comprises of two switching points. Each switching point is defined by a time and an action: switch from "reduced" to "normal", display symbol  $\overset{\circ}{\Sigma}$ , or from "normal" to "reduced", display symbol  $\mathfrak{D}$ .

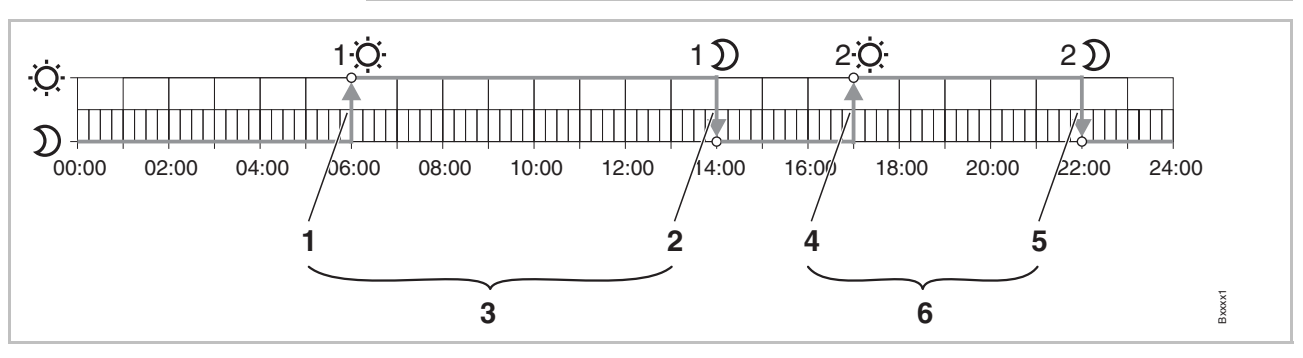

Fig. 31: Explanation "switched-on period" and "switching point"

- 1 First switching point "reduced"  $\rightarrow$  "normal"
- 3 First switching point "normal"  $\rightarrow$  "reduced"
- 5 First switched-on period

2 Second switching point "reduced"  $\rightarrow$  "normal" 4 Second switching point "normal"  $\rightarrow$  "reduced" 6 Second switched-on period

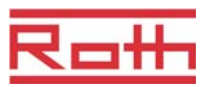

### 7.6.3 Factory settings time program

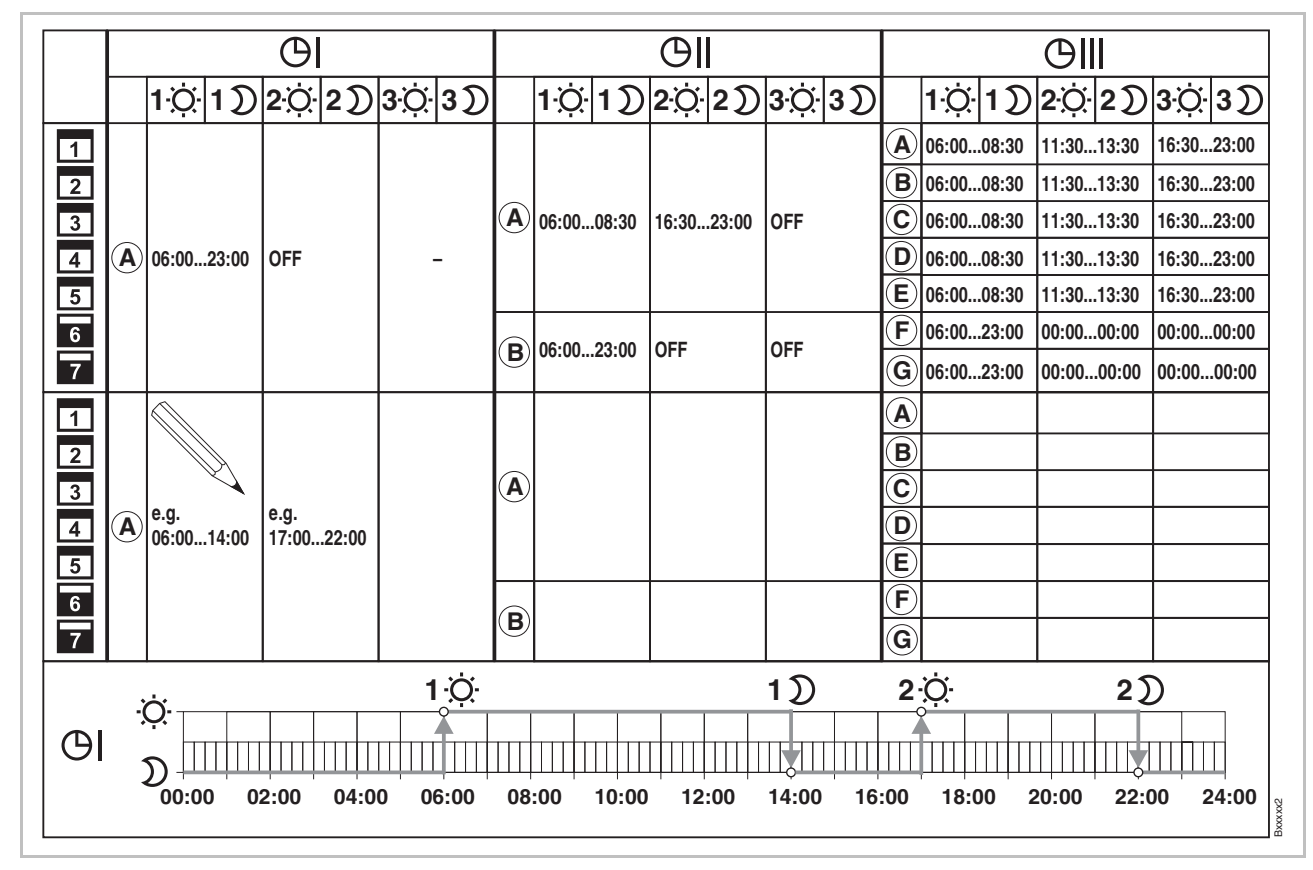

Fig. 32: Factory settings time programs

NOTE

NOTE It is possible to enter one to three switched-on periods. If only one switched-on period is entered, then during programming the second period is shown at the display as "OFF" and the third is not shown at all. When a second period is entered, then the third period will appear as "OFF", and can be programmed too.

The temperature difference between "normal" and "reduced" can be adjusted individually for each wireless room thermostat. Factory setting is 3 K.

During "reduced operation" the display in operation mode shows the setpoint of "normal operation". If the setpoint has to be changed during "reduced operation", please note that the wireless connection module is actually controlling with the shown setpoint MINUS the set reduction.

 $\rightarrow$  See parameter description P-44, page 77.

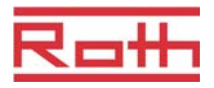

## 7.6.4 Select time program

In the mode of operation "time program" one of the three time programs I, II, or III can be selected. The time programs are shown with the symbols  $\bigcirc$ I,  $\bigcirc$ II, or  $\bigcirc$ III. If the symbol  $\bigcirc$  and the message **OFF** is shown, then no time program is active. If only the symbol  $\bigcirc$  without the message **OFF** is shown, then the "ECO" input of the wireless connection module is active.

The wireless room thermostat is in stand-by mode.

- Press any button on the wireless room thermostat for 2 seconds.
- The display changes into operation mode. The room temperature setpoint blinks.
- Press the sensor button reason repeatedly, until the symbol of the time program blinks: O. The display shows OFF.
- Press the sensor buttons ☑ or △, to select time program I, II, III, or OFF. Corresponding to the symbols the display also shows Pro1, Pro2 or Pro3.
- > Press sensor button earrow , to confirm the selected time program.
  - If no sensor button is pressed, the selection is interrupted after 10 seconds and the wireless room thermostat returns into stand-by mode. The new mode of operation is **not** saved.
  - Press the sensor button X, to interrupt the procedure. The new mode of operation is **not** saved.

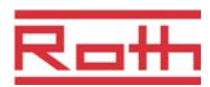

#### 7.6.5 Change time program

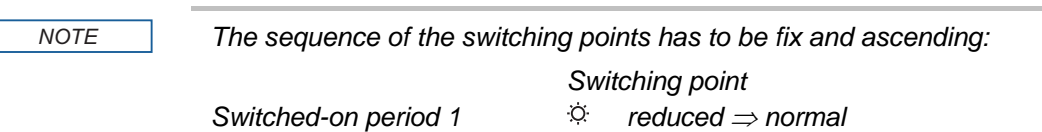

| Switched-on period 1 | . <del>.</del> . |                              |
|----------------------|------------------|------------------------------|
|                      | D                | normal $\Rightarrow$ reduced |
| Switched-on period 2 | Ö                | reduced $\Rightarrow$ normal |
|                      | D                | normal $\Rightarrow$ reduced |
| Switched-on period 3 | Ö                | reduced $\Rightarrow$ normal |
|                      | D                | normal ⇒ reduced             |

The switching points can be shifted in any direction. However, they should not overlap each other. For example the second switching point reduced  $\Rightarrow$  normal should not lie before the first switching point reduced  $\Rightarrow$  normal.

The switching points of a switched-on period may not lie between the switching points of another switched-on period.

At midnight "00:00" means begin of day and "24:00" end of day.

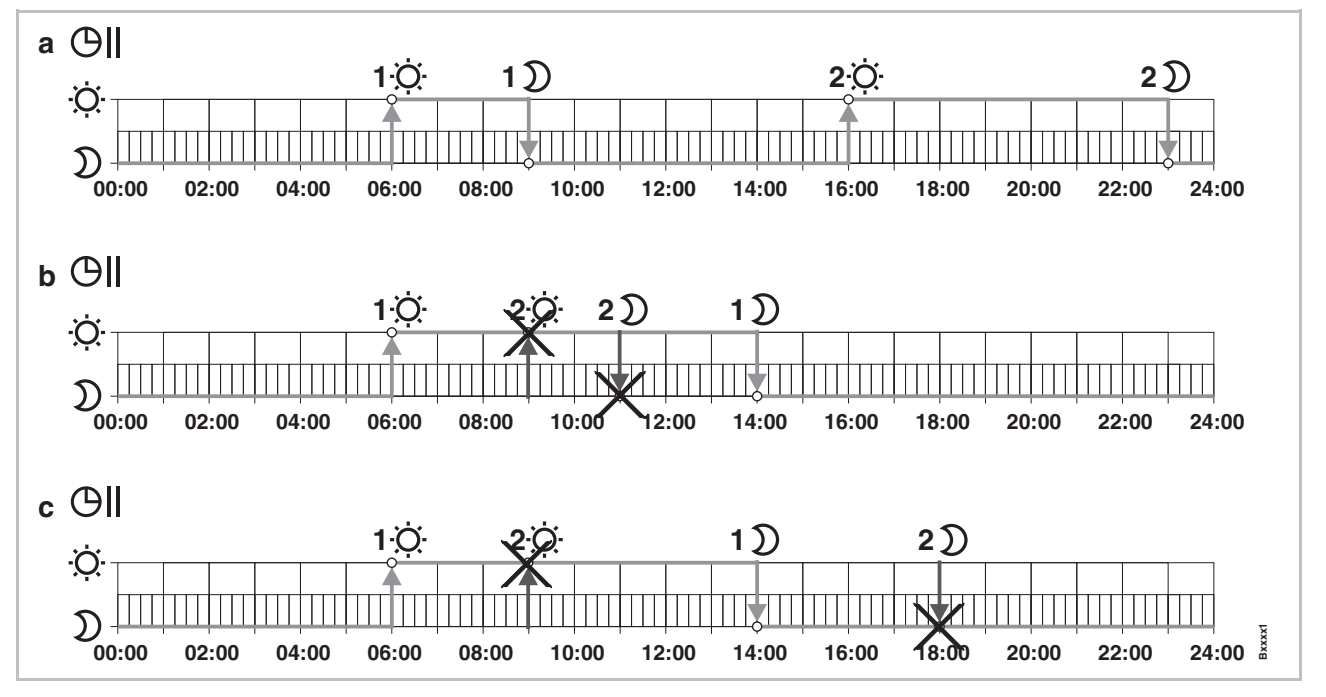

Fig. 33: Right and wrong settings of the time program

a Right setting: The switching points are configured in ascending order.

*b* Wrong setting: The switching points of the second switched-on period lie between the switching points of the first switched-on period.

c Wrong setting: Switched-on period 1 and 2 overlap.

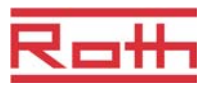

Example

| Change an existing time | Time program <b>Pro1</b> has to be changed.                                    |
|-------------------------|--------------------------------------------------------------------------------|
| program                 | The wireless room thermostat is in stand-by mode.                              |
|                         | Press any button on the wireless room thermostat for 2 seconds.                |
|                         | The display changes into operation mode. The room temperature setpoint blinks. |
|                         | N. B                                                                           |

- Press sensor button I. The display shows message I i. The symbol OI blinks and all weekdays 1 2 3 4 5 6 7 are shown.
- Press sensor button △ or ☑, to select time program 2 (Pro2) or time program 3 (Pro3).
- > Press sensor button  $\mathbf{V}$ , to confirm the selection of the time program.

The default value of the first time program has to be changed.

| Switching points                                         | Factory settings | Change            |
|----------------------------------------------------------|------------------|-------------------|
| Switched-on period 1<br>"reduced" $\Rightarrow$ "normal" | 06:00            | 06:00 (unchanged) |
| Switched-on period 1 "normal" $\Rightarrow$ "reduced"    | 23:00            | 09:00             |
| Switched-on period 2 "reduced" $\Rightarrow$ "normal"    | OFF              | 16:00             |
| Switched-on period 2 "normal" $\Rightarrow$ "reduced"    | OFF              | 22:00             |

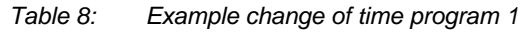

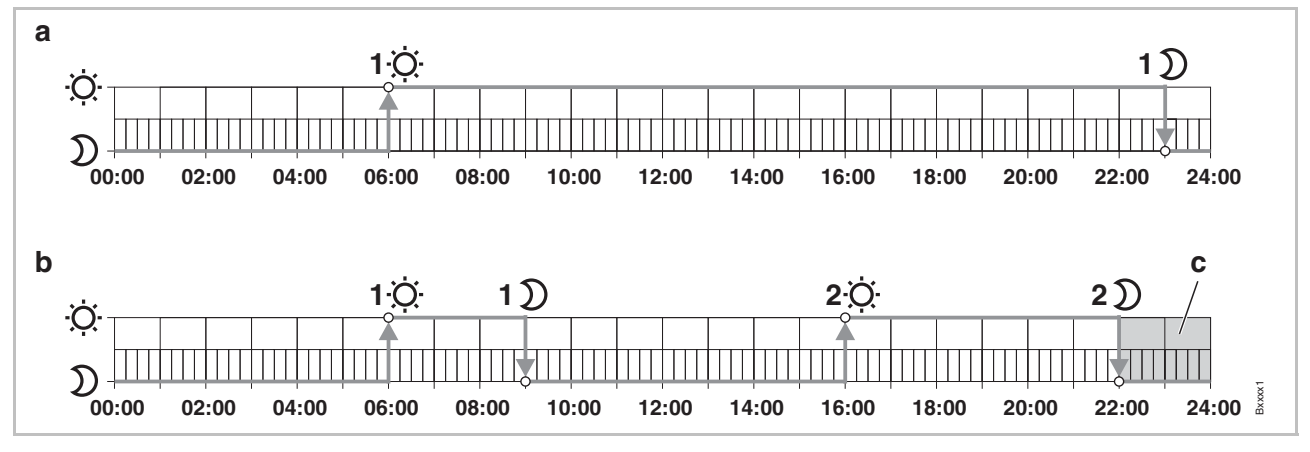

Fig. 34: Change of time program 1

- A Factory settings
- *B* New settings according to example

C In this example a third switched-on period can only lie in the grey area.

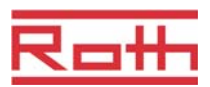

Time program **Pro1** is selected. The factory settings need to be changed. Time program Pro1 – change first switched-on period  $\mathfrak{D} \rightarrow \mathfrak{Q}$  > Press sensor button  $\square$ . The display shows the time of the first switching point for "reduced to normal". Time **06:00** blinks. Symbol <sup>©</sup> is shown.  $\dot{\mathfrak{Q}} \rightarrow \mathfrak{D}$  > Press sensor button  $\mathbf{V}$  to confirm the default time **06:00**. The display shows the time of the first switching point "normal to reduced". Time 23:00 blinks. Symbol  $\mathfrak{D}$  is shown. > Press sensor button  $\mathbf{\Sigma}$ , to set the new time at **09:00**. ▶ Press sensor button  $\square$ , to save the changes of the first switch-on period. The time for the first switching point "reduced to normal" has not been changed. The time for the first switching point "normal to reduced" has been changed to 09:00. > The display shows the message OFF. The second switched-on period is Set second switched-on not used. period  $\mathfrak{D} \rightarrow \mathfrak{Q}$  > Press sensor button  $\mathbb{A}$ , to set the new time at **16:00**. The time for the second switching point "reduced to normal" has been set at 16:00. Symbol <sup>;;;</sup> is shown.  $\dot{\mathfrak{O}} \rightarrow \mathfrak{D}$  > Press sensor button  $\checkmark$ . The display shows the time of the second switching point "normal to reduced". Time **16:00** blinks. Symbol  $\mathcal{D}$  is shown. ▶ Press sensor button △, to set the new time at 22:00.  $\blacktriangleright$  Press sensor button  $\square$ , to save the changes of the second switch-on period. The time for the second switching point "normal to reduced" has been set at 23:00. Symbol <sup>·O·</sup> is shown. Set third switched-on period NOTE

The second switched-on period must first be set in time program Pro1 in order to enable the message OFF of the third switched-on period. If the second switched-on period is not set, the message OFF is not shown.

- The display shows the message OFF. The third switched-on period is not used.
- Select one of the following options:
  - Press sensor button A, to set the time of the third switching point "reduced to normal". As the last switching point of the second switched-on period is set at 23:00, the time of the third switching points "reduced to normal" and "normal to reduced" have to be set between 23:00 and 24:00. Otherwise the second switched-on period has to be shifted.
  - Press sensor button ✓. The display shows Pro2. Symbol Oll blinks and all working days 1 2 3 4 5 are shown.

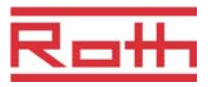

| Time program Pro2 | Select one of the following options:                                                                                                    |
|-------------------|----------------------------------------------------------------------------------------------------|
|                   | <ul> <li>Press sensor button A, to skip time program Pro2 and to go to time program Pro3.</li> </ul>                                                                                                    |
|                   | <ul> <li>Press sensor button X, to leave the time program Pro2. The display<br/>shows P-04.</li> </ul>                                                                                                    |
|                   | <ul> <li>Press sensor button I, to configure time program Pro2.</li> </ul>                                                                                                    |
|                   | After pressing the sensor button I, the display shows the symbol for<br>working days I I I I I.                                                                                                    |
|                   | Set all switching points of the desired switched-on periods for the working<br>days as described for <b>Pro1</b> .                                                                                                    |
|                   | Repeat this procedure for the weekend. The display shows the symbol for<br>the weekend                                                                                                    |
|                   | Time program <b>Pro2</b> has be set.                                                                                                    |
| Time program Pro3 | Procedure as described for time program Pro 2.                                                                                                    |
|                   | With time program <b>Pro3</b> all switching points of the desired switched-on peri-<br>ods are set per individual day of the week.                                                                                                    |
| NOTE              | To remove a switched-on period set the time of both switching points at the same value. First remove the third switched-on period, then the second switched-on period. When the second of three switched-on periods is removed, then also the third is deleted. |
|                   | Please note that if sensor buttons are not pressed for more than one min-<br>ute the wireless room thermostat return to its battery saving mode before<br>the time program is completed.                                                                        |

## 7.6.6 Reset time programs to factory settings

The three time programs can be reset to factory settings individually with parameter **P-05**.

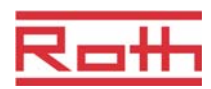

## 7.7 "eco" - Indicator

The "eco"- level is depending on the following factors:

- Setpoint
- Actual room temperature
- Mode of operation
- Duration of the control deviation
- At heating and cooling plants: settings of the dead-zone.

| Symbol          | Description                                                             |
|-----------------|-------------------------------------------------------------------------|
| eco<br><b>4</b> | "eco"- level 1: low relative energy consumption, high energy efficiency |
| eco             | "eco"-level 5: high relative energy consumption, low energy efficiency  |

Table 9: "eco"- indicator

**Energy efficiency** The energy efficiency can be increased by the following measures:

- Reduce the setpoint of the room temperature and if applicable the minimum floor temperature.
- Use the time program and adapt this program to the end-user's daily schedule.
- For plants with heating and cooling: increase the dead-zone between heating and cooling.
- Use the optional accessory "Universal I/O Box" for an optimized control of the heat pump.

## 7.8 Lock / unlock operation of wireless room thermostat

Lock operation

- ► Press sensor buttons and of the wireless room thermostat simultaneously for at least 5 seconds.
- ▶ The display shows symbol **û**. Operation is locked.

**Unlock operation** 

- Press sensor buttons and of the wireless room thermostat simultaneously for at least 5 seconds.
  - Symbol **û** is no longer shown at the display. Operation is unlocked.

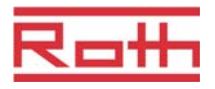

## 7.9 Reset to factory settings

Reset values to factory settings via wireless connection module

- $\rightarrow$  See parameter description P-24, page 72.
- Press push buttons Master and System of the wireless connection module simultaneously for 10 seconds.
- After a short time the LEDs **Master** and **System** blink 5 seconds.
- ▶ The LEDs **Master** and **System** blink fast another 5 seconds.
- At the wireless connection module "Master" the LEDs Master and System go off.

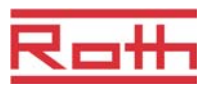

## 7.10 Software-Update with mini SD-card

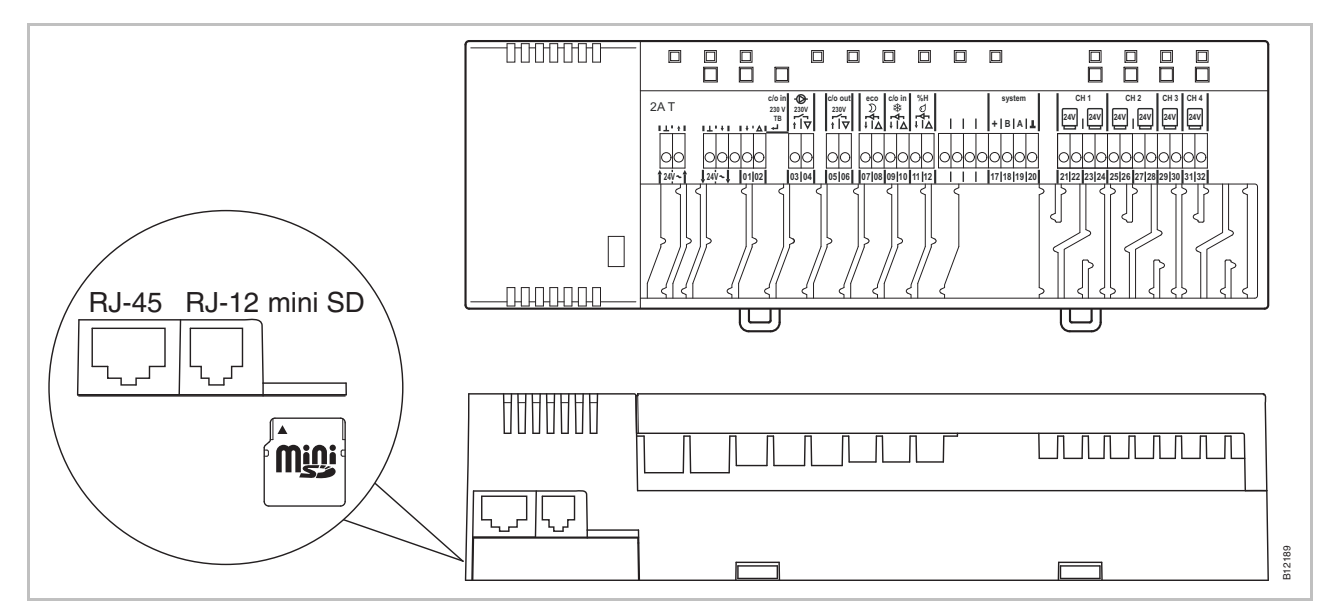

Fig. 35: mini SD-card

- 1 LAN connection, RJ-45
- 2 Active antenna connection, RJ-12
- 3 Slot for mini SD-card
- Disconnect power supply. Power LED off.
- Change SD-card.
- Reconnect power supply. Power LED on.
- The software update is automatically flashed into the micro controllers of the wireless connection module with the integrated boot loader.

NOTE

For the proper function of the plant it is normally not necessary to update the software.

However, if a plant extension is made some time after the installation and commissioning of the first wireless connection module and for example a second wireless connection module that should communicate with the existing wireless connection module is added, then it is appropriate that the software release of both wireless connection modules are the same.

As it is not possible to downgrade the software of the added wireless connection module, the software of the already installed wireless connection module should be updated with the software release of the added wireless connection module. The latest software release can be obtained at any time from the Roth webpage. Please read the accompanying instructions before executing the software update.

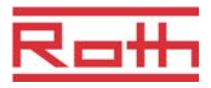

## 8 Parameter descriptions

The menu is divided in a user menu and a service menu. The user menu is freely accessible. The service menu can only be entered through a service code.

NOTE

Parameters can only be set by a wireless room thermostat at the same time. Once an attempt is made to set parameters via another room thermostat at the same time, the display shows the following symbol  $\hat{\Omega}$ .

## 8.1 Parameter overview

#### User menu

| Parameter | Description                                                                                      |
|-----------|--------------------------------------------------------------------------------------------------|
| P-01      | Set display in stand-by-mode: actual value or time.                                              |
| P-02      | Set setpoint for the minimal floor temperature.<br>(only for versions with integrated IR-sensor) |
| P-03      | Set upper and lower limits for room temperature setpoint.                                        |
| P-04      | Change time programs.                                                                            |
| P-05      | Reset time programs to factory settings.                                                         |
| P-06      | Set display for stand-by-mode. (max. battery saving mode)                                        |
| P-07      | Activate or deactivate sound of sensor button.                                                   |
| P-08      | Show ID-number of wireless room thermostat                                                       |
| P-09      | Show ID-number of wireless connection module                                                     |

#### Service menu

P-20 General parameters

| Parameter | Description                                                  |
|-----------|--------------------------------------------------------------|
| P-SE      | Access only with service code, factory settings "1234"       |
| P-21      | Show software-version of wireless room thermostat            |
| P-22      | Show software-version of wireless connection module          |
| P-23      | Show actual status of wireless connection module and I/O-Box |
| P-24      | Reset parameter to factory settings.                         |

## Parameter descriptions

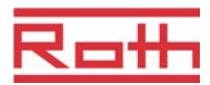

P-30 Parameters for all wireless room thermostats

P-40

| Parameter | Description                                                |
|-----------|------------------------------------------------------------|
| P-31      | Set increment for room temperature setpoint adjustment.    |
| P-32      | Set temperature for frost protection function.             |
| P-33      | Set unit for temperature.                                  |
| P-34      | Set dead-zone for change-over between heating and cooling. |
| P-35      | Change service code for service menu.                      |
| P-36      | Change access code for public spaces.                      |
| P-37      | Activate or deactivate "summer-/wintertime".               |

| P-40<br>Parameters for individual<br>wireless room<br>thermostats | Parameter | Description                                                                             |
|-------------------------------------------------------------------|-----------|-----------------------------------------------------------------------------------------|
|                                                                   | P-41      | Set wall temperature correction of wireless room thermostat.                            |
|                                                                   | P-42      | Set floor temperature correction of wireless room thermostat with integrated IR-sensor. |
|                                                                   | P-43      | Set maximum floor temperature of wireless room thermostat with integrated IR-sensor.    |
|                                                                   | P-44      | Set reduction of room temperature for "Eco" function.                                   |
|                                                                   | P-45      | Activate or deactivate cooling lock and/or bypass, e.g. for a heat pump.                |
|                                                                   | P-46      | Activate or deactivate "setpoint sharing within one zone"                               |
|                                                                   | P-47      | Activate or deactivate lock for public spaces or hotels.                                |
|                                                                   | P-48      | Activate or deactivate master function of a wireless room thermostat.                   |

P-50 Plant and topology related parameters

| Parameter | Description                                                                                                 |
|-----------|----------------------------------------------------------------------------------------------------|
|           |                                                                                                    |
| P-51      | Set priorities for change-over of heating/cooling and configure output for heating/cooling or burner start. |
| P-52      | Activate or deactivate "optimized time program".                                                            |
| P-53      | Set communication between wireless connection modules radio frequency or BUS.                               |

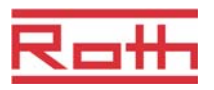

| Parameter | Description                                                                                                    |
|-----------|----------------------------------------------------------------------------------------------------|
| P-61      | Configure ECO or N/R input.                                                                                                    |
| P-62      | Configure C/O in-/TB-input.                                                                                                    |
| P-63      | Select control of pump "local" or "Master-wireless connection<br>module" (only with activated communication between wireless<br>connection modules). |
| P-64      | Select NC or NO function of thermal actuators.                                                                                                    |
| P-65      | Select control algorithm.                                                                                                    |
| P-66      | Activate or deactivate function "optimized actuator control".                                                                                        |
| P-67      | Select controlled first start-up of floor heating.                                                                                                   |
|           | Parameter         P-61         P-62         P-63         P-64         P-65         P-66         P-67                                                 |

#### 8.2 User menu

Enter user menu

The wireless room thermostat is in stand-by mode.

- Press any button on the wireless room thermostat for 2 seconds.
- > The display changes into operation mode. The room temperature setpoint blinks.
- shows P01.
- Select one of the following options:
  - Press sensor button  $\mathbf{\nabla}$ , to confirm the parameter selection.
  - Press sensor button  $\blacksquare$ , to select parameter **P02**.
- > Press sensor button  $\begin{tabular}{ll} \begin{tabular}{ll} \hline \begin{tabular}{ll} \begin{tabular}{ll} \hline \begin{tabular}{ll} \begin{tabular}{ll} \begin{tabular}{ll$ parameter.
- Select one of the following options:
  - Press sensor button  $\checkmark$  to save the parameter change. The display shows the next parameter Pxx.
  - Press sensor button X, to interrupt the procedure. The parameter change is not saved. The display shows the actual selected parameter.
  - If no sensor button is pressed, the wireless room thermostat returns into stand-by mode after 1 minute. The changed parameter is not saved.
- ► To leave the user menu press sensor button 🗵. Any confirmed parameter setting will be sent to the wireless connection module. The display shows the operation mode.

## Parameter descriptions

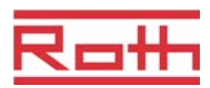

| Parameter | Description                                                                                                    |
|-----------|----------------------------------------------------------------------------------------------------|
| P-01      | <ul> <li>Set display in stand-by-mode.</li> <li>Factory settings: room temperature</li> <li>Operation</li> <li>Press senses butten X or A to select the displayed value shanger norm floor.</li> </ul>                                                                                                    |
|           | <ul> <li>Press sensor button I on in, to select the displayed value change. room-, noor-, outdoor temperature or time.</li> <li>Floor and outdoor temperature are only available with certain versions and accessories.</li> <li>Press sensor button I to confirm selection. The display shows P-02.</li> </ul>                                                                                                    |
| P-02      | <ul> <li>Set setpoint for the minimal floor temperature.</li> <li>Factory settings: 15 °C</li> <li>Setting range: 1530 °C</li> <li>Increment: 0.5 °C</li> </ul>                                                                                                    |
|           | <ul> <li>Operation</li> <li>Press sensor button ♥ or ∧, to adjust the setpoint.</li> <li>Press sensor button ♥ to confirm the setpoint. The display shows P-03.</li> </ul>                                                                                                    |
| P-03      | <ul> <li>Set upper and lower limits for room temperature setpoint.</li> <li>Factory settings: <ul> <li>Maximal setpoint temperature: 30 °C</li> <li>Minimal setpoint temperature: 5 °C</li> </ul> </li> </ul>                                                                                                    |
|           | <ul> <li>Press sensor button . The display shows Hi30. (Hi: high).</li> <li>Press sensor button or , to set the upper limit.</li> <li>Press sensor button . The display shows Lo05. (Lo: low).</li> <li>Press sensor button or , to set the lower limit.</li> <li>Press sensor button or to confirm the changed limits. The display shows P-04.</li> </ul>                                                                             |
| P-04      | Change time programs.<br><b>Operation</b><br>$\rightarrow$ See page 54, chapter 7.5.                                                                                                    |
| P-05      | <ul> <li>Reset time programs to factory settings.</li> <li>Operation <ul> <li>Press sensor button <ul> <li>The display shows Pro1 for time program 1.</li> </ul> </li> <li>Press sensor button <ul> <li>or <ul> <li>∩, to select between time programs Pro1, Pro2 or Pro3.</li> </ul> </li> <li>Press sensor button <ul> <li>Or <ul> <li>∩, to select between options no and yes.</li> </ul> </li> </ul></li></ul></li></ul></li></ul> |

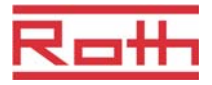

## Parameter descriptions

| Parameter | Description                                                                                                    |
|-----------|----------------------------------------------------------------------------------------------------|
| P-06      | <ul> <li>Set display for stand-by-mode. (max. battery saving mode)</li> <li>To minimize battery consumption the display can be switched off in stand-by- mode.</li> <li>Only the symbol "low battery" will be shown when applicable.</li> <li>Factory settings: option "On"</li> <li>Options <ul> <li>On: normal, as defined with parameter P-01.</li> <li>Off: no symbols are shown (max. battery saving mode)</li> </ul> </li> </ul> |
|           | <ul> <li>Operation</li> <li>Press sensor button ✓. The display shows shortly diSP and then On.</li> <li>Press sensor button ✓ or △, to select option On or OFF.</li> <li>Press sensor button ✓ to confirm selection. The display shows P-07.</li> </ul>                                                                                                    |
| P-07      | Activate or deactivate sound of sensor button.   Factory settings: Option "On"  Options  On: activate  OFF: deactivate  Operation                                                                                                    |
|           | <ul> <li>Press sensor button ☑. The display shows On.</li> <li>Press sensor button ☑ or △, to select option On or OFF.</li> <li>Press sensor button ☑ to confirm selection. The display shows P-08.</li> </ul>                                                                                                    |
| P-08      | <ul> <li>Show ID-number of wireless room thermostat.</li> <li>This ID-Number is needed to configure a smart phone web-application!</li> <li>Operation <ul> <li>Press sensor button <ul> <li>The display shows the ID-number.</li> <li>Press sensor button <ul> <li>The display shows P-09.</li> </ul> </li> </ul></li></ul></li></ul>                                                                                                  |
| P-09      | <ul> <li>Show ID-number of wireless connection module.</li> <li>This ID-Number is needed to configure a smart phone web-application!</li> <li>Operation</li> <li>Press sensor button . The display shows the ID-number.</li> <li>Press sensor button . The display shows P-SE (enter service menu).</li> </ul>                                                                                                    |

Table 10: User menu

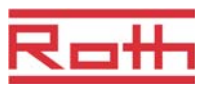

## 8.3 Service menu

#### 8.3.1 Enter service menu

P-SE

The service menu is protected with a service code.  $\rightarrow$  This service code can be changed with parameter P-36.  $\rightarrow$  See parameter description P-36, page 75.

The wireless room thermostat is in stand-by mode.

- Press any button on the wireless room thermostat for 2 seconds.
- The display changes into operation mode. The room temperature setpoint blinks.
- > Press sensor button  $\blacksquare$  repeatedly until the display shows **P-SE**.
- > Press sensor button  $\square$ . The display shows **0000**.
- Press sensor button ☑ and ☑ to enter the service code. The factory setting of the service code is 1234. Confirm each selected digit with sensor button ☑.
- If the service code is correct then the display shows P-20, otherwise the display shows P-SE.

#### 8.3.2 Select parameter group

- Press sensor button I, to confirm the selected parameter group P-30. The display shows parameter P-31.
- Select one of the following steps:
  - Press sensor button  $\mathbf{\nabla}$ , to confirm selection.
- ▶ Press sensor button ☑ or 善, to change the settings of the selected parameter.
- Select one of the following steps:
  - Press sensor button ☑, to save the changed settings. The display shows the next parameter Pxx.
  - Press sensor button X, to interrupt the procedure. Any changed settings are not saved. The display shows the actual selected
- ► Press sensor button X, to leave the parameter group. The display shows the next parameter group, here e.g. P-40.
- ► To leave the user menu press sensor button X. Any confirmed parameter setting will be sent to the wireless connection module. The display shows the operation mode. The room temperature setpoint blinks.

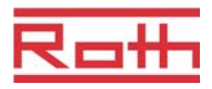

## 8.3.3 P-20 "General parameters"

For the following parameter descriptions the relevant parameter was already selected. The display shows **P-xx**.

| Parameter | Description                                                                                                    |
|-----------|----------------------------------------------------------------------------------------------------|
| P-21      | Show software-version of wireless room thermostat.                                                                                              |
|           | Operation                                                                                                    |
|           | Press sensor button . The display shows the Software-Version.                                                                                   |
|           | Press sensor button . The display shows P-22.                                                                                                   |
| P-22      | Show software-version of wireless connection module                                                                                             |
|           | Operation                                                                                                    |
|           | Press sensor button . The display shows the Software-Version.                                                                                   |
|           | Press sensor button . The display shows P-23.                                                                                                   |
| P-23      | Show actual status of wireless connection module and I/O-Box.                                                                                   |
|           | Options                                                                                                    |
|           | <ul> <li>0: no errors detected.</li> </ul>                                                                                                    |
|           | <ul> <li>1: Alarm wireless connection module, TB-input active</li> </ul>                                                                        |
|           | <ul> <li>2: Alarm external signal I/O-Box</li> </ul>                                                                                            |
|           | <ul> <li>3: Error wireless connection module and I/O-Box</li> </ul>                                                                             |
|           | Operation                                                                                                    |
|           | Press sensor button ☑. The display shows 0 if no error is detected. If an error is detected, then 1, 2 or 3 and the warning symbol ▲ are shown. |
|           | Press sensor button . The display shows P-24.                                                                                                   |

## Parameter descriptions

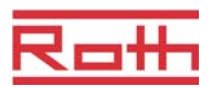

| Parameter | Description                                                                                                    |
|-----------|----------------------------------------------------------------------------------------------------|
| P-24      | Reset parameter to factory settings.                                                                                                    |
|           | Parameters are partly stored in the wireless connection module and partly in the wireless room thermostat. Which parameters can be reset under which conditions is defined in chapter 15.3.   |
|           | Options                                                                                                    |
|           | <ul> <li>0: Not active, no reset will be executed.</li> </ul>                                                                                                    |
|           | <ul> <li>1: Reset wireless connection module to factory settings. The addressing of<br/>wireless room thermostat and wireless connection module will not be<br/>deleted.</li> </ul>           |
|           | <ul> <li>2: Reset wireless connection module to factory settings. The addressing of<br/>wireless room thermostats, wireless connection module and accessories will<br/>be deleted.</li> </ul> |
|           | <ul> <li>- 3: Reset wireless room thermostat to factory settings. The addressing of a<br/>wireless room thermostat or temperature sensor (sensor mode) will not be<br/>deleted.</li> </ul>    |
|           | <ul> <li>4: Reset wireless room thermostat to factory settings. The addressing of<br/>wireless room thermostat or temperature sensor (sensor mode) will be<br/>deleted.</li> </ul>            |
|           | Operation                                                                                                    |
|           | ▶ Press sensor button . The display shows <b>0</b> .                                                                                                    |
|           | Press sensor button v or , to select an option.                                                                                                    |
|           | Press sensor button . The display shows no.                                                                                                    |
|           | Press sensor button or A, to select between options no or yes.                                                                                                    |
|           | Select one of the following options:                                                                                                    |
|           | <ul> <li>Press sensor button  , to save the changed settings. The display shows the<br/>next parameter P-21.</li> </ul>                                                                       |
|           | <ul> <li>Press sensor button X, to interrupt the procedure. The display shows the selected parameter.</li> </ul>                                                                              |

Table 11: Service menu – P-20 "General parameter"
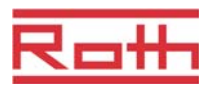

#### 8.3.4 P-30 "Parameters for all wireless room thermostats"

Any change of the following parameters will be transmitted to all wireless room thermostats that are assigned to the wireless connection module.

It can take up to 10 minutes before all wireless room thermostats that are in stand-by-mode have received the transmitted data. If the wireless room thermostat is manually changed from stand-by-mode to operation-mode, the new data is immediately collected from the wireless connection module.

| Parameter | Description                                                                                                    |
|-----------|----------------------------------------------------------------------------------------------------|
| P-31      | Set increment for room temperature setpoint adjustment.  factory settings: option "0"  Ortigate                                                                                                    |
|           | <ul> <li>Options.</li> <li>- 0: 0.5 K (1 F)</li> <li>- 1: 0.1 K (0.2 F)</li> <li>- 2: 0.2 K (0.4 F)</li> </ul>                                                                                                    |
|           | <ul> <li>Operation</li> <li>Press sensor button ☑. The display shows 0.</li> <li>Press sensor button ☑ or △, to select option 1 or 2.</li> <li>Select one of the following options: <ul> <li>Press sensor button ☑, to save the changed settings. The display shows the next parameter P-32.</li> <li>Press sensor button ☑, to interrupt the procedure. The display shows the selected parameter.</li> </ul> </li> </ul> |
| P-32      | <ul> <li>Set temperature for frost protection function.</li> <li>The frost protection function will be activated as soon as the measured room temperature is below the set frost protection temperature.</li> <li>Factory settings: 8.0 °C</li> <li>Setting range: 313 °C</li> <li>Operation</li> </ul>                                                                                                    |
|           | <ul> <li>Press sensor button . The display shows 8.0.</li> <li>Press sensor button or , to change the value.</li> <li>Select one of the following options:         <ul> <li>Press sensor button , to save the changed settings. The display shows the next parameter P-33.</li> <li>Press sensor button , to interrupt the procedure. The display shows the selected parameter.</li> </ul> </li> </ul>                    |

## Parameter descriptions

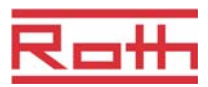

| Parameter | Description                                                                                                    |
|-----------|----------------------------------------------------------------------------------------------------|
| P-33      | <ul> <li>Set unit for temperature.</li> <li>Factory settings: Option "0"</li> <li>Options: <ul> <li>0: °C</li> <li>1: F</li> </ul> </li> </ul>                                                                                                    |
|           | <ul> <li>Operation</li> <li>Press sensor button ♥. The display shows 0.</li> <li>Press sensor button ♥ or ∧, to select option 1.</li> <li>Select one of the following options: <ul> <li>Press sensor button ♥, to save the changed settings. The display shows the next parameter P-34.</li> <li>Press sensor button ♥, to interrupt the procedure. The display shows the selected parameter.</li> </ul> </li> </ul>                                                                                                    |
| P-34      | <ul> <li>Set dead-zone for change-over between heating and cooling.</li> <li>The dead-zone will be applied by the wireless connection module as soon as the mode of operation changes over from heating to cooling and visa versa. The value of the dead-zone will be added to the setpoint "heating". The dead-zone is incorporated in the displayed room temperature setpoint.</li> <li>Calculation: Setpoint "cooling" = Setpoint "heating" + dead-zone</li> <li>Example: Setpoint "heating" = 21°C (shown setpoint during heating) Dead-zone = 2 K,</li> <li>Result: Setpoint "cooling" = 21 + 2 = 23°C. (shown setpoint during cooling)</li> <li><i>NOTE</i></li> <li>The value for the "dead-zone" may only be changed if the mode of operation is set at "heating". If this value is set during "cooling", the value will be doubled!</li> <li>Factory settings: Option "0"</li> <li>Options: <ul> <li>0: 2 K</li> <li>1: 4 K</li> <li>2: 6 K</li> <li>3: 0 K, dead-zone deactivated</li> </ul> </li> <li>Operation</li> <li>Press sensor button  I. The display shows 0.</li> <li>Press sensor button  I. The display shows 0.</li> <li>Press sensor button  I. to save the changed settings. The display shows the next parameter P-35.</li> <li>Press sensor button  I. to interrupt the procedure. The display shows the</li> </ul> |

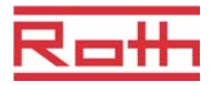

| Parameter | Description                                                                                                    |
|-----------|----------------------------------------------------------------------------------------------------|
| P-35      | <ul> <li>Change service code for service menu.</li> <li>Factory settings: 1234</li> <li>Operation <ul> <li>Press sensor button <ul> <li>The display shows 1234.</li> </ul> </li> <li>Press sensor button <ul> <li>or <ul> <li>o, to change the service code. Confirm each selected digit with sensor button <ul> <li>or <ul> <li>o, to change the service code. Confirm each selected digit with sensor button <ul> <li>or <ul> <li>o, to change the service code. Confirm each selected digit with sensor button <ul> <li>or <ul> <li>or</li></ul></li></ul> |
|           | In order to avoid unwanted access to the service parameters, the service code should be changed and safely documented by the installer.                                                                                                    |
| P-36      | <ul> <li>Change access code for public spaces.</li> <li>The access code for public spaces is independent from the service code protecting the service menu. The access code is only active if parameter P-47 is activated.</li> <li>Factory settings: 1234</li> </ul>                                                                                                    |
|           | Operation                                                                                                    |
|           | <ul> <li>Press sensor button I in a classical shows 1234.</li> <li>Press sensor button I or A, to change the access code. Confirm each selected digit with sensor button I.</li> </ul>                                                                                                    |
|           | <ul> <li>Select one of the following options:         <ul> <li>Press sensor button , to save the changed settings. The display shows the next parameter P-37.</li> <li>Press sensor button , to interrupt the procedure. The display shows the selected parameter.</li> </ul> </li> </ul>                                                                                                    |
|           | ATTENTION                                                                                                    |
|           | The access code has to be changed in order to avoid unwanted access.                                                                                                    |
| P-37      | <ul> <li>Activate or deactivate "summer-/wintertime".</li> <li>If time and date are synchronized through the LAN-connection, then the automatic summertime / wintertime adaptation must be deactivated.</li> <li>Factory settings: Option "0"</li> <li>Options: <ul> <li>0: activate</li> <li>1: deactivate</li> </ul> </li> </ul>                                                                                                    |
|           | Operation                                                                                                    |
|           | <ul> <li>Press sensor button ☑. The display shows 0.</li> <li>Press sensor button ☑ or △, to select option 0 or 1.</li> <li>Select one of the following options:         <ul> <li>Press sensor button ☑, to save the changed settings. The display shows the next parameter P-31.</li> <li>Press sensor button ☑, to interrupt the procedure. The display shows the selected parameter.</li> </ul> </li> </ul>                                                                                                    |
|           | Press sensor button X. The display shows P-40.                                                                                                    |

Table 12: Service menu – P-30 " Parameters for all wireless room thermostats"

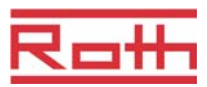

#### 8.3.5 P-40 "Parameters for individual wireless room thermostats"

| Parameter | Description                                                                                                    |
|-----------|----------------------------------------------------------------------------------------------------|
| P-41      | <ul> <li>Set wall temperature correction of wireless room thermostat.</li> <li>The compensated temperature will be shown at the display as actual value.</li> <li>Factory settings: 0 K</li> <li>Setting range: -3+3 K</li> <li>Increment: 0.1 K</li> <li>Operation</li> <li>Press sensor button ♥. The display shows 0.</li> <li>Press sensor button ♥ or ♠, to change the value.</li> <li>Select one of the following options: <ul> <li>Press sensor button ♥, to save the changed settings. The display shows the next parameter P-42.</li> <li>Press sensor button ♥, to interrupt the procedure. The display shows the selected parameter.</li> </ul> </li> </ul>                    |
| P-42      | <ul> <li>Set floor temperature correction of wireless room thermostat with integrated IR-sensor.</li> <li>Factory settings: Option "0"</li> <li>Options: <ul> <li>0: standard setting</li> <li>1: average compensation</li> <li>2: high compensation</li> </ul> </li> <li>Operation</li> <li>Press sensor button ♥. The display shows 0.</li> <li>Press sensor button ♥ or ♠, to select option 1 or 2.</li> <li>Select one of the following options: <ul> <li>Press sensor button ♥, to save the changed settings. The display shows the next parameter P-43.</li> <li>Press sensor button ♥, to interrupt the procedure. The display shows the selected parameter</li> </ul> </li> </ul> |
| P-43      | Set maximum floor temperature of wireless room thermostat with integrated IR-<br>sensor.<br>This parameter avoids that the floor temperature exceeds a maximum temperature<br>level.<br><b>ATTENTION</b><br>This function is not designed as a safety limiter. Therefore any liability for damages<br>to the floor construction or plant components is expressly excluded. If a safety<br>temperature limiter function is required then this has to be provided by an external<br>hardwired safety temperature limiter (STB).<br>• Factory settings: 35 °C<br>• Setting range: 2635 °C<br>• Increment: 1 K                                                                                |

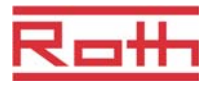

| Parameter        | Description                                                                                                    |
|------------------|----------------------------------------------------------------------------------------------------|
| P-43 (continued) | <ul> <li>Operation</li> <li>Press sensor button ✓. The display shows 30.</li> <li>Press sensor button ✓ or ∧, to change the value.</li> <li>Select one of the following options: <ul> <li>Press sensor button ✓, to save the changed settings. The display shows the next parameter P-44.</li> <li>Press sensor button X, to interrupt the procedure. The display shows the selected parameter.</li> </ul> </li> </ul>                                                                                                    |
| P-44             | <ul> <li>Set reduction of room temperature for "Eco" function.</li> <li>The frost protection function has a higher priority than the Eco function. → See parameter description P-32, page 73.</li> <li>Independently of the set value, the reduced temperature can not lower than 11 °C and not higher than 21 °C. This limitation will be selected automatically.</li> <li>Factory settings: 3 K below the actual setpoint.</li> <li>Setting range: 0+10 K</li> <li>Step size: 1 K</li> </ul>                                                                                                    |
|                  | <ul> <li>Operation</li> <li>Press sensor button ♥. The display shows 3.</li> <li>Press sensor button ♥ or ∧, to change the value.</li> <li>Select one of the following options: <ul> <li>Press sensor button ♥, to save the changed settings. The display shows the next parameter P-45.</li> <li>Press sensor button ♥, to interrupt the procedure. The display shows the selected parameter</li> </ul> </li> </ul>                                                                                                    |
| P-45             | <ul> <li>Activate or deactivate cooling lock and/or by-pass, e.g. for a heat pump.</li> <li>NOTE</li> <li>For applications that can lead to high temperatures, like solar heating, we strongly advise not to activate the function "By-pass heating" as the radio channel of the "by-pass heating" is not closed by the alarm of the TB-input.</li> <li>When a heat pump is not equipped with a pressure overload by-pass, we advise to configure one or more heating loops (depending on the minimum load requirements), as by-pass.</li> <li>Factory settings: Option "0"</li> <li>Options: The function is only activated for the channel(s) that are assigned to the wireless room thermostat. <ul> <li>0: By-pass inactive, cooling lock inactive</li> <li>1: By-pass "heating" active, cooling lock inactive</li> <li>3: By-pass "heating" and by-pass "cooling" active, cooling lock inactive</li> <li>4: By-pass inactive, cooling lock active</li> </ul> </li> </ul> |

## Parameter descriptions

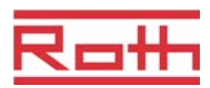

| Parameter        | Description                                                                                                    |
|------------------|----------------------------------------------------------------------------------------------------|
| P-45 (continued) | <ul> <li>Operation</li> <li>Press sensor button ✓. The display shows 0.</li> <li>Press sensor button ✓ or △, to select option 1, 2, 3, 4 or 5.</li> <li>Select one of the following options: <ul> <li>Press sensor button ✓, to save the changed settings. The display shows the next parameter P-46.</li> <li>Press sensor button ズ, to interrupt the procedure. The display shows the selected parameter.</li> </ul> </li> </ul>                                                                                                    |
| P-46             | <ul> <li>Activate or deactivate "setpoint sharing within one zone".</li> <li>→ Refer to also page 101, chapter 15.</li> <li>Setpoint sharing is typically used for large rooms that have different temperature profiles for different parts of the room. The room is divided into several heating zones each with its own wireless room thermostat. Each heating zone will control the part of the room according to its own control loop. However, all setpoints are the same. A change of the setpoint at one wireless room thermostat initiates a change of all relevant wireless room thermostats. All relevant room thermostats need to be within one zone of the wireless connection module and enabled for setpoint sharing by the settings of parameter P-46.</li> <li>Factory settings: Option "0"</li> <li>Options: <ul> <li>0: deactivate</li> <li>1: activate</li> </ul> </li> <li>Operation</li> <li>Press sensor button of the following options: <ul> <li>Press sensor button of the following options:</li> <li>Press sensor button of the following options:</li> <li>Press sensor button of the following options:</li> <li>Press sensor button of the following options:</li> <li>Press sensor button of the following options:</li> <li>Press sensor button of the following options:</li> <li>Press sensor button of the following options:</li> <li>Press sensor button of the following options:</li> <li>Press sensor button of the following options:</li> </ul> </li> </ul> |
| P-47             | <ul> <li>Activate or deactivate lock for public spaces or hotels.</li> <li>factory settings: Option "0"</li> <li>Options: <ul> <li>0: deactivate lock.</li> <li>1: activate lock for public spaces.</li> <li>All sensor buttons are locked. When pressing sensor button</li></ul></li></ul>                                                                                                    |

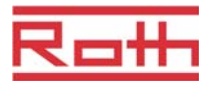

| Parameter        | Description                                                                                                    |
|------------------|----------------------------------------------------------------------------------------------------|
| P-47 (continued) | <ul> <li>Operation</li> <li>Press sensor button ✓. The display shows 0.</li> <li>Press sensor button ✓ or △, to select option 0, 1 or 2.</li> <li>Select one of the following options: <ul> <li>Press sensor button ✓, to save the changed settings. The display shows the next parameter P-48.</li> <li>Press sensor button ズ, to interrupt the procedure. The display shows the selected parameter.</li> </ul> </li> </ul>                                                                                                    |
| P-48             | <ul> <li>Activate or deactivate master function of a wireless room thermostat.</li> <li>One wireless room thermostat per wireless connection module or per tone can be defined as master. With this master wireless room thermostat the modes of operation "Off (frost protection)", "reduced operation", "normal operation" and the time programs can be changed for the complete plant.</li> <li>Modes of operation can be changed locally with every wireless room thermostat. However, if the mode of operation is changed with the master wireless room thermostat then all local modes of operation are overridden.</li> <li>With parameter P-51 it is possible to provide any wireless room thermostat with the priority to change also the mode "heating/cooling", either centrally or locally (but valid for the entire plant). → See parameter description P-51, page 80.</li> <li>The master function of a wireless room thermostat is permanently shown in the display with 1 (left of the actual value).</li> <li>factory settings: Option "0"</li> <li>Options: <ul> <li>0: deactivate</li> <li>1: activate</li> </ul> </li> </ul> |
|                  | <ul> <li>Operation</li> <li>Press sensor button √. The display shows 0.</li> <li>Press sensor button √ or ∧, to select option 0 or 1.</li> <li>Select one of the following options: <ul> <li>Press sensor button √, to save the changed settings. The display shows the next parameter P-41.</li> <li>Press sensor button ×, to interrupt the procedure. The display shows the selected parameter.</li> </ul> </li> <li>Press sensor button ×. The display shows P-50.</li> </ul>                                                                                                    |

 Table 13:
 Service menu – P-40 "Parameters for individual wireless room thermostats"

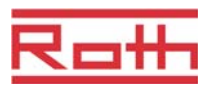

## 8.3.6 P-50 "Plant- and topology related parameter"

| Parameter | Description                                                                                                    |
|-----------|----------------------------------------------------------------------------------------------------|
| P-51      | Set priorities for change-over of heating/cooling and configure output for heating/cooling or burner start.                                                                                                    |
|           | ATTENTION                                                                                                    |
|           | If communication between wireless connection modules has been selected, then the settings of P-51 must be the same at all wireless connection modules with a wireless room thermostat. Otherwise the plant will not function properly.                                                                                                    |
|           | If option "0" or "1" has been selected, then the heating/cooling unit performs the master function and determines the heating/cooling mode. The mode of operation for heating/cooling can not be set by any wireless room thermostat nor be influenced by the wireless connection module.                                                                                   |
|           | If option "2" has been selected, then the mode of operation for heating/cooling is determined by any wireless room thermostat. The heating/cooling unit has no influence on the mode of operation for heating/cooling. In addition it is possible to set one wireless room thermostat as master for heating/cooling. $\rightarrow$ See parameter description P-48, page 79. |
|           | Factory settings: Option "0"                                                                                                    |
|           | Options:                                                                                                    |
|           | <ul> <li>0: C/O-Input and C/O-Output of the wireless connection module have priority.</li> </ul>                                                                                                    |
|           | <ul> <li>1: Burner start and C/O-Input of the wireless connection module have<br/>priority. The C/O-Output is configured as burner start and switches off<br/>immediately when heating demand is not required. In cooling mode this<br/>output is inactive.</li> </ul>                                                                                                    |
|           | <ul> <li>2: The change-over between heating and cooling can only be done with the<br/>wireless room thermostat. In cooling mode the C/O-Output of the wireless<br/>connection module is active.</li> </ul>                                                                                                    |
|           | Operation                                                                                                    |
|           | Press sensor button . The display shows 0.                                                                                                    |
|           | ▶ Press sensor button ♥ or △, to select option 0, 1 or 2.                                                                                                    |
|           | Select one of the following options:                                                                                                    |
|           | - Press sensor button $\checkmark$ , to save the changed settings. The display shows the                                                                                                    |
|           | next parameter <b>P-52</b> .                                                                                                    |
|           | <ul> <li>Press sensor button A, to interrupt the procedure. The display shows the se-<br/>lected parameter.</li> </ul>                                                                                                    |
| P-52      | Activate or deactivate "optimized time program".                                                                                                    |
|           | If the function "optimized time program" is activated then the time of switching point                                                                                                    |
|           | "reduced to normal" shall be the time that the setpoint "normal operation" is                                                                                                    |
|           | reached. Hence, the wireless connection module will calculate an early start of the                                                                                                    |
|           | heating or cooling mode in order to do so.                                                                                                    |
|           | Pactory settings: Option "0"     Options:                                                                                                    |
|           |                                                                                                    |
|           |                                                                                                    |
|           |                                                                                                    |

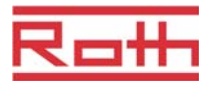

| Parameter        | Description                                                                                                    |
|------------------|----------------------------------------------------------------------------------------------------|
| P-52 (continued) | <ul> <li>Operation</li> <li>Press sensor button ♥. The display shows 0.</li> <li>Press sensor button ♥ or ♠, to select option 0 or 1.</li> <li>Select one of the following options: <ul> <li>Press sensor button ♥, to save the changed settings. The display shows the next parameter P-53.</li> <li>Press sensor button ♥, to interrupt the procedure. The display shows the selected parameter.</li> </ul> </li> </ul>                                                                                                    |
| P-53             | <ul> <li>Set communication between wireless connection modules radio frequency or BUS. Defines the communication between wireless connection modules: with radio frequency or BUS. Within one system either up to 3 wireless connection modules can communicate per radio frequency, or up to 16 units per BUS. Within one system this can not be mixed. → See page 101, chapter 5.</li> <li>Factory settings: Option "0"</li> <li>Options: <ul> <li>0: Communication per radio frequency active, communication per BUS inactive</li> <li>1: Communication per BUS active, communication per radio frequency inactive</li> <li>2: Communication per radio frequency and BUS inactive</li> </ul> </li> <li>Operation <ul> <li>Press sensor button ♥. The display shows 0.</li> <li>Press sensor button ♥ or ♠, to select option 0, 1 or 2.</li> </ul> </li> </ul> |
|                  | <ul> <li>Select one of the following options:</li> <li>Press sensor button I, to save the changed settings. The display shows the next parameter P-51.</li> <li>Press sensor button I, to interrupt the procedure. The display shows the selected parameter.</li> <li>Press sensor button I. The display shows P-60.</li> </ul>                                                                                                    |

Table 14: Service menu – P-50 "Plant- and topology related parameters"

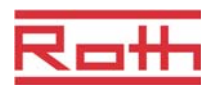

# 8.3.7 P-60 "Control parameters"

in the

| Parameter | Description                                                                                                    |
|-----------|----------------------------------------------------------------------------------------------------|
| P-61      | <ul> <li>Configure ECO or N/R input.</li> <li>With the ECO-input it is possible to override the actual mode of operation of all wireless room thermostats with an additional main switch or SMS-modem.</li> <li>Depending on the selected option this function can either switch between "normal" and "reduced" or between "normal" and "frost protection (off)".</li> <li>If the ECO-Input is activated, then the display shows the symbol .</li> <li>Factory settings: Option "0"</li> <li>Options: <ul> <li>0: N/R-Input is inactive. If at the wireless room thermostats a time program is selected, then this time program has priority.</li> <li>1: The ECO-Input has the highest priority, switches to "reduced".</li> <li>ECO-Input active: time program wireless room thermostat deactivated, mode of operation and setpoint can be changed.</li> <li>ECO-Input inactive: all functions of wireless room thermostat deactivated, mode of operation and setpoint can be changed.</li> <li>ECO-Input active: time program wireless room thermostat available, including time program.</li> </ul> </li> <li>2: The ECO-Input has the highest priority, switches to "reduced".</li> <li>ECO-Input active: all functions of wireless room thermostat available, including time program.</li> <li>2: The ECO-Input has the highest priority, switches to "reduced".</li> <li>ECO-Input active: all functions of wireless room thermostat available, excluding time program. Symbol <sup>(D)</sup> is fix.</li> <li>3: The ECO-Input has the highest priority, switches to "frost protection".</li> <li>ECO-Input active: all functions of wireless room thermostat available, including time program. Symbol <sup>(D)</sup> is fix.</li> <li>4: The ECO-Input has the highest priority, switches to "frost protection".</li> <li>ECO-Input active: all functions of wireless room thermostat deactivated, mode of operation and setpoint can be changed.</li> <li>ECO-Input active: all functions of wireless room thermostat available, including time program. Symbol</li> </ul> <li>4: The ECO-Input has the highest priority, swit</li> |
|           | Operation                                                                                                    |
|           | Press sensor button I. The display shows 0.                                                                                                    |
|           | ▶ Press sensor button v or A, to select option 0, 1, 2, 3 or 4.                                                                                                    |
|           | Select one of the following options:                                                                                                    |
|           | <ul> <li>Press sensor button I, to save the changed settings. The display shows the<br/>next parameter P-62.</li> </ul>                                                                                                    |
|           | <ul> <li>Press sensor button X, to interrupt the procedure. The display shows the selected parameter.</li> </ul>                                                                                                    |

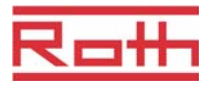

| Parameter | Description                                                                                                    |
|-----------|----------------------------------------------------------------------------------------------------|
| P-62      | <ul> <li>Configure C/O in-/TB-input.</li> <li>The TB-Inputs detects a voltage between 24 V and 230 V.</li> <li>C/O in-/TB-Input: As soon as a voltage is detected the mode of operation of the wireless connection module is changed to cooling. If this wireless connection module is addressed to other wireless connection modules, then this C/O signal will be sent to the other wireless connection modules within 3 minutes. Please note wiring diagram Fig. 24, page 37. Phase and neutral have to be connected as defined in this diagram. The connection to terminals 01 (L) and 02 (N) may not be interchanged.</li> </ul>                                                                                                    |
|           | <ul> <li>IB-Input for temperature monitoring: When the maximum supply water<br/>temperature is reached, an external safety limiter will switch off the pump and<br/>transfers this signal to the wireless connection module. Due to a primary pump<br/>or natural circulation it is possible that water further circulates through the<br/>hosting loss.</li> </ul>                                                                                                    |
|           | The TB-Input may not be used as safety temperature limiter.                                                                                                    |
|           | NOTE                                                                                                    |
|           | A radio channel configured as by-pass will not close when TB-Input is activated.                                                                                                    |
|           | Factory settings: Option "2"                                                                                                    |
|           | <ul> <li>Options         <ul> <li>0: TB-Input is configured as temperature monitor. When the input is activated then the pump will be switched off immediately and all actuators are closed. When activated the red LED lights at the wireless connection module and the warning symbol is shown at the display of the wireless room thermostat.</li> <li>1: TB-Input is configured as temperature monitor. When the input is activated then the pump will be <b>not</b> be switched off, but all actuators are closed. When activated the red LED lights at the wireless connection module and the warning symbol is shown at the display of the wireless room thermostat.</li> <li>2: The "C/O in"-Input is configured as change-over for heating and cooling and as additional C/O-Input. When this input is activated, then the wireless connection module switches to cooling. The C/O-output is active.</li> </ul> </li> </ul> |
|           | Operation                                                                                                    |
|           | Press sensor button ⊻. The display shows 0. Press sensor button ⊻ at A to calculate action 0.1 or 0.                                                                                                    |
|           | Press sensor button I or I, to select option U, 1, or 2. Select one of the following options:                                                                                                    |
|           | <ul> <li>Press sensor button , to save the changed settings. The display shows the next parameter P-63.</li> <li>Press sensor button to interrupt the procedure. The display shows the sensor button .</li> </ul>                                                                                                    |
|           | lected parameter.                                                                                                    |

## Parameter descriptions

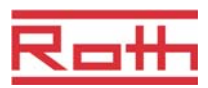

| Parameter | Description                                                                                                    |
|-----------|----------------------------------------------------------------------------------------------------|
| P-63      | <ul> <li>Select control of pump "local" or "Master-wireless connection module".</li> <li>This parameter can only be configured when two or more wireless connection modules are combined into a system and communicate with each other via radio frequency or BUS.</li> <li>Factory settings:</li> <li>Options <ul> <li>0: Pump output is configured as local pump. The pump will be switched on only when heating or cooling demand is caused by one of the channels of by the wireless connection module to which the pump is connected. The pump will not be switched on when demand is caused by another wireless connection.</li> <li>1: Only the pump output of the Master-wireless connection module is activated. When demand is caused by any channel ate any wireless connection module then the pump connected to the Master wireless</li> </ul> </li> </ul> |
|           | <ul> <li>connection module will be switched on.</li> <li>Operation <ul> <li>Press sensor button ✓. The display shows 0.</li> <li>Press sensor button ✓ or <ul> <li>n, to select option 0, 1, or 2.</li> </ul> </li> <li>Select one of the following options: <ul> <li>Press sensor button ✓, to save the changed settings. The display shows the next parameter P-64.</li> <li>Press sensor button ズ, to interrupt the procedure. The display shows the selected parameter.</li> </ul> </li> </ul></li></ul>                                                                                                    |
| P-64      | <ul> <li>Select NC or NO function of thermal actuators.</li> <li>Option "NC" (normally closed) should be selected for thermal actuators that open the valve when the actuator is connected to power. Option "NO" (normally open) should be selected for thermal actuators that close the valve when the actuator is connected to power.</li> <li>Factory settings: Option "0"</li> <li>Options <ul> <li>0: normally closed NC</li> <li>1: normally open NO</li> </ul> </li> <li>Operation <ul> <li>Press sensor button  I. The display shows 0.</li> <li>Press sensor button  I. The display shows 0.</li> <li>Select one of the following options: <ul> <li>Press sensor button  I, to save the changed settings. The display shows the</li> </ul> </li> </ul> </li> </ul>                                                                                             |
|           | <ul> <li>next parameter <b>P-65</b>.</li> <li>Press sensor button X, to interrupt the procedure. The display shows the selected parameter.</li> </ul>                                                                                                    |

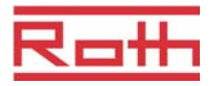

| Parameter | Description                                                                                                    |
|-----------|----------------------------------------------------------------------------------------------------|
| P-65      | <ul> <li>Select control algorithm.</li> <li>For efficient temperature control one can select between three control algorithms and an optimized actuator control. For optimized actuator control see next parameter description P-66.</li> <li>The following control algorithms can be selected: On/Off-control, PWM control for heat pump in combination with surface heating with high inertia (slow systems) and PWM control for surface heating with medium inertia (medium-lag systems) e.g. convection with wall heating. To save energy the pump is released 2 minutes after demand detection.</li> <li>Factory settings: 0</li> <li>Options: <ul> <li>0: On/Off-Control</li> <li>The heating will be switched on when the deviation between actual value and setpoint is larger than 0,5 K. The heating will be switched off when the deviation between actual value and setpoint is larger than 0,5 K. The heating will be switched off when the deviation between actual value and setpoint is following systems.</li> <li>1: PWM-control with a period of 20 minutes.</li> <li>This control mode is ideal for floor heating in combination with a heat pump or with low supply water temperature. The after run time of the pump control is 20 minutes.</li> </ul> </li> </ul> |
|           | <ul> <li>2: PWM-control with a period of 12 minutes.</li> <li>This control mode is ideal for wall heating and low supply water<br/>temperatures. The after run time of the pump control is 12 minutes.</li> </ul>                                                                                                    |
|           | Operation                                                                                                    |
|           | ▶ Press sensor button . The display shows <b>0</b> .                                                                                                    |
|           | Press sensor button I or I or I or I or I or I or I.                                                                                                    |
|           | <ul> <li>Select one of the following options:</li> <li>Press sensor button I, to save the changed settings. The display shows the next parameter P-66.</li> <li>Press sensor button X, to interrupt the procedure. The display shows the</li> </ul>                                                                                                    |

## Parameter descriptions

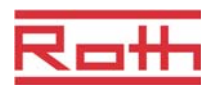

| Parameter | Description                                                                                                    |
|-----------|----------------------------------------------------------------------------------------------------|
| P-66      | Activate or deactivate function "optimized actuator control".<br>The optimized actuator control is a specially developed actuator control that saves<br>energy. This control also replaces a quasi-proportional control.                                                                                                    |
|           | At the start the thermal actuator will receive a 100% signal for a certain period. After this heat up period the actuator receives pulse/pause signal that is depending on the ambient temperature, configured with the options of this P-66. This control yields a significant energy reduction.                                           |
|           | NOTE                                                                                                    |
|           | We recommend to deactivate the optimized actuator control at ambient temperatures below 10°C.                                                                                                    |
|           | Factory settings: Option "0"                                                                                                    |
|           | Options:                                                                                                    |
|           | <ul> <li>0: deactivated, ambient temperature below 10 °C</li> </ul>                                                                                                    |
|           | <ul> <li>1: activated, ambient temperature between ca. 10 °C and 25°C</li> </ul>                                                                                                    |
|           | <ul> <li>2: activated, ambient temperature between ca. 25°C and 50°C</li> </ul>                                                                                                    |
|           | Operation                                                                                                    |
|           | ▶ Press sensor button ⊻. The display shows 0.                                                                                                    |
|           | ▶ Press sensor button № or △, to set option 0, 1 or 2.                                                                                                    |
|           | Select one of the following options:                                                                                                    |
|           | <ul> <li>Press sensor button ✓, to save the changed settings. The display shows the<br/>next parameter P-67.</li> </ul>                                                                                                    |
|           | <ul> <li>Press sensor button X, to interrupt the procedure. The display shows the selected parameter.</li> </ul>                                                                                                    |
| P-67      | Select controlled first start-up of floor heating.                                                                                                    |
|           | It is recommended to heat-up the floor slowly when a new floor heating system is installed.                                                                                                    |
|           | The heating up period takes 36 hours and is divided into three steps:                                                                                                    |
|           | <ul> <li>First step of 12 hours with a setpoint of 7 °C</li> </ul>                                                                                                    |
|           | <ul> <li>Second step of 12 hours with a setpoint of 12 °C</li> </ul>                                                                                                    |
|           | <ul> <li>Third step of 12 hours with a setpoint of 15 °C</li> </ul>                                                                                                    |
|           | When the setpoint of the room temperature is reached, the valves will be closed.                                                                                                    |
|           | Factory settings: Option "0"                                                                                                    |
|           | Options:                                                                                                    |
|           | <ul> <li>0: deactivate start-up-mode.</li> </ul>                                                                                                    |
|           | <ul> <li>1: activate start-up-mode.</li> <li>When this parameter is selected this start-up-mode can only be deactivated with the wireless room thermostat or by resetting the wireless connection module. When power is interrupted the start-up-mode is stopped and will continue after the power connection has been restored.</li> </ul> |

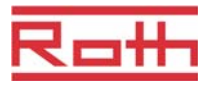

| Parameter        | Description                                                                                                    |
|------------------|----------------------------------------------------------------------------------------------------|
| P-67 (continued) | Operation                                                                                                    |
|                  | Press sensor button I. The display shows 0.                                                                                                    |
|                  | ▶ Press sensor button ☑ or ⚠, to select option <b>0</b> or <b>1</b> .                                                                               |
|                  | Select one of the following options:                                                                                                    |
|                  | - Press sensor button $\checkmark$ , to save the changed settings. The display shows the                                                            |
|                  | next parameter <b>P-61</b> .                                                                                                    |
|                  | <ul> <li>Press sensor button [X], to interrupt the procedure. The display shows the<br/>selected parameter.</li> </ul>                              |
|                  | Press sensor button X. The display shows P-60.                                                                                                    |
|                  | To stop the start-up-mode during execution or to deactivate before begin:                                                                           |
|                  | Press any button on the wireless room thermostat for 2 seconds.                                                                                     |
|                  | The display changes into operation mode. The setpoint blinks                                                                                        |
|                  | Press sensor button A. The display shows the remaining running time of the start-up-mode. Press sensor button X, to change to the standard display. |
|                  | ▶ Press sensor button , to reduce the remaining running time. The start-up-                                                                         |
|                  | mode is deactivated at 0 hours.                                                                                                    |
|                  | Press sensor button I. The display shows no.                                                                                                    |
|                  | Press sensor button  or  or  or  es.                                                                                                    |
|                  | <ul> <li>Select option <b>no</b>, to continue the start-up-mode.</li> </ul>                                                                         |
|                  | <ul> <li>Select option yes, to confirm the interruption of the start-up-mode.</li> </ul>                                                            |
|                  | ▶ Press sensor button . The display shows the standard display.                                                                                     |

Table 15: Service menu – P-60 "Control parameters"

# 9 Cleaning and maintenance

Cleaning

Clean the wireless room thermostat with a lint-free, dry cloth. Do not use abrasive or caustic cleaning agents.

Maintenance

The wireless connection module and the wireless room thermostat do not require any maintenance.

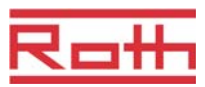

# 10 Troubleshooting

The following tables describe possible problems and measures to remedy. Contact your installer for any issues, which can not be resolved with to the following description. See page 2.

## **10.1** Wireless connection module

| Problem             | Possible cause                                                                           | Remedy                                                                           | To be executed by |
|---------------------|------------------------------------------------------------------------------------------|----------------------------------------------------------------------------------|-------------------|
| LED Fuse lights red | Fuse defect                                                                              | <ul> <li>Replace fuse (2 A T).</li> <li>Check electrical connections.</li> </ul> | Electrician       |
| LED CH blinks       | No radio signal between<br>wireless room thermostat<br>and wireless connection<br>module | Address wireless room<br>thermostat to wireless<br>connection module.            | Professional      |

Table 16: Troubleshooting wireless connection module

## 10.2 Wireless room thermostat

| Problem                                                                                                    | Possible cause                                                                                                    | Remedy                                                                           | To be executed by |
|----------------------------------------------------------------------------------------------------|----------------------------------------------------------------------------------------------------|----------------------------------------------------------------------------------|-------------------|
| Ø                                                                                                    | Battery almost empty.                                                                                                    | Replace batteries.                                                               | User              |
| <i>⊠</i> <b>▲</b><br>                                                                                                    | Battery critically low. Radio<br>connection between<br>wireless room thermostat<br>and wireless connection<br>module is no longer<br>guaranteed. | Replace batteries immediately.                                                   | User              |
| ▲ Err1<br>No radio signal between<br>wireless room thermostat<br>and wireless connection<br>module for more than 30<br>minutes. | Power failure wireless connection module                                                                                                    | Restore power supply.                                                            | Electrician       |
|                                                                                                    | Fuse defect                                                                                                    | <ul> <li>Replace fuse (2 A T).</li> <li>Check electrical connections.</li> </ul> | Electrician       |

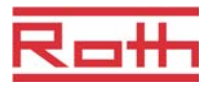

| Problem                                                                                                    | Possible cause                                                         | Remedy                                                                                                  | To be executed by |
|----------------------------------------------------------------------------------------------------|------------------------------------------------------------------------|----------------------------------------------------------------------------------------------------|-------------------|
| A Err2<br>No radio signal between<br>wireless room thermostat<br>in sensor mode and<br>wireless connection<br>module for more than 30 | Power failure wireless connection module                               | Restore power supply.                                                                                   | Electrician       |
| minutes.                                                                                                    | Fuse defect                                                            | <ul> <li>Replace fuse (2 A T).</li> <li>Check electrical connections.</li> </ul>                        | Electrician       |
| Err3<br>Changed parameters can<br>not be saved                                                                                        | Power failure wireless connection module                               | Restore power supply.                                                                                   | Electrician       |
|                                                                                                    | Fuse defect                                                            | <ul> <li>Replace fuse (2 A T).</li> <li>Check electrical connections.</li> </ul>                        | Electrician       |
| Err4<br>IR-Sensor defect                                                                                                    | Battery too weak                                                       | Replace batteries                                                                                       | User              |
|                                                                                                    | IR-Sensor broken                                                       | Replace wireless room thermostat with IR-sensor.                                                        | Professional      |
| <b>▲</b> ₫                                                                                                    | Dew-point exceeded.                                                    | Check supply water<br>temperature of cooling unit.<br>If possible increase supply<br>water temperature. | Professional      |
| Short-time display                                                                                                    | Another wireless room<br>thermostat is in the user or<br>service menu. | Set one of the wireless<br>room thermostats into<br>sleeping mode by pressing<br>the sensor button X.   | Professional      |

Table 17:Troubleshooting wireless room thermostat

#### 10.2.1 Procedure when "radio signal lost"

- Resolve problem according to "Table 17: Troubleshooting wireless room thermostat".
- Execute following steps:
  - Press any sensor button of the wireless room thermostat for 2 seconds. The display changes to operation mode.
  - Wait until all wireless room thermostats have rebuilt the connection with the wireless connection module. This procedure takes at least one hour after power supply has been restored.

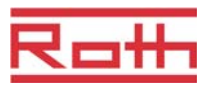

#### **10.2.2** Replace batteries of wireless room thermostat

```
NOTE
```

Use high quality alkaline batteries with a long lifetime in order to enjoy long and problem free operation of the wireless room thermostat.

During battery replacement addressing and parameter settings remain stored. The radio connection and parameter settings are restored within 10 minutes after battery replacement.

- > Open wireless room thermostat.  $\rightarrow$  See also page 27
- Replace batteries. Dispose batteries environmental friendly!
- Close wireless room thermostat.  $\rightarrow$  See also page 29, Fig. 12.

# 10.3 FAQs

| FAQ                                                                                 | Note                                                                                                    |
|-------------------------------------------------------------------------------------|----------------------------------------------------------------------------------------------------|
| Time and date is requested for every wireless room thermostat that is addressed.    | During addressing of wireless room thermostats to a new connection module the input of time and date is prompted. This input can be skipped, however, with every next wireless room thermostat that is added the time and date prompt will pop-up until time and date are set. $\rightarrow$ See page 54, chapter 7.5.                                      |
| Sensor buttons of the wireless room thermostat do not function properly.            | Remove and replace the batteries. The wireless room thermostat executes a calibration of the sensor buttons automatically. Do not touch the sensor buttons during calibration. Alternatively, one can wait for 4 minutes until the next regular calibration has been executed. During this 4 minutes period the sensor buttons my not be touched.           |
| Is it possible to show other values at<br>the display than the room<br>temperature? | Time or temperature can be selected. $\rightarrow$ See parameter description P-01, page 68.                                                                                                    |
| Is it possible to deactivate the display?                                           | Deactivate the display with parameter P-06, option "1". $\rightarrow$ See parameter description P-06, page 69.                                                                                                    |
| How to correct the addressing of a wireless room thermostat?                        | It is possible to directly address a wrongly addressed wireless room thermostat to another channel. However, we recommend to delete the first connection before addressing to the new channel.<br>$\rightarrow$ See page 46, chapter 7.1.5 and page 43, chapter 7.1.1.                                                                                      |
| How to find out which channels are already assigned to a zone?                      | Press the button <b>Zone</b> of wireless connection module once, twice, or three times. Each time the LEDs of the channels those are assigned to a zone light. $\rightarrow$ See page 48, page 7.2.                                                                                                    |
| Is information lost during replacement of batteries?                                | Information is not lost during replacement of the batteries. Date is stored at the wireless connection module.                                                                                                    |
| The pump doesn't switch on.                                                         | <ul> <li>One or more radio channels are configured as "by-pass".</li> <li>The wireless room thermostat is addressed to another channel.</li> <li>The wireless room thermostat is in emergency mode. No information is sent anymore. Press the relevant channel button on the wireless connection for 10 seconds. The corresponding LED goes off.</li> </ul> |

Table 18: FAQs

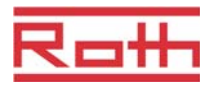

# 10.4 Tips and tricks

| Application                           | Description                                                                                                    |
|---------------------------------------|----------------------------------------------------------------------------------------------------|
| Wall heating with "by-pass"-function  | When using the system for wall heating we recommend not to use the "by-<br>pass-function" of the wireless connection module, but to realize this with<br>special piping and separate valve.                                                                                                    |
| Transfer of C/O-Signal                | In case that the C/O signal between wireless connection modules is wired, we advice to connect the C/O output of the master wireless connection module to the C/O-input of the slave wireless connection module. If this C/O-signal is wired parallel with further wireless connection modules, then polarity of the wiring has to be correct. |
| Floor heating temperature monitoring. | At cooling the min. of the min / max configuration may not be used as dew-<br>point monitor.                                                                                                    |

Table 19: Tips and tricks

# 11 Waste disposal

| ATTENTION | Danger to the environment through improper disposal!                                                                                                    |
|-----------|----------------------------------------------------------------------------------------------------|
|           | Improper disposal of the wireless room thermostat, the wireless connection modules or accessories may cause damage to the                                     |
|           | environment<br>Don't dispose batteries with household waste.                                                                                                  |
|           | <ul> <li>Don't dispose the wireless connection module and the wireless room<br/>thermostat with household waste.</li> </ul>                                   |
|           | <ul> <li>Dispose the wireless connection modules and wireless room thermostat<br/>in accordance with the appropriate country-specific regulations.</li> </ul> |
|           |                                                                                                    |

#### Accessories

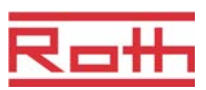

# **12 Accessories**

### 12.1 Active Antenna

To improve the transmission of a wireless connection module, e.g. when the wireless connection module is installed in a metal cabinet, an active antenna can be installed.  $\rightarrow$  See page 21, Fig. 4.

The active antenna doesn't need external power supply. The unit receives power with the included cable. This cable has RJ12 connections at both ends and its length is five meter.

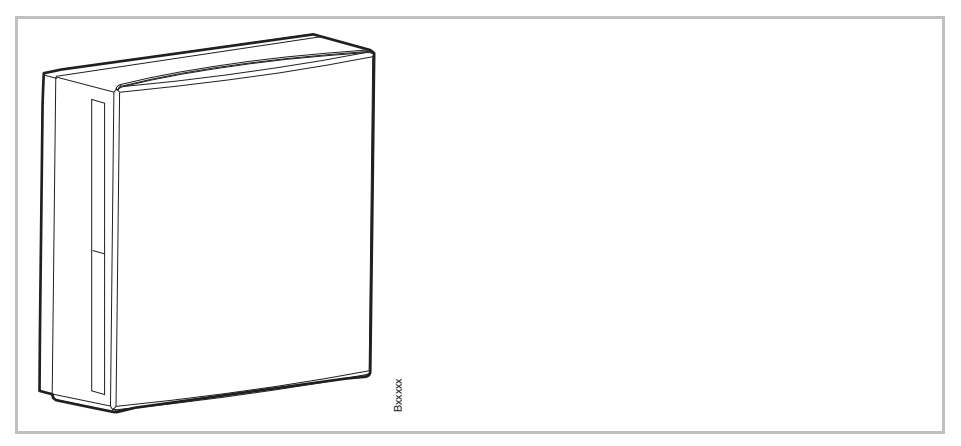

Fig. 36: Active Antenna

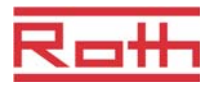

## 12.2 Repeater

A repeater can be installed to amplify the radio signal and to increase the reach. The repeater transmits the information of a wireless room thermostat or a wireless connection module, when the radio connection can not be established. The repeater will be assigned automatically to the wireless connection module per radio signal, but uses a power source 230 V / 5 V (included in the delivery of the repeater)

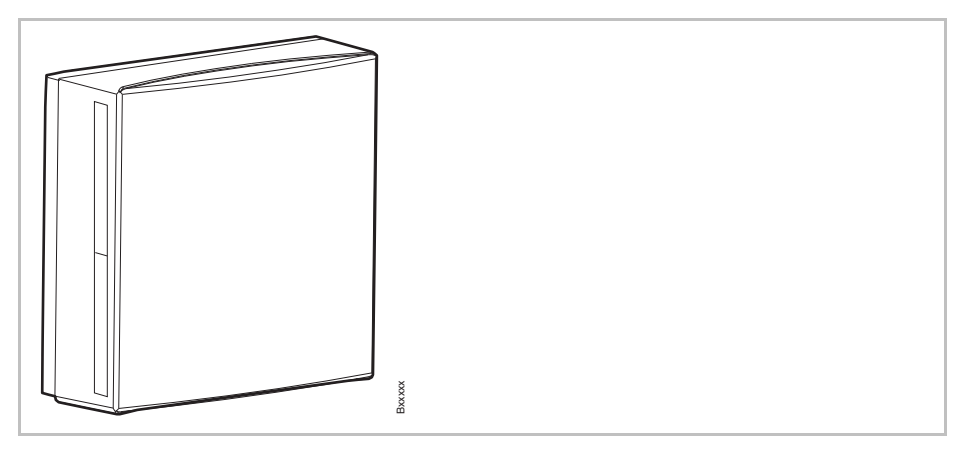

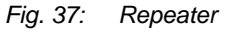

When the white cover is removed, two push buttons and three LEDs become visible. Red LED: Addressing Yellow LED: System net Green LED: Wireless room thermostat Push button for assignment to the system network Push button for assignment to the room thermostats network

#### 12.2.1 Address repeater to wireless connection module

A repeater shall be assigned to a wireless connection module.

It has to be determined if the repeat has to be assigned to the system net or the room net.  $\rightarrow$  See installation instructions of repeater.

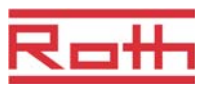

# 13 Technical data

## 13.1 Radio system

| Radio frequency   | 868 MHz (coded)                                                                                                    |
|-------------------|----------------------------------------------------------------------------------------------------|
| Transmission rate | 70 kbit/s                                                                                                    |
| Direction         | Bidirectional                                                                                                    |
| Reach             | 40 m in buildings, depending on environment, 200 m in free field<br>50 m in "normal housings", 300 m free air (depending on obstacles,<br>surfaces, local disturbances) |
| Standards         | <ul> <li>Radio: EN 300220</li> <li>RTTE-Immunity: EN 301489-3</li> <li>RTTE-Radiation: EN 300220-3</li> </ul>                                                           |

## 13.2 Wireless connection module

### 13.2.1 Construction and dimensions

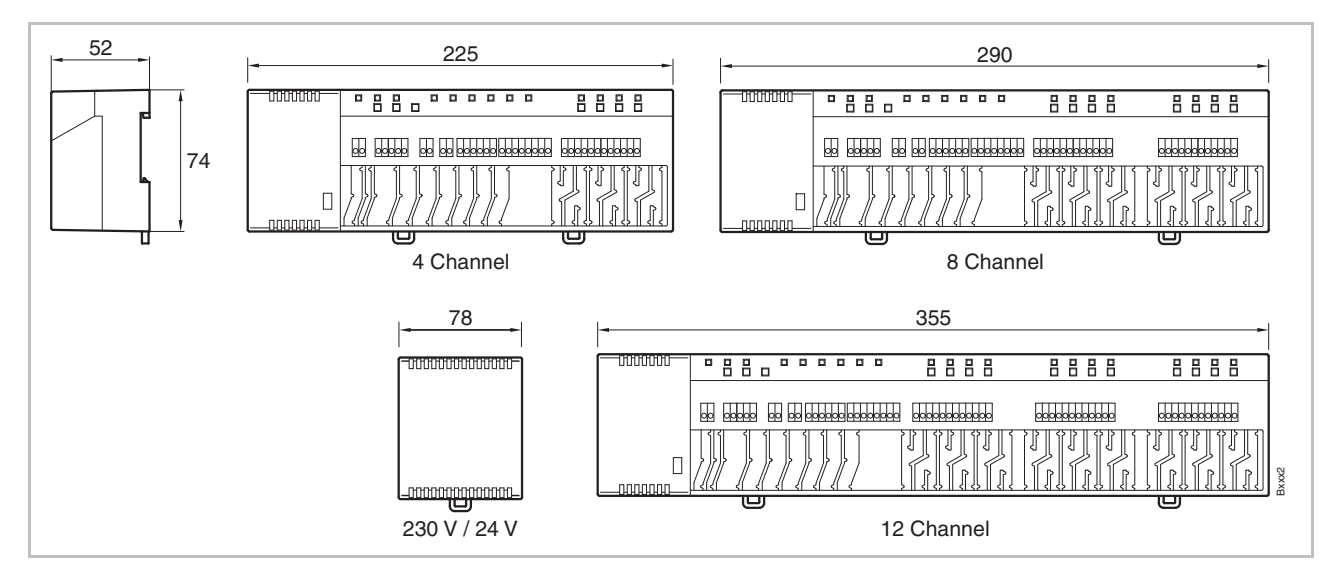

Fig. 38: Dimensions wireless connection module with transformer

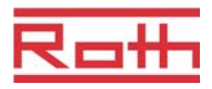

| Dimensions(width x height x depth)   | • 4-channel: 225 mm x 74 mm x 52 mm                    |
|--------------------------------------|--------------------------------------------------------|
|                                      | <ul> <li>8-channel: 290 mm x 74 mm x 52 mm</li> </ul>  |
| Dimensions connection module without | <ul> <li>12-channel: 355 mm x 74 mm x 52 mm</li> </ul> |
| transformer                          | Transformer: 78 mm x 74 mm x 52 mm                     |
| Weight incl. transformer             | • 4-channel: 1,3 kg                                    |
|                                      | • 8- channel: 1,5 kg                                   |
|                                      | • 12- channel: 1,7 kg                                  |
| Cable retention                      | Meander shape                                          |
| Monitoring                           | LEDs                                                   |

### 13.2.2 Electrical connections

| Power supply wireless connection module                                                                  | 24 V AC $\pm 2$ % via separate 230 V/24 V-Transformer                                                                                                    |
|----------------------------------------------------------------------------------------------------|----------------------------------------------------------------------------------------------------|
| Power source 24 V                                                                                        | External transformer with cable 230 V AC                                                                                                    |
| Power consumption at 24 V, transformer included, without thermal actuators, 4-, 8- or 12-channel version | 2.6 W                                                                                                    |
| Power consumption in operation                                                                           | <ul> <li>4-channel: max. 27 W</li> <li>8-channel: max. 40 W</li> <li>12-channel: max. 60 W</li> <li>Power consumption is depending on the number of actuator that is connected.</li> </ul>                                                  |
| Max. current at stand-by                                                                                 | 200 mA / 250 mA                                                                                                    |
| Max. number of thermal actuators                                                                         | <ul> <li>4-channel: 6 (2 channels / 2 actuators, 2 channels / 1 actuator)</li> <li>8-channel: 12 (4 channels / 2 actuators, 2 channels / 1 actuator)</li> <li>12-channel: 18 (6 channels / 2 actuators, 6 channels / 1 actuator)</li> </ul> |
| Protection class                                                                                         | II (EN60730)                                                                                                    |

#### 13.2.3 Inputs

| C/O                  | Potential free, low voltage from wireless connection module |
|----------------------|-------------------------------------------------------------|
| Eco (N/R)            | Potential free, low voltage from wireless connection module |
| Dew-point monitoring | Potential free, low voltage from wireless connection module |
| C/O in-/TB-input     | General input 24230 V                                       |

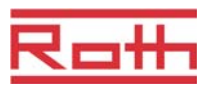

## 13.2.4 Outputs

| Max. number of thermal actuators            | <ul> <li>4-channel: 6 (2 channels / 2 actuators, 2 channels / 1 actuator)</li> <li>8-channel: 12 (4 channels / 2 actuators, 2 channels / 1 actuator)</li> <li>12-channel: 18 (6 channels / 2 actuators, 6 channels / 1 actuator)</li> </ul> |
|---------------------------------------------|----------------------------------------------------------------------------------------------------|
| Outputs for thermal actuators               | <ul> <li>24 V Triac-outputs, potential free</li> <li>NO (normally open) / NC (normally closed), configurable</li> <li>PWM- or On/Off-control</li> <li>Shortcut protected</li> </ul>                                                         |
| Configurable output for C/O or burner start | <ul> <li>230 V / 4 A, 1 A inductive</li> <li>Potential free</li> <li>Without time delay and after-run time</li> </ul>                                                                                                    |
| Relays for pump output                      | <ul> <li>230 V / 4 A, 1 A inductive</li> <li>Potential free</li> <li>2 min delay (configurable)</li> <li>30 s after-run time (configurable)</li> </ul>                                                                                      |

### 13.2.5 Performance data

| Data transmission  | <ul><li>Room control network: max. 10 min</li><li>System network: max. 3 min</li></ul> |
|--------------------|----------------------------------------------------------------------------------------|
| Transmission power | < 13 mW                                                                                |

### 13.2.6 Environmental conditions

| Ambient temperature               | 0+60 °C          |
|-----------------------------------|------------------|
| Ambient humidity                  | 580 % r.F.       |
| Storing and transport temperature | –25+70 °C        |
| Degree of protection              | IP 30 (EN 60529) |

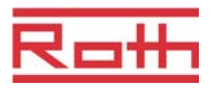

### 13.3 Wireless room thermostat

### 13.3.1 Construction and dimensions

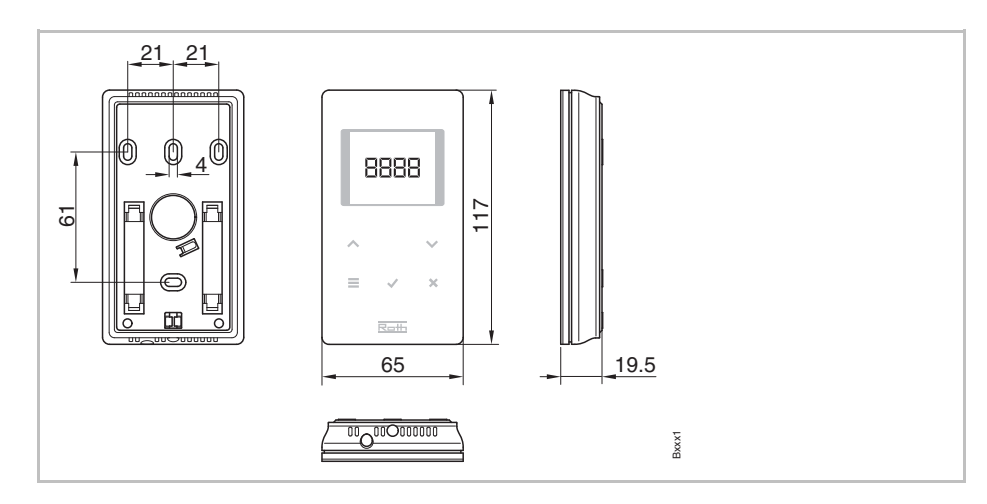

Fig. 39: Dimensions wireless room thermostat

| Dimensions(width x height x depth) | 65 x 117 x 19.5 mm                 |
|------------------------------------|------------------------------------|
| Weight                             | 0.11 kg                            |
| Display                            | TFT LCD, black on grey, 76 Symbols |
|                                    | Dimensions: 32 mm x 38 mm          |

#### 13.3.2 Power supply – Battery

| Battery          | 2 x 1.5 V AAA  |
|------------------|----------------|
| Battery lifetime | > 1.5 years    |
| Protection class | III (EN 60730) |

# 13.3.3 Power supply – 230 V AC

| Power supply                   | 230 V AC $\pm$ 10 % |
|--------------------------------|---------------------|
| Power consumption in operation | 1.7 VA              |
| Power consumption Stand-by     | 0.13 W              |
| Protection class               | II (EN 60730)       |

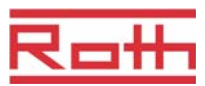

### 13.3.4 Performance data

| Setting range setpoint                                      | +5 +30 °C                                                                                                    |
|-------------------------------------------------------------|----------------------------------------------------------------------------------------------------|
| Accuracy (resolution)                                       | ±0,1 K/±0,5 K                                                                                                    |
| Time constant (time delay)                                  | Ca. 10 min / 1220 min                                                                                                    |
| Dead-time                                                   | Ca. 50 s                                                                                                    |
| Transmission interval                                       | <ul> <li>1 10 min</li> <li>1 min after change of setpoint or mode of operation</li> <li>10 min for transmission of / 2 10 min</li> </ul>                 |
| Activation time (wake-up time)                              | < 2 s                                                                                                    |
| Max. forced refresh time of data wireless connection module | 10 sec                                                                                                    |
| Sleeping mode                                               | <ul> <li>Without operation: after max. 5 s</li> <li>After programming at user level: 30 s</li> <li>After programming at service level: 20 min</li> </ul> |

## 13.3.5 Environmental conditions

| Ambient temperature               | 0+55 °C          |
|-----------------------------------|------------------|
| Ambient humidity                  | 580 % r.F.       |
| Storing and transport temperature | –25+70 °C        |
| Degree of protection              | IP 20 (EN 60529) |

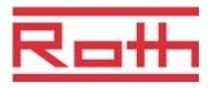

# 14 Menu structure

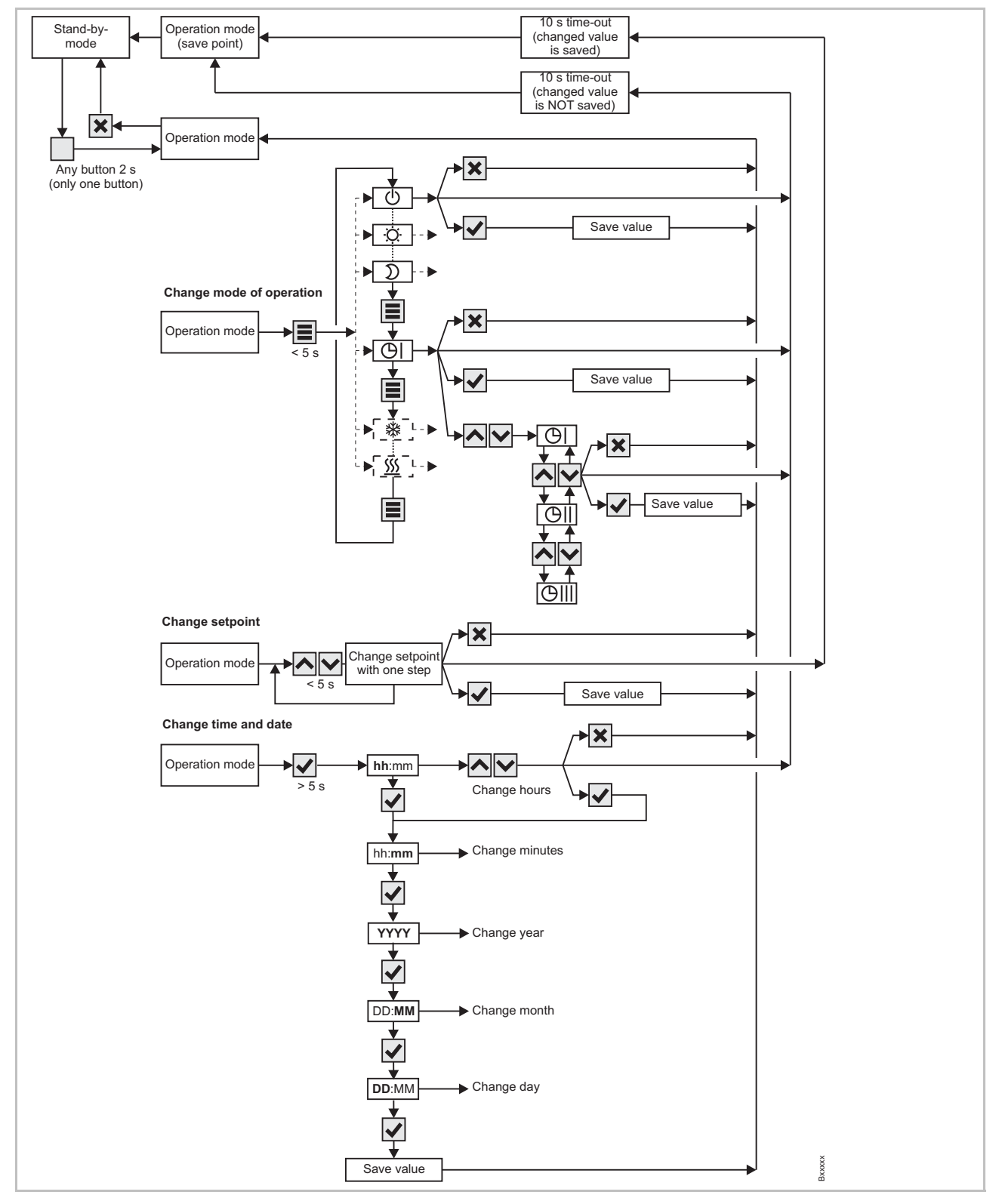

Fig. 40: Menu structure operation

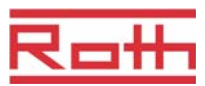

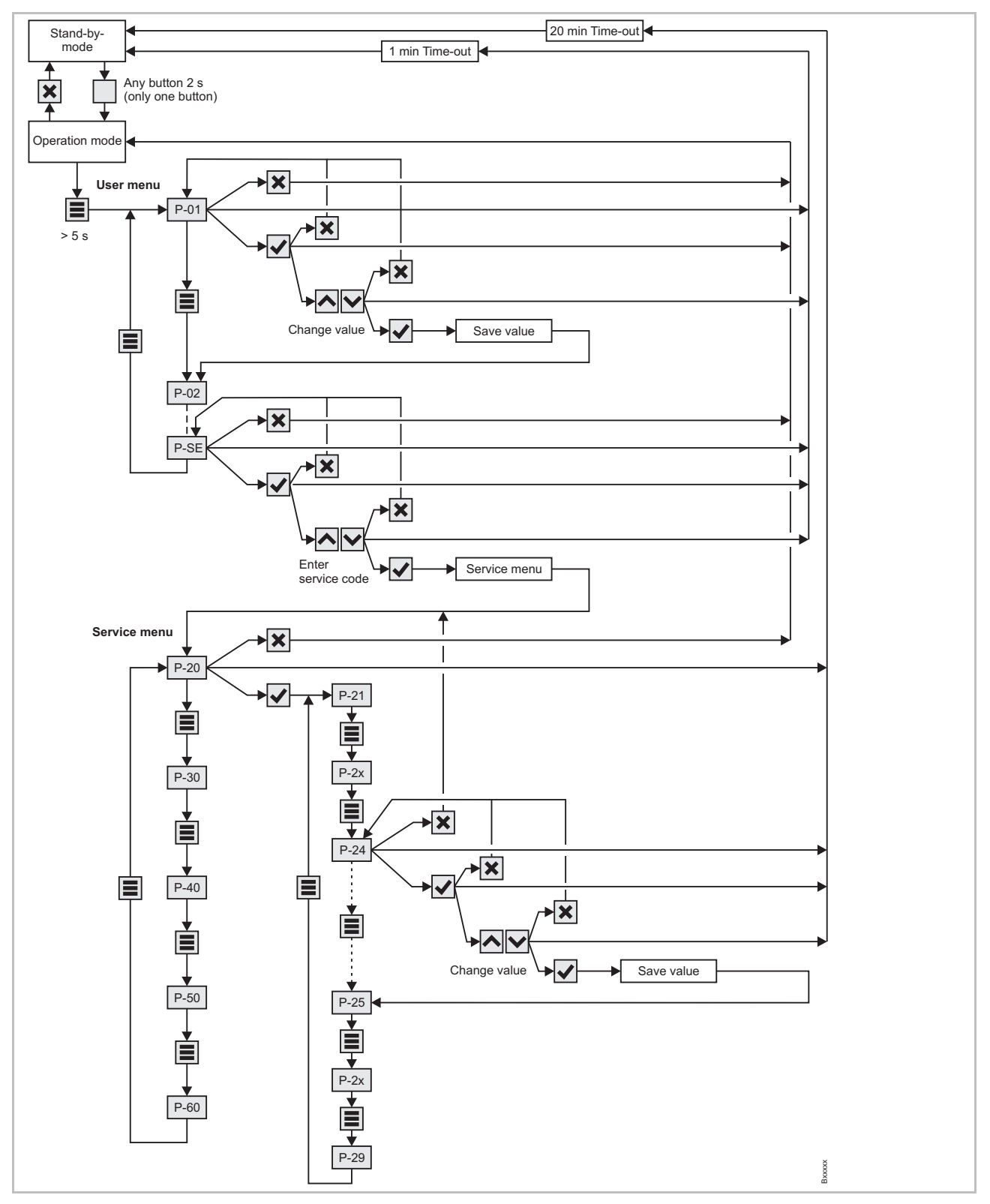

Fig. 41: Menu structure parameter settings for user and service level

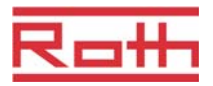

# **15** Plant examples and communication

### **15.1** Plant examples with one wireless connection module

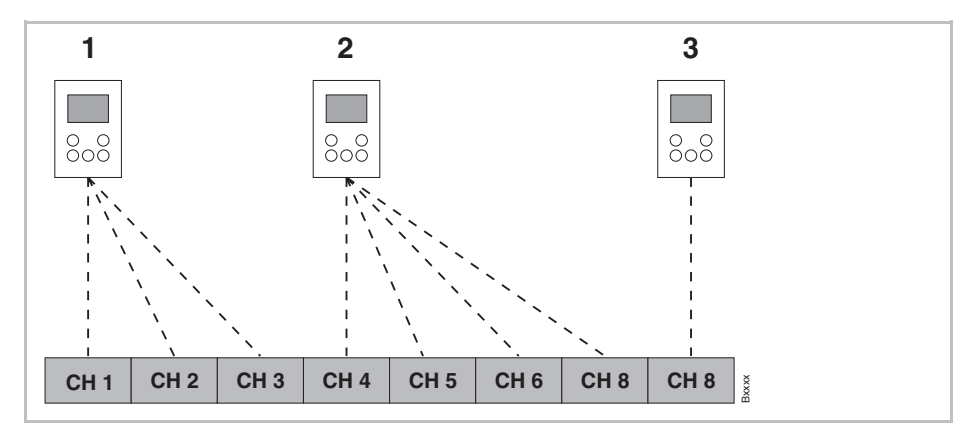

Fig. 42: Radio channel group with equal priority

- 1 Radio channel group 1
- 2 Radio channel group 2
- 3 Single addressing
- CH 1...CH 8: radio-channels

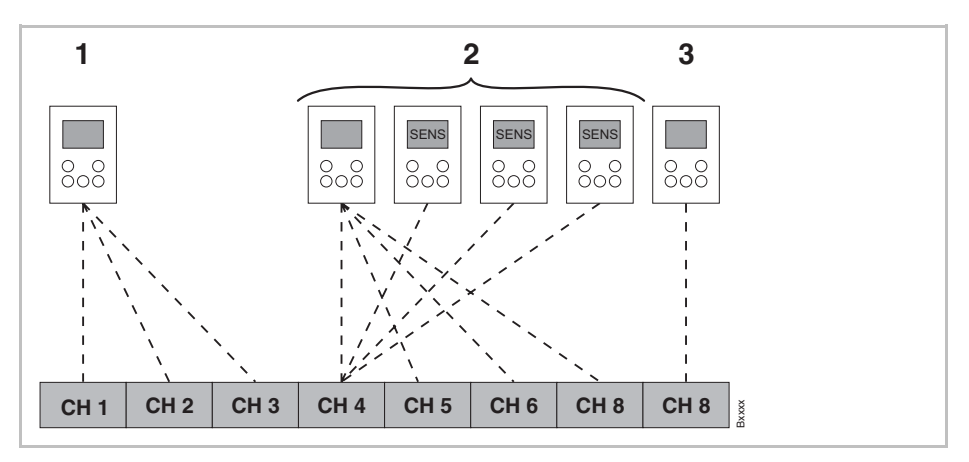

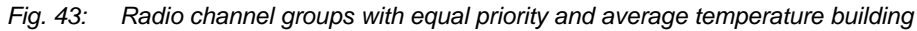

- 1 Radio channel group 1
- 2 Radio channel group 2 with average temperature building
- 3 Single addressing
- CH 1...CH 8: radio-channels

SENS: wireless room thermostat Sensor mode,  $\rightarrow$  see page 44, chapter 44.

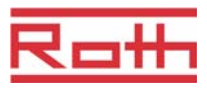

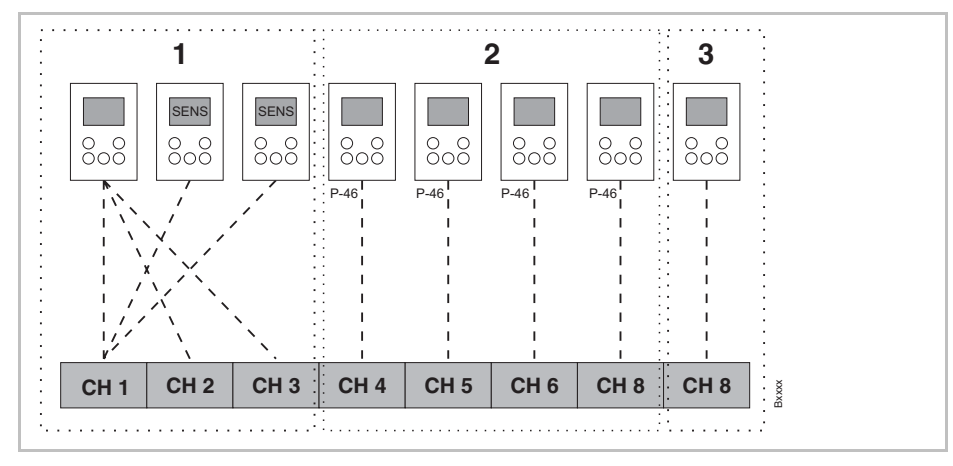

Fig. 44: Radio channel groups with zone building

- 1 Zone 1 with average temperature building
- 2 Zone 2 with setpoint sharing
- 3 Zone 3
- CH 1...CH 8: radio-channels

Setpoint sharing  $\rightarrow$  see page 78, parameter P-46.

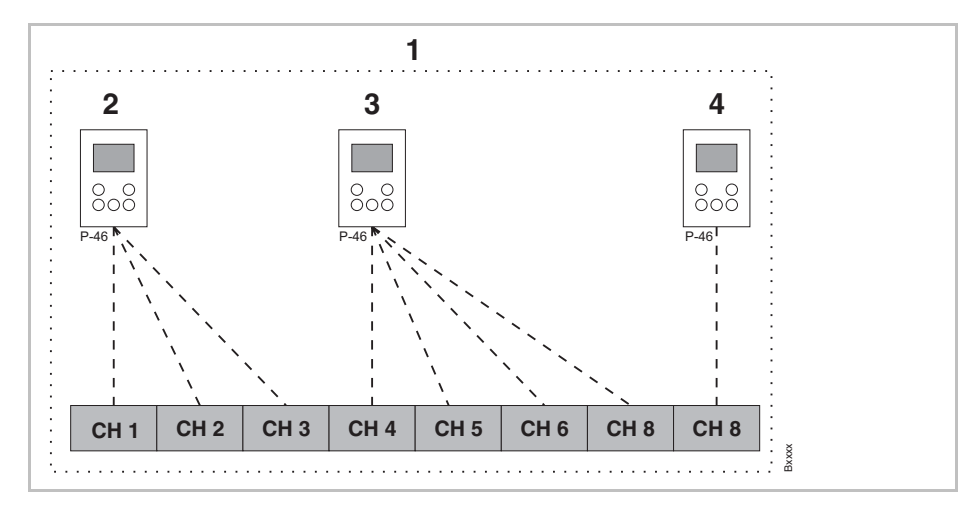

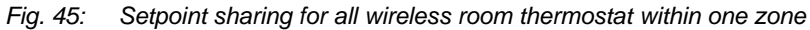

- 1 Zone 1 with setpoint sharing
- 2 Radio channel group 1
- 3 Radio channel group 2
- 4 Single addressing
- CH 1...CH 8: radio-channels
- Setpoint sharing,  $\rightarrow$  see page 78, parameter P-46.

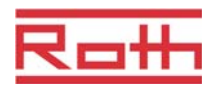

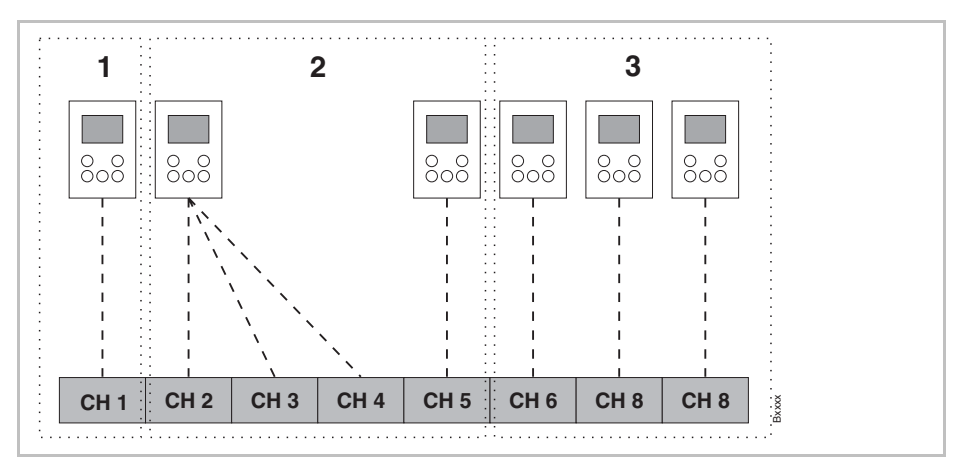

Fig. 46: Wireless room thermostat as "Master" for changing mode of operation – Wireless room thermostat als "Master" with own zone.

- 1 Zone 1 Wireless room thermostat as "Master"
- 2 Zone 2
- 3 Zone 3
- CH 1...CH 8: radio-channels

Master function  $\rightarrow$  see page 79, parameter P-48.

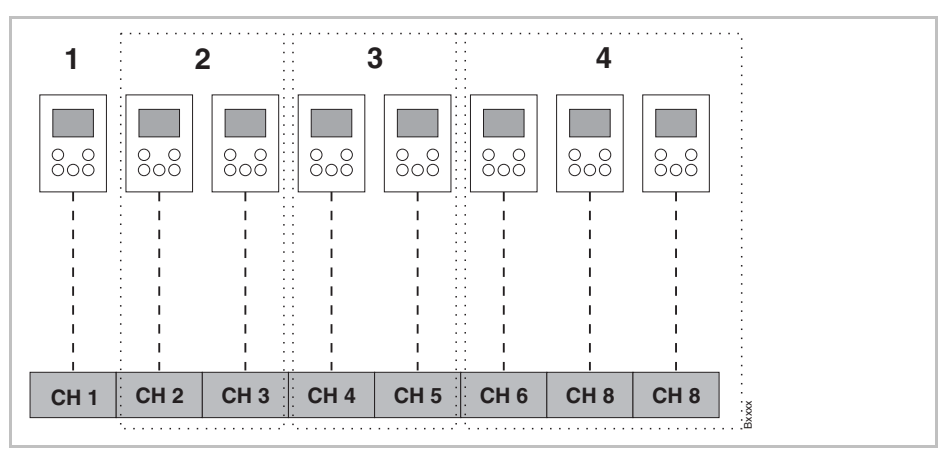

Fig. 47: Wireless room thermostat as "Master" for mode of operation – wireless room thermostat outside the zones

- 1 Wireless room thermostat as "Master", outside the zones
- 2 Zone 1
- 3 Zone 2
- 4 Zone 3
- CH 1...CH 8: radio-channels

Master function  $\rightarrow$  see page 79, parameter P-48.

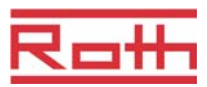

## **15.2** Plant examples with up to three wireless connection modules

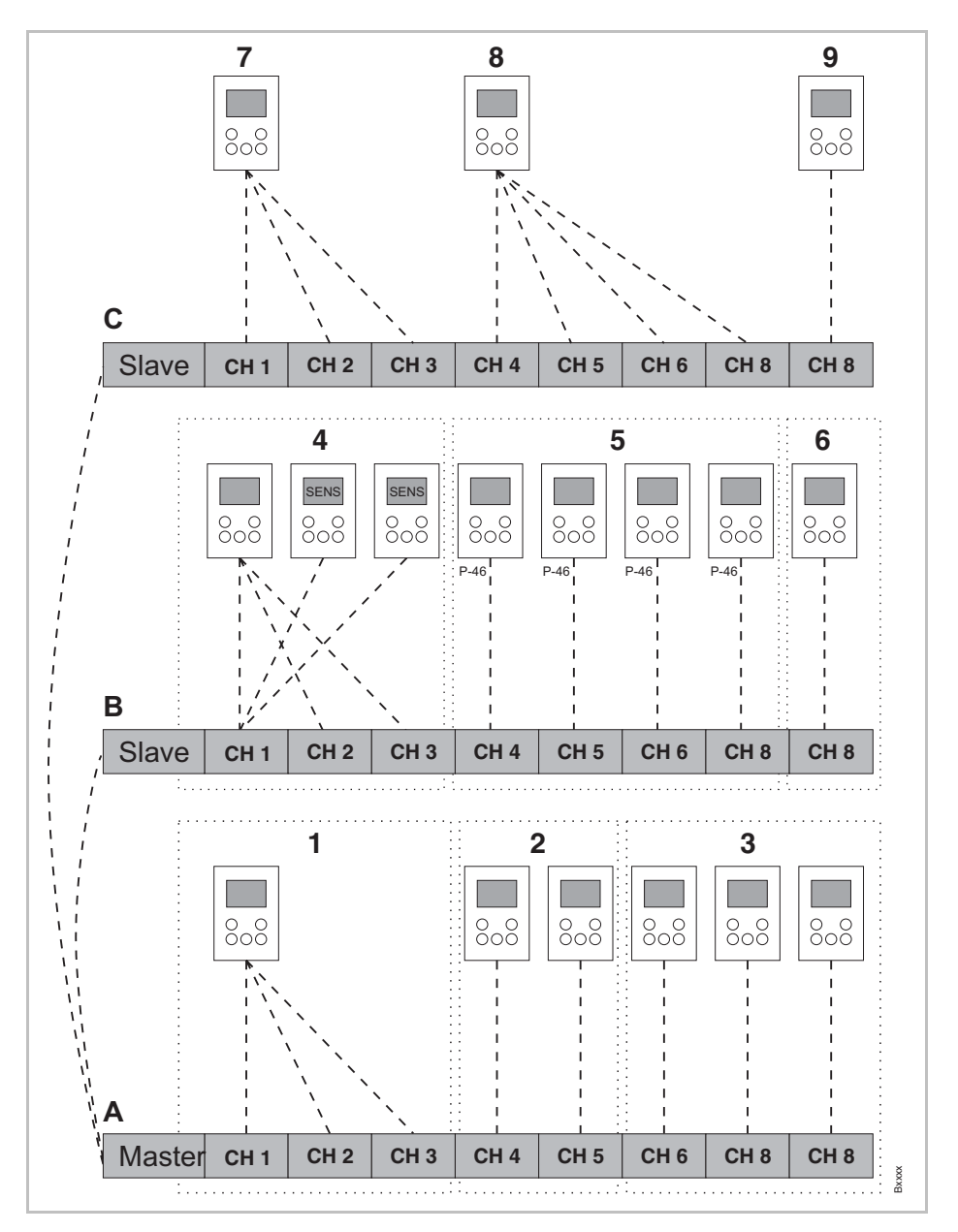

Fig. 48: Example with three wireless connection modules

- A Basement
- 1 Zone 1, basement
- 2 Zone 2, basement
- 3 Single addressing
- B 1. Floor
- 4 Zone 1 with average temp. building
- 5 Zone 2 with setpoint sharing
- 6 Zone 3

- C 2. Floor
- 7 Radio channel group 1
- 8 Radio channel group 2
- 9 Single addressing

CH 1...CH 8: radio-channels

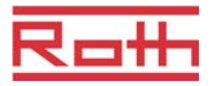

# 16 Reset radio system to factory settings

With the following procedure the wireless room thermostat and the relevant wireless connection module can be reset to factory settings.

- ► Reset all wireless room thermostats that are assigned to the wireless connection module with parameter P-24, option "4" to factory settings. → See page 72, parameter description P-24, option "4".
- Press push buttons Master and System. of the wireless connection module simultaneously for 10 seconds.
- ▶ The LED **Power** of the wireless connection module goes off.
- The radio system is reset to factory settings as soon as the LED Power is off.

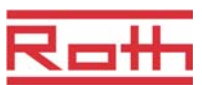

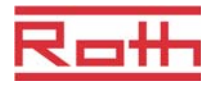

# Index

#### Α

| Accessories                                             |
|---------------------------------------------------------|
| Active antenna92                                        |
| Repeater93                                              |
| Active antenna                                          |
| Addressing42                                            |
| Delete46                                                |
| Delete addressing between wireless connection modules47 |
| Different combinations of addressing42                  |
| One thermostat to one channel43                         |
| One thermostat to several channels43                    |
| Sequence of addressing43                                |
| Several thermostats to one channel44                    |
| Test46                                                  |
| Test addressing between wireless connection modules47   |
| Tip – more than 20 room devices?42                      |
| Wireless connection modules to each other .47           |
| Anti-blocking function19                                |
| Area of application11                                   |
| В                                                       |
| Batteries                                               |
| Insertion29                                             |
| Replace90                                               |
| Burner start output                                     |
| Electrical connections                                  |
| Bus communication between connection modules (P-53)81   |
| By-pass heat pump (P-45)77                              |
| С                                                       |
| C/O-input                                               |
| C/O-output                                              |
| Electrical connections                                  |
| C/O-signal                                              |

| Code                             |     |
|----------------------------------|-----|
| Access code public spaces (P-36) | 75  |
| Service menu (P-35)              | 75  |
| Commissioning                    | 42  |
| Set time and date                | 54  |
| Communication                    | 101 |
| Configure C/O in-/TB input       | 83  |
| Connect pump                     | 35  |
| Connect transformator            | 34  |
| Connect wires                    | 35  |
| Connection                       |     |
| LAN                              | 40  |
| Connection diagram               | 33  |
| Connections                      |     |
| Central plant devices to master  | 48  |
| Cooling lock (P-45)              | 77  |
| Cooling mode                     | 19  |
| Copyrights                       | 10  |
| Customer service                 | 10  |
| D                                |     |
| Date                             |     |
| Set time and date                | 54  |
| Dead-zone heating/cooling (P-34) | 74  |
| Delete                           |     |
| Channel from zone                | 50  |
| Zones                            | 50  |
| Design                           |     |
| Wireless connection module       | 17  |
| Wireless room thermostat         | 18  |
| Dew-point input                  | 39  |
| Display                          |     |
| Wireless room thermostat         | 25  |
| Display elements                 |     |
| Wireless room thermostat         | 23  |
| E                                |     |
| eco-indicator                    | 62  |
| eco-indicator                    |     |
| Energy efficiency                | 62  |

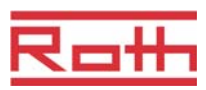

| Eco-input                                  | 39 |
|--------------------------------------------|----|
| Electrical connections                     | 32 |
| Burner start output                        | 36 |
| C/O-output                                 | 36 |
| Connect wires                              | 35 |
| Heat pump                                  | 38 |
| Pump                                       | 35 |
| Thermal actuators                          | 36 |
| Transformer                                | 34 |
| Wireless room thermostat<br>230 V version  | 31 |
| Electricians                               | 13 |
| Emergency mode9,                           | 19 |
| Energy efficiency                          |    |
| eco-indicator                              | 62 |
| Measures to increase energy efficiency     | 62 |
| Energy saving mode                         | 19 |
| Explanation of symbols                     | 8  |
| F                                          |    |
| FAQs                                       | 90 |
| First start-up of floor heating (P-67)     | 86 |
| Floor temperature control with IR          | 20 |
| Floor temperature correction (P-42)        | 76 |
| Frost protection temperature (P-32)        | 73 |
| Function                                   | 18 |
| н                                          |    |
| Health hazards                             | 13 |
| Heat pump 37,                              | 38 |
| Hotel function (P-47)                      | 78 |
| I                                          |    |
| Identification                             | 15 |
| ID-number                                  |    |
| Wireless connection module (P-09)          | 69 |
| Wireless room thermostat (P-08)            | 69 |
| Improper use                               | 12 |
| Increment room temperature setpoint (P-31) | 73 |
| Indended use                               | 12 |
| Installation                               |    |
| Wireless connection module                 | 26 |
| Wireless room thermostat                   | 27 |
| Wireless room thermostat 230 V-version     | 30 |

| L                                           |      |
|---------------------------------------------|------|
| LAN connection                              | . 40 |
| LED description                             | . 22 |
| LEDs                                        |      |
| Wireless connection module                  | . 21 |
| Limitation of liability                     | 9    |
| Lock operation                              |      |
| Wireless room thermostat                    | . 62 |
| Lost radio connection                       | . 46 |
| Μ                                           |      |
| Maintenance                                 | . 87 |
| Master wireless room thermostat (P-48)      | . 79 |
| Material numbers                            |      |
| Dew-point monitor                           | . 39 |
| Wireless connection module                  | . 15 |
| Wireless room thermostat                    | . 16 |
| Max. floor temperature (P-43)               | . 76 |
| Menu structure                              | . 99 |
| Operation                                   | . 99 |
| Parameter setting user and service level    | 100  |
| Mode of operation                           |      |
| Select                                      | . 52 |
| Modifications                               | . 12 |
| Monitoring elements                         |      |
| Wireless connection module                  | . 21 |
| Ν                                           |      |
| N/R input                                   |      |
| Configure (P-61)                            | . 82 |
| Name plate                                  | . 15 |
| NC actuators                                |      |
| Select (P-64)                               | . 84 |
| NO actuators                                |      |
| Select (P-64)                               | . 84 |
| Notes                                       |      |
| Accredited countries                        | . 11 |
| Address thermostats before building zones   | . 49 |
| Central plant devices connected to          | 40   |
| Change dead area during heating and         | . 48 |
| Change dead-zone during heating only        | . 74 |
| change neating/cooling with room thermostat | . 53 |
|                                             |      |
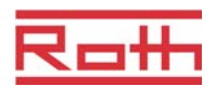

| Deactivate optimized actuator control<br>below 10 °C86      |
|-------------------------------------------------------------|
| Definition switched-on period and switching point55         |
| Display value setpoint reduced                              |
| Efficient support10                                         |
| Function test radio connection between connection modules47 |
| How to detect that no zones are built50                     |
| Inactive sensor buttons in sensor mode44                    |
| Information regarding software updates64                    |
| Intellectual property rights10                              |
| Limitation 24V output voltage34                             |
| Lost radio connection46                                     |
| Manual override of time programs53                          |
| Meaning of OFF during programming time programs56, 60       |
| More than 20 room devices?42                                |
| No by-pass for systems with possible high temperatures77    |
| PowerLAN26                                                  |
| Reset of sensor mode45                                      |
| Rules for removing switched-on periodes61                   |
| Sequence addressing channels                                |
| Sequence of switching points58                              |
| Set master before assigning thermostats47                   |
| TB input does not protect by-pass channels.83               |
| Tips – Sensor mode44                                        |
| Use high quality alkaline batteries90                       |
| 0                                                           |
| On/Off control                                              |
| Select PWM control (P-65)85                                 |
| Operating elements                                          |
| Wireless connection module21                                |

Wireless room thermostat23Operation42Modes of operation52Operation mode wireless room thermostat25Optimized actuator control20Optimized actuator control (P-66)86Optimized time program (P-52)80Overview time programs55

## Ρ

| Parameter descriptions                                | 65     |
|-------------------------------------------------------|--------|
| Parameter overview                                    | 65     |
| Part numbers of product range                         | 15     |
| Professionals                                         | 13     |
| Public spaces (P-47)                                  | 78     |
| Pump connection                                       | 18     |
| Push buttons description                              |        |
| Wireless connection module                            | 21     |
| PWM control                                           | 19     |
| Select PWM control (P-65)                             | 85     |
| R                                                     |        |
| Radio communication between connection modules (P-53) | 81     |
| Radio system                                          |        |
| Reset to factory settings                             | 105    |
| Reduced mode                                          | 19     |
| Reduction of room temperature (P-44)                  | 77     |
| Repeater                                              | 93     |
| Reset                                                 |        |
| Parameter                                             | 63     |
| Radio system                                          | 105    |
| Time program                                          | 61     |
| Reset to factory settings                             | 63     |
| Room temperature control                              | 19     |
| Safety                                                | 12 13  |
| Electrical connections                                | 32, 10 |
| Scope of supply                                       | 10     |
| SD-card                                               | 10     |
| Software-Undate                                       | 64     |
| Select                                                | 04     |
| Mode of operation                                     | 52     |
| Parameter group                                       |        |
| Sensor button                                         |        |
| Sound on/off (P-07)                                   | 69     |
| Wireless room thermostat                              | 23     |
| Sensor buttons                                        | 20     |
| Lock operation                                        | 62     |
| Linlock operation                                     | <br>62 |
|                                                       | 02     |

| Sensor mode                                | 44 |
|--------------------------------------------|----|
| Condition for reset                        | 45 |
| Sequence                                   |    |
| Addressing                                 | 43 |
| Building zones                             | 49 |
| Switching points                           | 58 |
| Service code                               | 70 |
| Service menu                               | 70 |
| Access code public spaces (P-36)           | 75 |
| By-pass heat pump (P-45)                   | 77 |
| Configure burner start (P-51)              | 80 |
| Configure C/O in-/TB input (P-61)          | 83 |
| Configure N/R (eco) input (P-61)           | 82 |
| Cooling lock (P-45)                        | 77 |
| Dead-zone heating/cooling (P-34)           | 74 |
| Enter service menu                         | 70 |
| First start-up of floor heating (P-67)     | 86 |
| Floor temperature correction (P-42)        | 76 |
| Frost protection temperature (P-32)        | 73 |
| Increment room temperature setpoint (P-31) | 73 |
| Lock for hotel function (P-47)             | 78 |
| Lock for public spaces (P-47)              | 78 |
| Master wireless room thermostat (P-48)     | 79 |
| Max. floor temperature (P-43)              | 76 |
| Optimized actuator control (P-66)          | 86 |
| Optimized time program (P-52)              | 80 |
| Overview                                   | 65 |
| P-20 – General parameters                  | 71 |
| P-30 – For all room thermostats            | 73 |
| P-40 – For individual room thermostats 66, | 76 |
| P-50 – Plant and topology related 66,      | 80 |
| P-60 – Control parameters 67,              | 82 |
| Reduction of room temperature (P-44)       | 77 |
| Reset to factory settings (P-24)           | 72 |
| Select local or master pump (P-63)         | 84 |
| Select NO/NC actuators (P-64)              | 84 |
| Select On/Off control (P-65)               | 85 |
| Select PWM control (P-65)                  | 85 |
| Service code (P-35)                        | 75 |

| Set communication between connection modules, radio or bus (P-53) |
|-------------------------------------------------------------------|
| Set priorities C/O heating/colling (P-51) 80                      |
| Setpoint sharing within one zone (P-46) 78                        |
| Show software version connection<br>module (P-22)                 |
| Show software version thermostat (P-21)71                         |
| Show status connection module and I/O box (P-23)71                |
| Summertime/wintertime (P-37)75                                    |
| Unit for temperature(P-33)74                                      |
| Wall temperature correction (P-41)76                              |
| Set                                                               |
| Floor temperature setpoint51                                      |
| Room temperature setpoint51                                       |
| Time and date at commissioning 54                                 |
| Setpoint                                                          |
| Normal operation56                                                |
| Reduced operation56                                               |
| Set floor temperature setpoint51                                  |
| Set room temperature setpoint51                                   |
| Sharing within one zone (P-46)78                                  |
| Software-Update                                                   |
| SD-card64                                                         |
| Sound sensor button                                               |
| On/off (P-07) 69                                                  |
| Stand-by mode wireless room thermostat 25                         |
| Steps during commissioning 42                                     |
| Summertime (P-37)75                                               |
| Switched-on period (Definition)55                                 |
| Switching point (Definition)55                                    |
| Symbols                                                           |
| Wireless room thermostat 24                                       |
| System failure                                                    |
| т                                                                 |
| TB-input                                                          |
| C/O-signal37                                                      |
| Temperature monitoring                                            |
|                                                                   |

F

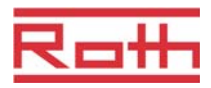

| Technical data                                   |
|--------------------------------------------------|
| Dimensions94                                     |
| Radio system94                                   |
| Wireless connection module94                     |
| Wireless room thermostat97                       |
| Temperature control                              |
| Floor temperature control IR20                   |
| Room temperature19                               |
| Temperature monitoring38                         |
| Test                                             |
| Addressing46                                     |
| Addressing between wireless connection modules47 |
| Thermal actuators                                |
| Electrical connections                           |
| Optimized actuator control20                     |
| Time and date                                    |
| Adjust time and date54                           |
| Set time and date54                              |
| Time program                                     |
| Change existing program59                        |
| Change time program58                            |
| Factory settings56                               |
| Factory settings time program56                  |
| For all weekdays55                               |
| For each day of the week55                       |
| For working days and weekend55                   |
| Overview time programs55                         |
| Reset time programs to factory settings61        |
| Rules for removing switched-on periodes61        |
| Select time program57                            |
| Switched-on period (Definition)55                |
| Switching point (Definition)55                   |
| Time out during programming61                    |
| Tips and tricks91                                |
| Topology101                                      |
| One wireless connection module101                |
| Up to 3 wireless connection modules104           |
| Troubleshooting88                                |
| Lost radio connection88                          |
| Radio signal lost89                              |

| Wireless connection module         | 88 |
|------------------------------------|----|
| Wireless room thermostat           | 88 |
| U                                  |    |
| Unit for temperature(P-33)         | 74 |
| Unlock operation                   |    |
| Wireless room thermostat           | 62 |
| User manual                        | 7  |
| User menu                          | 67 |
| Change time programs (P-04)        | 68 |
| Display battery saving mode (P-06) | 69 |
| Enter user menu                    | 67 |
| ID-number connection module (P-09) | 69 |
| ID-number thermostat (P-08)        | 69 |
| Limits room temperature (P-03)     | 68 |
| Overview                           | 65 |
| Reset time programs (P-05)         | 68 |
| Setpoint floor temperature (P-02)  | 68 |
| Shown value in stand-by mode       | 68 |
| Sound sensor buttons (P-07)        | 69 |
| w                                  |    |
| Wall temperature correction (P-41) | 76 |
| Warning symbols                    | 8  |
| Waste disposal                     | 91 |
| Wintertime (P-37)                  | 75 |
| Wireless connection module         |    |
| Addressing to each other           | 47 |
| Connect power                      | 41 |
| Design                             | 17 |
| Dimensions                         | 94 |
| Electrical connections             | 33 |
| Install cover                      | 41 |
| Installation                       | 26 |
| LED description                    | 22 |
| LEDs                               | 21 |
| Material numbers                   | 15 |
| Monitoring elements                | 21 |
| Operating elements                 | 21 |
| Push buttons description           | 21 |
| Remove cover                       | 33 |
| Set master                         | 47 |
|                                    |    |

| R                                    | <b>1</b> #1 |
|--------------------------------------|-------------|
|                                      |             |
| Operation mode                       | 25          |
| Place of installation                | 27          |
| Reduction of room temperature (P-44) | 77          |
| Sensor button                        | 23          |
| Stand-by mode                        | 25          |

| Troubleshooting8                    | 8 |
|-------------------------------------|---|
| Wireless room thermostat            |   |
| 230 V version                       | 0 |
| Close housing 29                    | 9 |
| Connect 230 V version 3             | 1 |
| Connection 230 V version 30         | 0 |
| Design1                             | 8 |
| Display29                           | 5 |
| Display elements23                  | 3 |
| Floor temperature correction (P-42) | 6 |
| Installation2                       | 7 |
| Lock operation62                    | 2 |
| Master function (P-48) 79           | 9 |
| Material numbers 10                 | 6 |
| Max. floor temperature (P-43)70     | 6 |
| Maximum number of room devices 42   | 2 |
| Mount 230 V version 30              | 0 |
| Open housing2                       | 7 |
| Operation elements 23               | 3 |
|                                     |   |

| Red                                           | uction of room temperature (P-44)77 |
|-----------------------------------------------|-------------------------------------|
| Sen                                           | sor button23                        |
| Star                                          | nd-by mode25                        |
| Sym                                           | bols 24                             |
| Tec                                           | nnical data97                       |
| Trou                                          | ıbleshooting88                      |
| Unic                                          | ock operation62                     |
| Wal                                           | temperature correction (P-41)76     |
| 7                                             |                                     |
| 2                                             |                                     |
| Zones.                                        |                                     |
| Zones .<br>App                                | 48<br>lications for zoning          |
| Zones .<br>App<br>Buile                       | lications for zoning48<br>ding49    |
| Zones .<br>App<br>Built                       | lications for zoning                |
| Zones .<br>App<br>Built<br>Dele               | lications for zoning                |
| Zones .<br>App<br>Buik<br>Dele<br>Num         | lications for zoning                |
| Zones .<br>App<br>Build<br>Dele<br>Num<br>Seq | 48<br>lications for zoning          |